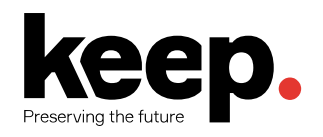

# **KOHA ILS**

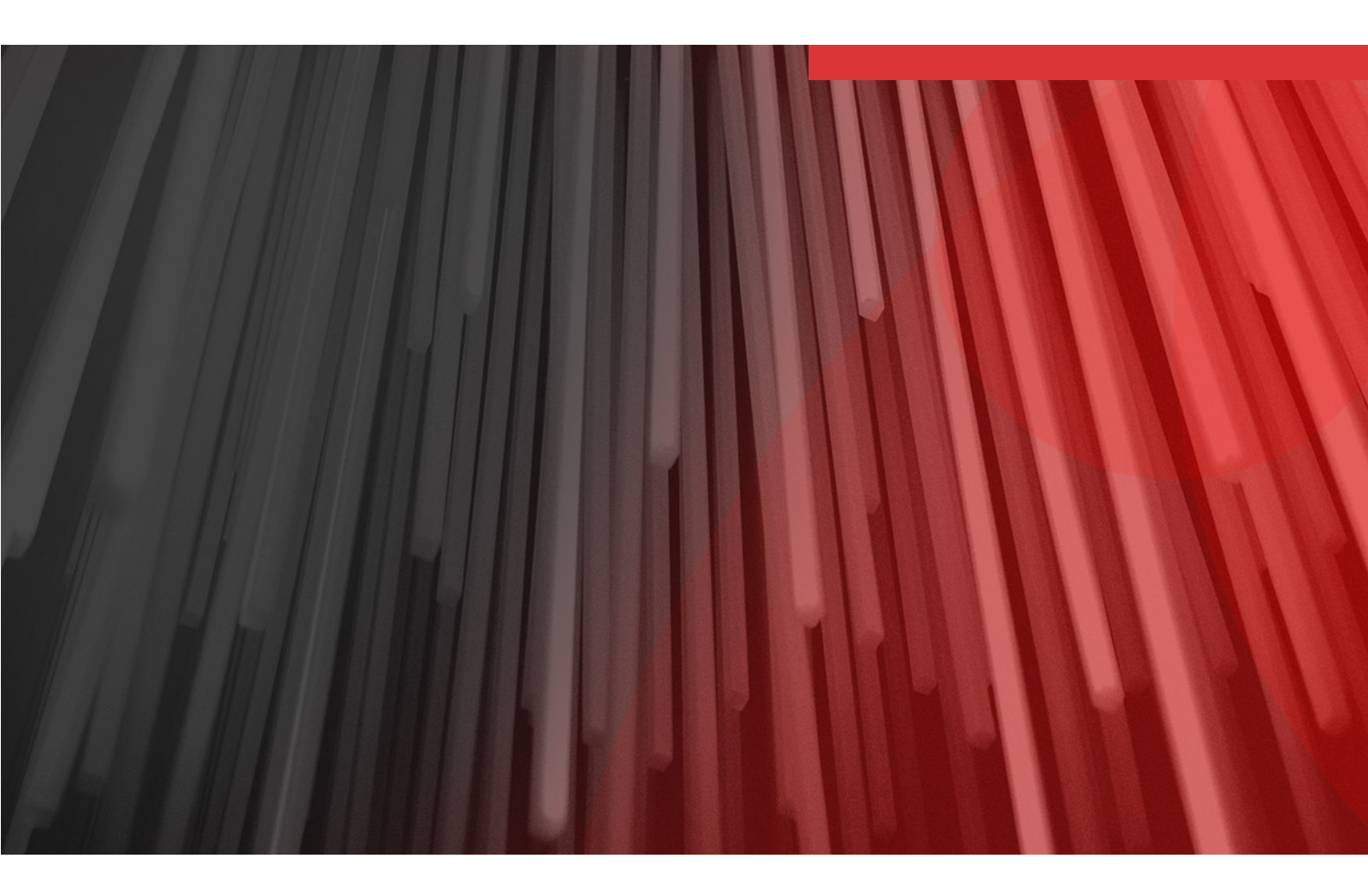

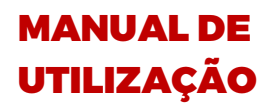

**GESTORES E BIBLIOTECÁRIOS** 

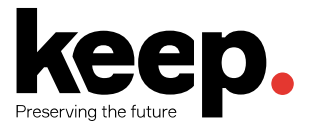

#### SOBRE O DOCUMENTO

| Identificador | MU17976         |             |            |
|---------------|-----------------|-------------|------------|
| Aprovado por  | Miguel Ferreira | Aprovado em | 2018-07-12 |
| Classificação | Restrito        |             |            |
| Distribuição  | KEEPS, Clientes |             |            |

#### REVISÕES

| # | Data       | Autor              | Alterações                             |
|---|------------|--------------------|----------------------------------------|
| 1 | 2017-02-31 | Vitor Fernandes    | Documento inicial                      |
| 2 | 2017-03-31 | Sara Guimarães     | Revisão geral                          |
| 3 | 2017-05-04 | Tiago Conceição    | Revisão de texto e inclusão de imagens |
| 4 | 2017-09-15 | Miguel Ferreira    | Revisão e edição                       |
| 5 | 2017-09-19 | Luís Miguel Ferros | Revisão e edição                       |
| 6 | 2017-09-21 | Miguel Ferreira    | Validação final                        |
| 7 | 2018-07-11 | Tiago Conceição    | Atualização do modelo                  |

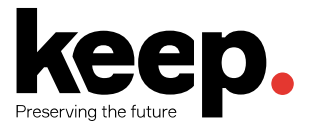

### SUMÁRIO EXECUTIVO

O Koha é um software *open-source* para gestão integrada de bibliotecas. Este produto é constituído por 2 módulos funcionais, nomeadamente:

- Back-office que permite aos bibliotecários e administradores da biblioteca operar e gerir todo o sistema e onde se podem encontrar funcionalidades como: catalogação, gestão de autoridades, circulação, gestão de utilizadores, aquisições, periódicos, relatórios, administração, ferramentas, entre outras.
- Front-office (também conhecido por OPAC Online Public Access Catalog) que permite aos utentes da biblioteca, ou seja, os leitores, consultar o catálogo, reservar exemplares de documentos, realizar renovações de empréstimos, entre outras operações.

Este documento constitui um manual de utilização do software Koha especialmente direcionado para bibliotecários e administradores do sistema. O manual cobre todas as áreas funcionais do produto desde as mais operacionais (e.g., o empréstimo de documentos ou a catalogação de exemplares), até às mais administrativas e de gestão, como por exemplo, a produção de relatórios de avaliação de desempenho ou de estatísticas sobre a operação da biblioteca, passando ainda pelas várias opções de configuração do sistema.

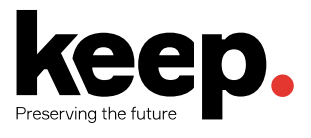

# CONTEÚDO

| 1 I        | NTRODUÇÃO                                |           |
|------------|------------------------------------------|-----------|
| 1          | 1 Módulos funcionais                     | 11        |
| i          | 2 Front-office                           |           |
| i          | .3 Back-office                           |           |
| 2 (        |                                          | 14        |
| -          |                                          | + ۱<br>۱/ |
| 4          | 2. Adicionar registos bibliograficos     | 14        |
| 4          | 2.2 Editar registos bibliograficos       | 10        |
| 2          | 2.5 Inflagens de capa dos documentos     | / ا I /   |
| 2          | 2.4 Dupitcal registos bibliográficos     | ١٥<br>١٥  |
| 2          | 2.6 Eliminar registos bibliográficos     |           |
| <b>Z F</b> |                                          | 20        |
| J L        |                                          |           |
| 3          | 6. Adicionar exemplares                  |           |
| 2          | 5.2 Editar exemplares                    |           |
| 2          | 5.5 Duplicar exemplares                  |           |
| ž<br>z     | 5.4 Mover exemplares                     |           |
|            |                                          |           |
| 4 /        | AUTORIDADES                              | 29        |
| Z          | 4.1 Adicionar registos de autoridade     | 29        |
| Z          | 4.2 Novo registo de autoridade           | 29        |
| Z          | 4.3 Importar registos de autoridade      |           |
| Z          | 4.4 Editar autoridades                   |           |
| Z          | 4.5 Unificar autoridades                 |           |
| Z          | 4.6 Eliminar autoridades                 |           |
| 5 (        | CIRCULAÇÃO E LEITORES                    |           |
| 5          | 5.1 Empréstimo de exemplares             |           |
| 5          | 5.2 Configurações de empréstimo          |           |
| 5          | 5.3 Impressão de talões                  |           |
| 5          | 5.4 Empréstimos em lote                  |           |
| 5          | 5.5 Mensagens de empréstimo              |           |
| 5          | 5.6 Renovação                            | 41        |
| 5          | 5.7 Devolução de exemplares              |           |
| 5          | 5.8 Mensagens de devolução               |           |
| 5          | 5.9 Reservas                             |           |
| 5          | 5.10 Emprestimos especiais               |           |
| 6 F        | RELATÓRIOS E ESTATÍSTICAS                | 53        |
| 6          | 5.1 Relatórios personalizados            | 53        |
| e          | 5.2 Estatísticas                         | 58        |
| 7          | 7.1 Contiguração do módulo de aquisições | 59        |
| 7          | 7.2 Gestão das sugestões de aquisição    | 67        |
| 7          | 7.3 Gestão de encomendas                 | 70        |
| 7          | 7.4 Receção de encomendas                |           |
| 7          | 7.5 Transferir encomendas                | 77        |
| 7          | /.6 Faturação                            |           |
| 7          | /./ Pesquisar aquisições                 |           |
| 7          | /.8 Gestao de orçamentos e fundos        |           |
| 8 F        | PERIÓDICOS                               |           |

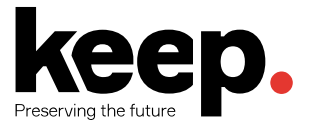

9

| 8.1  | Periodicidade                     |     |
|------|-----------------------------------|-----|
| 8.2  | Padrões de numeração              | 84  |
| 8.3  | Campos adicionais de assinatura   | 85  |
| 8.4  | Gestão de assinaturas             | 86  |
| 8.5  | Receção de fascículos             |     |
|      |                                   |     |
| FERF | RAMENTAS                          | 92  |
| 9.1  | Gerador de etiquetas              |     |
| 9.2  | Modificação de exemplares em lote |     |
| 9.3  | Calendário                        |     |
| 9.4  | Avisos e recibos                  |     |
| 9.5  | Agendar avisos de atraso          |     |
| 9.6  | Etiquetas                         |     |
| 9.7  | Modificar registos em lote        |     |
| 9.8  | Exportar dados                    |     |
| 9.9  | Inventário                        |     |
| 9.10 | Visualização de logs              | 100 |
|      |                                   |     |

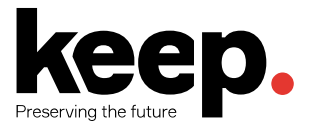

# ÍNDICE DE FIGURAS

| Figura 1 - Exemplo de opções disponíveis ao nível das Ferramentas                       | 13 |
|-----------------------------------------------------------------------------------------|----|
| Figura 2 - Acesso às funcionalidades de catalogação                                     | 14 |
| Figura 3 - Módulo de catalogação                                                        | 14 |
| Figura 4 - Pesquisa Z39.50 para importação de registos de outros catálogos              | 15 |
| Figura 5 - Resultados de pesquisa Z39.50                                                | 16 |
| Figura 6 - Modificar o registo bibliográfico a partir dos resultados de pesquisa        | 16 |
| Figura 7 - Edição de registo bibliográfico                                              | 17 |
| Figura 8 - Carregar imagem de capa local                                                | 18 |
| Figura 9 - Duplicar registo bibliográfico                                               | 18 |
| Figura 10 - Eliminar registo bibliográfico                                              | 19 |
| Figura 11 - Adicionar um exemplar a um registo bibliográfico                            |    |
| Figura 12 - Formulário de adição de novo exemplar                                       | 21 |
| Figura 13 - Exemplares de um registo bibliográfico                                      | 22 |
| Figura 14 - Editar exemplares                                                           | 23 |
| Figura 15 - Alterar o estado de um exemplar                                             | 24 |
| Figura 16 - Modificar exemplares em lote                                                | 24 |
| Figura 17 - Alterar exemplares selecionados em lote                                     | 25 |
| Figura 18 - Alterar exemplar                                                            | 25 |
| Figura 19 - Editar exemplares                                                           | 26 |
| Figura 20 - Duplicar exemplar                                                           | 26 |
| Figura 21 – Mover exemplares entre registos bibliográficos                              | 27 |
| Figura 22 - Mover exemplar para outro registo bibliográfico através do código de barras | 27 |
| Figura 23 - Eliminar um exemplar                                                        | 28 |
| Figura 24 - Eliminar todos os exemplares associados a um registo bibliográfico          | 28 |
| Figura 25 - Eliminar exemplares selecionados                                            | 28 |
| Figura 26 - Acesso ao módulo de gestão de autoridades                                   | 29 |
| Figura 27 - Novo registo de autoridade                                                  | 29 |
| Figura 28 - Folha de recolha de dados para criação de uma autoridade do tipo Assunto    |    |

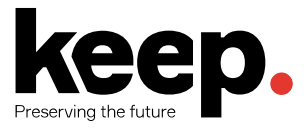

| Figura 29 - Pesquisa de autoridades                                           | 31 |
|-------------------------------------------------------------------------------|----|
| Figura 30 - Pesquisa de autoridades em bibliotecas externas através de Z39.50 |    |
| Figura 31 - Resultados de uma pesquisa de autoridades                         |    |
| Figura 32 - Detalhes de uma autoridade                                        |    |
| Figura 33 - Modificar uma autoridade                                          |    |
| Figura 34 - Unificar autoridades                                              |    |
| Figura 35 - Seleção de autoridade a manter                                    |    |
| Figura 36 - Unificação de autoridades                                         |    |
| Figura 37 - Apagar um registo de autoridade                                   |    |
| Figura 38 - Acesso ao módulo de circulação                                    | 35 |
| Figura 39 – Interface de empréstimo                                           |    |
| Figura 40 - Configurações de empréstimo                                       |    |
| Figura 41 - Tabela de empréstimos ativos para um dado utilizador              |    |
| Figura 42 - Listagem de reservas ativas de um dado utilizador                 |    |
| Figura 43 - Associação de mensagens à conta de um leitor                      |    |
| Figura 44 - Imprimir talão de empréstimo                                      |    |
| Figura 45 - Empréstimos em lote                                               | 40 |
| Figura 46 - Renovar ou devolver os documentos selecionados                    | 41 |
| Figura 47 - Renovar empréstimo com base no código de barras                   | 42 |
| Figura 48 - Devolução de exemplares                                           | 42 |
| Figura 49 - Devolução de exemplares a partir da tabela de empréstimos         | 43 |
| Figura 50 - Mensagem de aviso - transferência de exemplar                     | 44 |
| Figura 51 - Mensagem de devolução - reserva encontrada                        | 44 |
| Figura 52 - Mensagem de devolução - reserva encontrada noutra biblioteca      | 45 |
| Figura 53 - Reservar exemplar                                                 | 45 |
| Figura 54 - Reservar exemplares a partir dos resultados de pesquisa           | 46 |
| Figura 55 - Pesquisar leitor para reservar exemplar                           | 46 |
| Figura 56 - Pesquisar para reservar                                           | 46 |
| Figura 57 - Reservar vários itens para leitor selecionado                     | 47 |
| Figura 58 - Reservar um registo                                               | 47 |

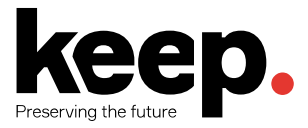

| Figura 59 - Reservar vários registos                                          | 48 |
|-------------------------------------------------------------------------------|----|
| Figura 60 - Suspender reservas                                                | 48 |
| Figura 61 - Reserva encontrada noutra biblioteca                              | 49 |
| Figura 62 - Reserva encontrada na mesma biblioteca                            | 49 |
| Figura 63 - Tabela de reservas do leitor                                      |    |
| Figura 64 - Transferência de exemplar entre duas bibliotecas                  |    |
| Figura 65 - Empréstimos a leitor estatístico - estatísticas de consulta local | 51 |
| Figura 66 - Devolução de empréstimo estatístico                               | 52 |
| Figura 67 - Módulo de relatórios                                              | 53 |
| Figura 68 - Seleção de campos a incluir no relatório                          | 54 |
| Figura 69 - Novo relatório SQL                                                | 55 |
| Figura 70 - Formulário de criação de relatório a partir de SQL                | 55 |
| Figura 71 - Aceder aos relatórios predefinidos                                | 57 |
| Figura 72 - Relatórios guardados                                              | 57 |
| Figura 73 - Exemplo de uma estatística                                        | 58 |
| Figura 74 - Acesso ao módulo de Aquisições                                    | 59 |
| Figura 75 - Moedas e câmbios                                                  |    |
| Figura 76 - Gestão de orçamentos                                              | 60 |
| Figura 77 - Adicionar novo orçamento                                          | 61 |
| Figura 78 - Duplicar orçamento                                                | 62 |
| Figura 79 - 1ª secção do formulário de adição de fornecedor                   | 63 |
| Figura 80 - 2ª secção do formulário de adição de fornecedor                   | 64 |
| Figura 81 - 3ª secção do formulário de adição de fornecedor                   | 65 |
| Figura 82 - Pesquisa de fornecedores                                          | 65 |
| Figura 83 - Detalhes de fornecedor                                            | 66 |
| Figura 84 - Criar novo contrato                                               | 67 |
| Figura 85 - Módulo de aquisições                                              | 67 |
| Figura 86 - Página principal do módulo de aquisições - gestão de sugestões    | 68 |
| Figura 87 - Sugestões pendentes                                               | 69 |
| Figura 88 - Edição de sugestão                                                | 69 |

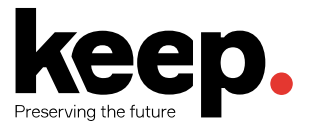

| Figura 89 - Adicionar ao cesto de compras                              | 70 |
|------------------------------------------------------------------------|----|
| Figura 90 - Adicionar títulos a um cesto de compras                    | 70 |
| Figura 91 - Adicionar itens a uma encomenda                            | 71 |
| Figura 92 - Adicionar encomenda a partir de uma sugestão               | 71 |
| Figura 93 - Adicionar sugestão à encomenda                             | 72 |
| Figura 94 - Pesquisa de periódicos                                     | 73 |
| Figura 95 - Adicionar encomenda                                        | 73 |
| Figura 96 - Adicionar exemplar                                         | 74 |
| Figura 97 - Detalhes da encomenda                                      | 75 |
| Figura 98 - Detalhes de cesto com encomendas                           | 76 |
| Figura 99 - Receção de encomendas                                      | 77 |
| Figura 100 - Transferência de encomendas                               | 78 |
| Figura 101 – Fornecedores para quem transferir uma encomenda           | 78 |
| Figura 102 - Pesquisa de faturas                                       | 79 |
| Figura 103 - Detalhes de fatura                                        | 79 |
| Figura 104 - Carregar ficheiro                                         | 80 |
| Figura 105 - Unificação de faturas                                     | 80 |
| Figura 106 - Pesquisa de fornecedores                                  | 81 |
| Figura 107 - Pesquisa de encomendas                                    | 81 |
| Figura 108 - Lista de fundos                                           | 82 |
| Figura 109 - Acesso ao módulo de Periódicos                            | 83 |
| Figura 110 - Gestão de periodicidades                                  | 84 |
| Figura 111 - Gestão de padrões de numeração                            | 84 |
| Figura 112 - Novo modelo de numeração                                  | 85 |
| Figura 113 - Campos de assinatura                                      | 85 |
| Figura 114 - Adicionar campo de assinatura                             | 86 |
| Figura 115 - Criar uma assinatura a partir de um registo bibliográfico | 86 |
| Figura 116 - Nova assinatura a partir do módulo de Periódicos          | 87 |
| Figura 117 - 1ª secção do formulário para nova assinatura              |    |
| Figura 118 - 2ª secção do formulário para nova assinatura              | 89 |

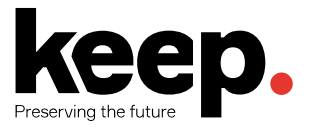

| Figura 119 - Pesquisa de assinaturas de periódicos            |    |
|---------------------------------------------------------------|----|
| Figura 120 - Receção de fascículos/números                    |    |
| Figura 121 - Coleção de periódicos                            | 91 |
| Figura 122 - Edição de periódico                              | 91 |
| Figura 123 - Módulo de Ferramentas                            | 92 |
| Figura 124 - Criar lote de etiquetas                          |    |
| Figura 125 - Gestão de lotes de etiquetas                     |    |
| Figura 126 - Pesquisa de exemplares                           |    |
| Figura 127 - Adicionar exemplares ao lote                     | 94 |
| Figura 128 - Exportar etiqueta                                |    |
| Figura 129 - Modificação de exemplares em lote                |    |
| Figura 130 - Lista de exemplares a modificar                  |    |
| Figura 131 - Formulário de edição de exemplar em lote         | 96 |
| Figura 132 - Gestão do calendário de operação                 |    |
| Figura 133 - Modelo de notificação de utilizadores            |    |
| Figura 134 - Modificação de registos em lote                  |    |
| Figura 135 - Formato de exportação de registos bibliográficos |    |

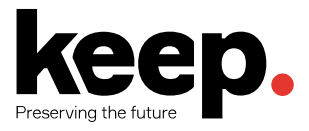

# 1 INTRODUÇÃO

O *Koha Integrated Library Management System*, ou simplesmente Koha, é um sistema de gestão de bibliotecas que pode ser totalmente operado através da Web, sendo o primeiro sistema completo de gestão de bibliotecas desenvolvido sob uma licença *open-source*. Desenvolvido originalmente pela Katipo Communications Ltd. para a Biblioteca Horowhenua na Nova Zelândia, o sistema foi lançado oficialmente em janeiro de 2000 e desde então tem recebido inúmeras <u>contribuições</u> de desenvolvedores de software, empresas, profissionais da gestão de informação e até mesmo utilizadores. Todos eles contribuem ativamente para a melhoria deste produto.

Atualmente, o software é gerido por um comité de especialistas sob a alçada do Koha Community e conta com o apoio de múltiplas empresas e organizações sem fins lucrativos distribuídas por vários países para assegurar a sua constante evolução.

Os principais desenvolvimentos são, sobretudo, levados a cabo por grupos de entusiastas, programadores, bibliotecários e demais interessados no uso do sistema. O mesmo é possível devido ao tipo de licença a que este software está sujeito, a GPLv3 (General Public License version 3), o que permite a sua distribuição e modificação de forma livre.

O Koha é composto por vários módulos dando suporte a uma multitude de atividades tipicamente realizadas no contexto de uma biblioteca. Estas incluem: catálogo em-linha (OPAC), catalogação, gestão de autoridades, circulação, gestão de utilizadores, gestão de aquisições, gestão de periódicos, emissão de relatórios, administração e ferramentas de gestão.

#### 1.1 MÓDULOS FUNCIONAIS

Este software é constituído por dois módulos funcionais que procuram ir ao encontro das necessidades do mais exigente profissional da gestão de informação – módulo de *front-office*, principalmente orientado aos leitores da biblioteca; e o módulo de *back-office*, tipicamente utilizado pelo *staff* da biblioteca.

### 1.2 FRONT-OFFICE

O módulo de *front-office* inclui um conjunto funcionalidades entre as quais se destacam as seguintes:

- Pesquisa e consulta O módulo de *front-office* do Koha (i.e., catálogo online) permite aos leitores da biblioteca conhecer o seu acervo e interagir com a biblioteca sem terem de se lá presencialmente.
- Carrinho de compras Um leitor pode adicionar itens ao seu carrinho de compras à medida que vai navegando pelo catálogo, podendo posteriormente exportar esses itens, efetuar reservas, enviar por email, entre outras opções.

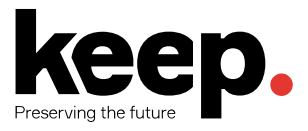

- RSS feeds O Koha suporta a subscrição de RSS feeds para pesquisas específicas, permitindo assim receber notificações sempre que uma nova obra é publicada através do catálogo.
- *Tags* e comentários Os leitores autenticados poderão adicionar as suas próprias *tags* e comentários aos itens do seu interesse para melhorar a descoberta de informação.
- Integração com o Zotero Ao consultar o catálogo em-linha, um utilizador pode adicionar uma referência bibliográfica à sua base de dados Zotero.

#### 1.3 BACK-OFFICE

O módulo do *back-office*, por sua vez, é constituído por um conjunto de funcionalidades que permite aos profissionais da biblioteca configurar todos os aspetos do software, bem como realizar todas as operações que tipicamente estão associadas à gestão e operação de uma biblioteca. Entre estas destacam-se as seguintes:

- Administração O Koha é um software altamente configurável. No seu painel de administração, o utilizador possui ao seu dispor centenas de opções que lhe permitem ativar ou desativar funcionalidades e definir dezenas de parâmetros de configuração do sistema, modelando, deste modo, o seu comportamento às necessidades da instituição.
- Ferramentas O Koha disponibiliza um conjunto de ferramentas especificamente desenhadas para ir de encontro às necessidades do bibliotecário. Entre estas destacamse a capacidade de imprimir etiquetas de lombada, emitir cartões de leitor, realizar exportações e importações de registos bibliográficos, definir o calendário de funcionamento da biblioteca, publicar notícias no OPAC, etc. (ver Figura 1).
- **Gestão de leitores** Este módulo permite ao bibliotecário gerir os utilizadores que podem aceder ao sistema.
- Circulação As operações disponibilizadas por este módulo são realizadas através de uma interface simples, compatível com qualquer leitor de códigos de barras, e permitem emprestar, renovar e reservar exemplares da biblioteca.
- Catalogação Os utilizadores devidamente autorizados terão a capacidade de gerir o catálogo da biblioteca, introduzindo novas obras, ou importando registos bibliográficos a partir de outras bibliotecas.
- **Gestão de periódicos** O Koha permite gerir assinaturas de periódicos de forma centralizada e automatizada, permitindo ainda gerir as suas receções e alimentar automaticamente o catálogo sempre que um exemplar de periódico é rececionado.
- **Gestão de aquisições** O software permite definir orçamentos para as várias bibliotecas e gerir todo o processo de aquisição de novos exemplares.

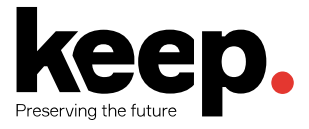

**Relatórios** - O Koha disponibiliza um vasto conjunto de relatórios de gestão e estatísticas que podem ser exportados para Microsoft Excel (em formato CSV).

#### LEITORES E EMPRÉSTIMO

Listas de leitores.

Importar leitores

Importar dados dos leitores

Comentários Moderar os comentários dos leitores.

Avisos & recibos Redacção dos formulários para avisos (impressão e envio de notificações relativas a atrasos, etc.)

Agendar avisos de atrasos Estabelecimento das regras e datas de envio das notificações.

Cartões de leitor Criar cartões de leitor

Eliminar/anonimizar leitores em lote Eliminar leitores em lote e eliminar histórico de circulação dos leitores

Modificar leitores em lote Modificar leitores de um lote

Etiquetas Moderar as etiquetas dos leitores

Carregar fotografias dos leitores Carregar fotografias dos leitores em lote ou uma de cada vez

#### CATÁLOGO

Eliminar exemplares em lote Eliminar um lote de itens

Modificar exemplares em lote Modificar itens de um lote

Eliminar registos em lote Eliminar um lote de registos (bibliográficos ou de autoridade)

Modificar registos em lote Eliminar um lote de registos (bibliográficos ou de autoridade)

Modificação automática de exemplares por idade Definir regras para modificar exemplares por idade.

Exporta dados Exportar registos bibliográficos, exemplares e autoridades

**Inventário** Inventariar (balanço) o catálogo

Etiquetas Criar etiquetas de código de barras para colocação nos exemplares e nos cartões dos leitores

Criar Etiqueta Rápida Insira o código de barras para gerara uma etiqueta. Para usar apenas com impressoras dedicadas para etiquetas

#### FERRAMENTAS ADICIONAIS

Calendário Definir os dias de encerramento da biblioteca

Perfis CSV Perfis de Exportação CSV

Visualização dos logs Consulta dos relatórios diários produzidos pelo sistema

Notícias Redacção de mensagens para OPAC e Técnicos

Calendarização de tarefas Calendarização de tarefas a executar

Editar frases para a funcionalidade

Editor de frase para a funcionalidade Frase do dia no OPAC

**Carregar** Carregar qualquer ficheiro, gerir os carregamentos

Figura 1 - Exemplo de opções disponíveis ao nível das Ferramentas.

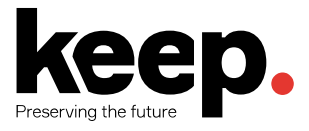

# 2 CATALOGAÇÃO

O módulo de catalogação é o módulo que permite ao utilizador de *back-office* criar registos bibliográficos e associar exemplares aos mesmos. Para aceder ao módulo de catalogação, o utilizador deve selecionar a opção "Catalogar" disponível no ecrã principal ou no menu superior do *back-office* do Koha.

| Empréstimo | Leitores    | Pesquisa<br>avançada     | Listas       |
|------------|-------------|--------------------------|--------------|
| Catalogar  | Autoridades | Periódicos               | Aquisições   |
| Relatórios | Ferramentas | Administração do<br>Koha | Sobre o Koha |

Figura 2 - Acesso às funcionalidades de catalogação.

### 2.1 ADICIONAR REGISTOS BIBLIOGRÁFICOS

No módulo de catalogação aparecem as várias opções para adicionar registos. Os registos bibliográficos podem ser adicionados ao Koha através de uma catalogação de raiz (opção *Novo registo*) ou importados a partir do catálogo de outra biblioteca (opção *Novo a partir de Z39.59/SRU*).

| Preservar       | <b>BC</b><br>mos o futuro | p.              |            |                   |              |          |         |                       |          |                       |       |
|-----------------|---------------------------|-----------------|------------|-------------------|--------------|----------|---------|-----------------------|----------|-----------------------|-------|
| mpréstimo       | Leitores                  | Pesquisar 👻     | Carrinho   | Mais <del>-</del> |              |          |         |                       | tconcei  | cao   KEEPS Library 👻 | Ajuda |
| iício > Catalog | ação                      |                 |            |                   |              |          |         |                       |          |                       |       |
|                 |                           | PESQUISA        | R NO CAT   | ÁLOGO             | E NO DEF     | PÓSITO:  |         |                       | Submeter |                       |       |
|                 |                           | Pesqui          | sar no cat | álogo             | Emprestar    | Devolver | Renovar | Pesquisar no catálogo |          |                       |       |
|                 | (                         | + Novo registo  | Q Nov      | o a partir        | de Z39.50/SR | 2U -     |         |                       |          |                       |       |
|                 | ĺ                         | Modelo geral    |            |                   |              |          |         |                       |          |                       |       |
|                 |                           | Analítico       |            |                   |              |          |         |                       |          |                       |       |
|                 |                           | CD-ROM          |            |                   |              |          |         |                       |          |                       |       |
|                 | - 1                       | Ebook           |            |                   |              |          |         |                       |          |                       |       |
|                 |                           | Material não-li | vro        |                   |              |          |         |                       |          |                       |       |
|                 |                           | Monografia      |            |                   |              |          |         |                       |          |                       |       |
|                 |                           | Periódico       |            |                   |              |          |         |                       |          |                       |       |

Figura 3 - Módulo de catalogação.

Ao efetuar a catalogação é possível escolher entre o editor básico e o editor avançado (para tal, é necessário ativar a preferência de sistema *EnableAdvancedCatalogingEditor*).

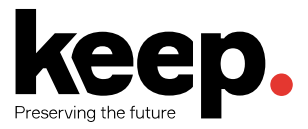

#### 2.1.1 NOVO REGISTO

Para catalogar um registo usando um modelo vazio e com o editor básico, realize as seguintes operações:

- 1. Clicar em "Novo registo";
- Escolher o modelo de catalogação que pretende utilizar. Os modelos de catalogação servem para simplificar o processo de catalogação, apresentando ao utilizador apenas os campos que são essenciais para catalogar um determinado tipo de documento.

Para catalogar um registo usando um modelo vazio e com o editor avançado:

1. Selecionar a opção "Editor avançado".

#### 2.1.2 IMPORTAR REGISTO DE OUTRO CATÁLOGO

Para catalogar um registo tendo por base um registo existente noutra biblioteca:

1. Clicar em "Novo a partir de Z39.50/SRU";

Posquisa 720 50/SPU

 Pesquisar o registo que se pretende catalogar utilizando os campos existentes (ISBN, ISSN, título, etc.) e escolher as fontes de pesquisa (que podem ser alteradas na administração).

| Limpar todos  BNP - BASE NACIONAL DE DADOS |                                                          |
|--------------------------------------------|----------------------------------------------------------|
| BNP - BASE NACIONAL DE DADOS               |                                                          |
| BIBLIOGRÁFICOS                             |                                                          |
| BNP - BIBLIOTECA NACIONAL DIGITA           | AL.                                                      |
| BNP - RESERVADOS                           |                                                          |
| UNIVERSIDADE DE COIMBRA - BIBLI            | OTECA GERA                                               |
|                                            |                                                          |
|                                            |                                                          |
|                                            |                                                          |
|                                            |                                                          |
|                                            |                                                          |
|                                            |                                                          |
| Pes                                        | Pessoa  BNP - RESERVADOS UNIVERSIDADE DE COIMBRA - BIBLI |

Figura 4 - Pesquisa Z39.50 para importação de registos de outros catálogos.

Se não se obtiver resultados, tente novamente com menos critérios de pesquisa, pois nem todas as fontes de pesquisa suportam todos os campos de pesquisa.

Quando obtiver resultados, pode consultar a informação apresentada e escolher os registos que pretende importar para o Koha.

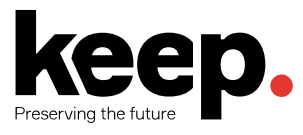

| Servidor                                     | Título                                                                                                    | Autor 🗢                                                         | Data 🔶         | Edição 💠 | ISBN \$       | LCCN 🗢 | MARC | Cartão |          |
|----------------------------------------------|----------------------------------------------------------------------------------------------------|-----------------------------------------------------------------|----------------|----------|---------------|--------|------|--------|----------|
| NP - BASE NACIONAL DE<br>ADOS BIBLIOGRÁFICOS | Mensagem ;   <seguida de="">Poemas a Portugal<br/>complementares de "Mensagem"</seguida>                                                     | Fernando Pessoa                                                 | 2014           |          | 9789896351311 |        | MARC | Cartão | Importa  |
| NP - BASE NACIONAL DE<br>ADOS BIBLIOGRÁFICOS | Mensagem e outros poemas afins                                                                                                    | introdução, organização e<br>bibliografia de António<br>Quadros | [s. d.]        | 2 ed     |               |        | MARC | Cartão | Importa  |
| NP - BASE NACIONAL DE<br>ADOS BIBLIOGRÁFICOS | Mensagem e outros poemas afins ;   <seguidos<br>da antologia, acrescidade textos inéditos&gt;<br/>Pessoa e a ideia de Portugal</seguidos<br> | Fernando Pessoa                                                 | 1990           |          | 9721030880    |        | MARC | Cartão | Importar |
| NP - BASE NACIONAL DE<br>ADOS BIBLIOGRÁFICOS | Mensagem e outros poemas afins   seguidos de<br>Fernando Pessoa e a ideia de Portugal   Obra<br>poética                                      | de Fernando Pessoa                                              | [19]           | 2 ed     |               |        | MARC | Cartão | Importar |
| NP - BASE NACIONAL DE<br>ADOS BIBLIOGRÁFICOS | Mensagem e outros poemas afins   seguido de<br>Fernando Pessoa e a ideia de Portugal                                                         | Fernando Pessoa                                                 | [D.L.<br>1986] |          |               |        | MARC | Cartão | Importar |
| NP - BASE NACIONAL DE<br>ADOS BIBLIOGRÁFICOS | Mensagem, um filme de Luís Vidal Lopes                                                                                                    |                                                                 | [1988]         |          |               |        | MARC | Cartão | Importar |
| NP - BASE NACIONAL DE<br>ADOS BIBLIOGRÁFICOS | A análise do texto                                                                                                    | Conceição Jacinto,<br>Gabriela Lança                            | 1999           | (1 ed.,  | 9720401478    |        | MARC | Cartão | Importar |

Figura 5 - Resultados de pesquisa Z39.50.

Depois de selecionar a opção de importar o registo para o Koha, irá aparecer o editor prépreenchido com os dados do registo importado. Para efetivar a entrada do novo registo no catálogo, deve-se guardar o registo.

### 2.2 EDITAR REGISTOS BIBLIOGRÁFICOS

Existem várias formas de iniciar a edição de um registo bibliográfico. Por exemplo, nos resultados de pesquisa no módulo de catalogação no *back-office*, existe uma opção "Ações" que abre a possibilidade de "Modificar o registo" (Figura 6).

| <b>+</b> 1 | Novo registo 🔹 🗍 🔍 Novo a partir de Z39.50/SRU 🛛 🔹 🖍 Unificar registos sele<br>resultado(s) encontrado(s) no catálogo, 29 resultado(s) encontrado(s) no depósito | ccionados                                                                                                    |                 |  |  |  |  |  |
|------------|----------------------------------------------------------------------------------------------------|----------------------------------------------------------------------------------------------------|-----------------|--|--|--|--|--|
| <<         | < 1 2 3 82 > >>                                                                                                    |                                                                                                    |                 |  |  |  |  |  |
|            | Título                                                                                                    | Localização                                                                                                    |                 |  |  |  |  |  |
|            | Festividades cíclicas em Portugal<br>Ernesto Veiga de Oliveira - 1995 - Dom Quixote Edição: 2ª ed ; Lisboa - p.                                                  | 1 Biblioteca Municipal<br>39 OLI                                                                                                    | Acções 🔺        |  |  |  |  |  |
|            | Portugal<br>Carlos de Almeida - 1978 - Terra Livre ; Lisboa - 116, [2] p. ; 21 cm                                                                                | <ul> <li>Pré-visualização M/</li> <li>Pré-visualização en</li> </ul>                                                                       | ARC<br>n cartão |  |  |  |  |  |
|            |                                                                                                    | 🖉 Modificar o registo                                                                                                    |                 |  |  |  |  |  |
|            | Terra de Santa Maria                                                                                                    | + Adicionar/Editar exe                                                                                                    | mplares         |  |  |  |  |  |
|            | [edição] Associação de Municípios das Terras de Santa Maria - 1994 -<br>AMTSM - Associação de Municípios de Terras de Santa Maria, ; [S.I.] - 80<br>p.           | ção] Associação de Municípios das Terras de Santa Maria - 1994 -<br>TSM - Associação de Municípios de Terras de Santa Maria, ; [S.I.] - 80 |                 |  |  |  |  |  |

Figura 6 - Modificar o registo bibliográfico a partir dos resultados de pesquisa.

O registo será aberto e aparecerá o editor preenchido com os dados do registo bibliográfico (Figura 7).

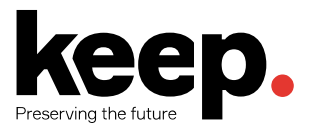

| ke                       | eD.                       |               |                                           |             |               |             |         |       |   |   |          |              |             |       |
|--------------------------|---------------------------|---------------|-------------------------------------------|-------------|---------------|-------------|---------|-------|---|---|----------|--------------|-------------|-------|
| Preservamos o fut        | turo                      |               |                                           |             |               |             |         |       |   |   |          |              |             |       |
| mpréstimo Leitor         | es Pesquisar <del>-</del> | Carrinho      | Mais 🔻                                    |             |               |             |         |       |   |   | tcon     | eicao   KEEP | S Library 👻 | Ajuda |
| iício > Catalogar > A ec | litar De Viriato a Sala   | azar (Registo | nº 1)                                     | -           |               |             |         |       |   |   |          |              |             |       |
|                          | Edita                     | nao De        | Viriato a                                 | a Sa        | iazar (R      | egisto      | numer   | 01)   |   |   |          |              |             |       |
|                          | 🖺 Guar                    | rdar 👻        | <b>Q</b> Pesquisa                         | Z39.50      | /SRU 0        | Configuraçã | 5es ▼ A | nular |   |   |          |              |             |       |
|                          |                           |               |                                           |             |               |             |         |       |   |   |          |              |             |       |
|                          | 0                         | 1             | 2                                         | 3           | 4             | 5           | 6       | 7     | 8 | 9 |          |              |             |       |
|                          | 200                       | )?1-          | TÍTULO 🍽                                  |             |               |             |         |       |   |   |          |              |             |       |
|                          | <u>م</u>                  | a Ti          | itulo próprio *                           | •           | De Viriato a  | Salazar     |         |       |   |   | •        |              |             |       |
|                          | ÷ ,                       | e Informa     | ação de outro                             | )           | História de F | Portugal    |         |       |   |   |          |              |             |       |
|                          | A -                       | f Primeir     | a menção de                               | è           | António Pou   | sada        |         |       |   |   | 🖻 🛰      |              |             |       |
|                          |                           | resp          | icão à qual c                             | •           |               |             |         |       |   |   |          |              |             |       |
|                          | - :                       | can           | npo se aplica                             | ì           |               |             |         |       |   |   |          |              |             |       |
|                          | <u>^</u>                  | b Indica      | ação geral da<br>natureza do<br>documento | 1<br>)<br>) |               |             |         |       |   |   | <b>x</b> |              |             |       |
|                          | <u>م</u>                  | c Título pró  | prio de outro                             | ,<br>)      |               |             |         |       |   |   | 🖻 🗣      |              |             |       |
|                          | <u>م</u>                  | а Т           | itulo paralelo                            | r<br>D      |               |             |         |       |   |   |          |              |             |       |
|                          | <u>م</u>                  | o Outras      | menções de                                |             |               |             |         |       |   |   | 6 5      |              |             |       |
|                          |                           | resp          | onsabilidade                              | 9           | [             |             |         |       |   |   |          |              |             |       |
|                          | -                         | h             | ou secção                                 | 0           |               |             |         |       |   |   |          |              |             |       |
|                          | ≜ i                       | Nome (        | de uma parte<br>ou secção                 | e<br>D      |               |             |         |       |   |   | × 1      |              |             |       |
|                          | <u>^</u> ,                | v Indicaçã    | ão de volume                              | 9           |               |             |         |       |   |   | 🖻 👒      |              |             |       |
|                          | ÷ ;                       | z Lír         | ngua do título<br>paraleio                | )           |               |             |         |       |   |   | v 🗆 🛪    |              |             |       |
|                          | 205                       | 5 ?           | MENÇÃO DA                                 | A EDIÇÂ     | io 🖻 🥆        |             |         |       |   |   |          |              |             |       |
|                          | â.,                       | Menc          | ão da edicão                              |             |               |             |         |       |   |   |          |              |             |       |

Figura 7 - Edição de registo bibliográfico.

Alternativamente, pode-se efetuar uma pesquisa Z39.50 para substituir/sobrepor o registo bibliográfico por um registo existente noutra biblioteca. Para tal, é necessário selecionar as seguintes opções:

- 1. Selecionar a opção "Substituir usando o Z39.50" (no botão "Editar")
- 2. Seguidamente, surgirá a pesquisa Z39.50, onde se pode escolher um registo bibliográfico e posteriormente saltar para o editor desse mesmo registo.

Qualquer que tenha sido o método de edição escolhido (direto ou via Z39.50), é importante selecionar a opção "Guardar" disponível no topo do editor para efetivar as alterações.

#### 2.3 IMAGENS DE CAPA DOS DOCUMENTOS

O Koha possibilita que sejam acrescentadas imagens de capa de um dado documento ao respetivo registo bibliográfico para posterior apresentação no OPAC ou no *back-office*. Essas imagens de capa podem ser carregadas a partir de ficheiros locais ou automaticamente descarregadas da Internet, consultando serviços como o Google Books. Para ativar esta opção é necessário que as preferências *OPACLocalCoverImages* e *LocalCoverImages* estejam ativas.

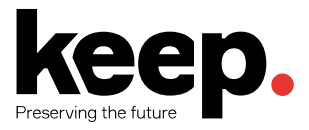

Para carregar uma imagem de capa local selecionar a opção "Carregar imagem" sob o menu do botão "Alterar" disponível nos detalhes de um registo bibliográfico (Figura 8). Irá abrir a ferramenta de carregamento de imagem de capa local.

|                 | + Novo -                       | 🖋 Alterar 👻 🛓      | Guardar 🗸 🖌 Ad   | licionar a 🔻             | 🖶 Imprimir | Reservar | ]        |
|-----------------|--------------------------------|--------------------|------------------|--------------------------|------------|----------|----------|
| Normal          | Construe                       | Modificar o regis  | to               | udal /                   | Ernesto    | Veige de | Oliveira |
| MARC            | Fernand                        | Editar exemplare   | es               | ereira                   | Linesto    | veiga de | Onvena,  |
| MARC Etiquetado | Autor:<br>Co-autor:            | Eliminar exempla   | ares em lote     | de, 1910-1<br>o, Fernand | 1990<br>Io |          |          |
| ISBD            | Idioma:<br>País:               | Associar exempl    | ar               |                          |            |          |          |
| Exemplares      | Ediçao:<br>Publicação:         | Carregar imagen    | n<br>(duplicado) | 1994<br>m                |            |          |          |
| Reservas (0)    | ISBN:<br>Coleção:              | Substituir registo | via Z39.50/SRU   |                          |            |          |          |
|                 | Assunto - Tór<br>Assunto - Noi | Eliminar o registe | D                |                          |            |          |          |
| Histórico do    | Pré-visualizaça                | Eliminar todos os  | s itens          |                          |            |          |          |
| Empréstimo      | Exemplares                     | Imagens            |                  |                          |            |          |          |

Figura 8 - Carregar imagem de capa local.

### 2.4 DUPLICAR REGISTOS BIBLIOGRÁFICOS

Por vezes é necessário catalogar, por exemplo, uma nova edição de uma monografia já existente no sistema. Nesses casos, pode-se duplicar o registo existente e alterar os campos/subcampos necessários à criação do novo registo bibliográfico.

Para tal, nos detalhes de um registo bibliográfico, selecionar a opção "Editar como novo (duplicado)" no menu do botão "Alterar".

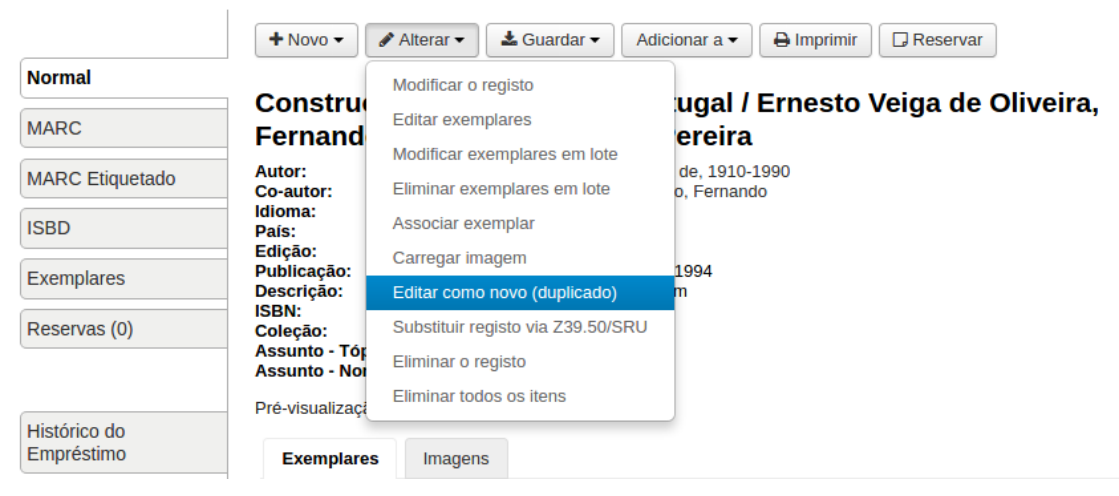

Figura 9 - Duplicar registo bibliográfico.

Esta opção irá abrir o editor para criar um novo registo bibliográfico com os campos/subcampos preenchidos com os valores do registo bibliográfico original (existente na base de dados).

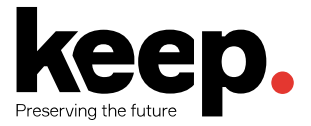

### 2.5 UNIFICAR REGISTOS BIBLIOGRÁFICOS

O aparecimento de registos bibliográficos repetidos num catálogo é um fenómeno relativamente comum em bibliotecas de grande dimensão.

O Koha oferece a possibilidade de unificar os registos bibliográficos duplicados, juntando-os num só sem alterar os exemplares que lhes estão associados.

Para unificar registos, é preciso executar os seguintes passos:

- 1. Realizar uma pesquisa para encontrar os registos duplicados;
- 2. Selecionar os duplicados (assinalar a caixa à esquerda do título);
- 3. Clicar no botão "Unificar selecionados".

De seguida, deverá escolher qual dos registos deverá ser mantido e qual(ais) deverá(ão) ser excluído(s).

O passo seguinte é escolher os campos MARC que permanecerão e os que serão excluídos durante o processo de unificação. Por norma, todos os campos MARC do primeiro registo estarão selecionados, mas é possível alterar a pedido do utilizador.

O resultado da operação será apenas um registo bibliográfico que conterá associados os exemplares dos restantes registos unificados.

### 2.6 ELIMINAR REGISTOS BIBLIOGRÁFICOS

Para eliminar um registo bibliográfico, carregar no botão "Alterar" nos detalhes de um registo bibliográfico e escolher a opção "Eliminar o registo" (Figura 10).

|                                           | + Novo -                                | 🖋 Alterar 🔻   | 🛓 Guardar 🔻                  | Adicionar a 🔻 | 🖶 Imprimir | Reservar | ]         |
|-------------------------------------------|-----------------------------------------|---------------|------------------------------|---------------|------------|----------|-----------|
| Normal                                    | Constru                                 | Modificar o r | registo                      | ugal (        | Ermonto    | Voigo do |           |
| MARC                                      | Fernand                                 | Editar exem   | plares                       | ereira        | Emesto     | velga de | Oliveira, |
| MARC Etiquetado                           | Autor:                                  | Modificar ex  | emplares em lote             | de, 1910-     | 1990       |          |           |
| ISBD                                      | Idioma:<br>País:                        | Associar exe  | emplar                       | o, reman      | 00         |          |           |
| Exemplares                                | Edição:<br>Publicação:                  | Carregar im   | agem                         | 1994          |            |          |           |
|                                           | Descrição:<br>ISBN:                     | Editar como   | novo (duplicado)             | m             |            |          |           |
| 1 exemplar(es) asso<br>Deve eliminar todo | ociados ao registo.<br>os os exemplares | Eliminar o re | gisto via 239.50/8<br>egisto | SRU           |            |          |           |
| antes de elimi                            | nar o registo.<br>Pré-visualizaçã       | Eliminar tod  | os os itens                  |               |            |          |           |
| Histórico do<br>Empréstimo                | Exemplares                              | Imagens       | 5                            |               |            |          |           |

Figura 10 - Eliminar registo bibliográfico.

Um registo bibliográfico apenas poderá ser eliminado se todos os exemplares associados ao registo tiverem sido eliminados/movidos previamente. Se se tentar eliminar um registo bibliográfico com exemplares associados, surgirá uma mensagem de aviso e não será possível selecionar a opção.

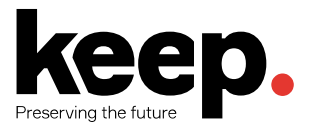

### **3 EXEMPLARES**

A cada registo bibliográfico é possível associar um ou mais exemplares. Cada exemplar possui informação sobre a cópia física de um documento que a biblioteca possui.

#### 3.1 ADICIONAR EXEMPLARES

Após adicionar um registo bibliográfico, o utilizador será redirecionado automaticamente para a adição de exemplares por forma a associar exemplares a esse registo bibliográfico.

É possível também adicionar exemplares a partir dos resultados de pesquisa no módulo de catalogação ou escolhendo a opção "Novo exemplar" selecionando o botão "Novo" nos detalhes de um registo bibliográfico.

|                 | + Novo - Alterar -                                                  | dicionar a ▼ 🕒 Imprimir 🖸 Reservar                                           |
|-----------------|---------------------------------------------------------------------|------------------------------------------------------------------------------|
| Normal          | Novo registo                                                        | sitivos em Derturol / Erneste Veira de Oliveira                              |
| MARC            | Novo exemplar                                                       | o. Beniamim Pereira                                                          |
| MARC Etiquetado | Nova assinatura<br>Novo registo filho                               | Oliveira, Ernesto Veiga de, 1910-1990<br>Pereira, Bento ; Galhano, Fernando  |
| ISBD            | País:<br>Edicão:                                                    | 3ª ed                                                                        |
| Exemplares      | Publicação:<br>Descrição:                                           | Lisboa : Dom Quixote, 1994<br>363 p., [168] p. il. ; 24 cm                   |
| Reservas (0)    | ISBN:<br>Coleção:<br>Assunto - Tópico:<br>Assunto - Nome geográfico | 9722001965.<br>Portugal de perto , 17<br>Etnografia   Costumes<br>: Portugal |
| Histórico do    | Pré-visualização MARC: Ver                                          |                                                                              |
| Empréstimo      | Exemplares Imagen                                                   | 5                                                                            |

Figura 11 - Adicionar um exemplar a um registo bibliográfico.

Em qualquer uma das opções aparecerá o formulário de adição de exemplares.

| MO11049.3 |
|-----------|

| squisar:    |                        | Visi                   | ibilidade das colunas                                                     |                                                                   |                       |           |                                                   |                            |
|-------------|------------------------|------------------------|---------------------------------------------------------------------------|-------------------------------------------------------------------|-----------------------|-----------|---------------------------------------------------|----------------------------|
|             | Perdido<br>(estado) \$ | Data de<br>aquisição ≑ | Origem do registo<br>(biblioteca) (codificado)                            | Código da organização que empresta ou é<br>detentora (biblioteca) | Código de<br>barras ≑ | Cota ≑    | Tipo de circulação (não pode<br>ser emprestado) ≑ | Tipo de item<br>e material |
| Acções 🔻    | Disponível             | 2015-07-31             | Biblioteca Municipal                                                      | Biblioteca Municipal                                              | 000285                | 39<br>OLI | Normal                                            | Monografia                 |
|             |                        |                        |                                                                           |                                                                   |                       |           |                                                   |                            |
| Normal      |                        |                        | Adicionar item                                                            |                                                                   |                       |           |                                                   |                            |
| Normai      |                        |                        |                                                                           |                                                                   |                       |           |                                                   |                            |
| MARC        |                        |                        | 0 - Removido (estado)                                                     | v                                                                 |                       |           |                                                   |                            |
| MARC Eti    | quetado                |                        | 2 - Perdido (estado)                                                      |                                                                   |                       |           |                                                   |                            |
| ISBD        |                        |                        | 3 - Restrições de utilização                                              |                                                                   |                       |           |                                                   |                            |
|             |                        |                        | 5 - Data de aquisição                                                     |                                                                   |                       |           | Obrigatório                                       |                            |
| Exemplar    | es                     |                        | 6 - Número da cópia                                                       |                                                                   |                       |           |                                                   |                            |
| Reservas    | (0)                    |                        | 7 - Identificador de recurso uniform                                      | e                                                                 |                       |           |                                                   |                            |
| Histórico ( | do Empréstim           | 0                      | a - Origem do registo (biblioteca) (te<br>livre)                          | exto                                                              |                       |           |                                                   |                            |
| Relatório   | de modificaçõ          | es                     | b - Origem do registo (biblioteca)<br>(codificado)                        | Biblioteca Municipal                                              | ¥                     |           |                                                   |                            |
|             |                        |                        | c - Código da organização que emp<br>ou é detentora (biblioteca)          | Biblioteca Municipal                                              | Obrigatório           |           |                                                   |                            |
|             |                        |                        | d - Organização que empresta ou é<br>detentora (biblioteca) (texto livre) |                                                                   |                       |           |                                                   |                            |
|             |                        |                        | e - Localização da prateleira                                             |                                                                   |                       |           |                                                   |                            |
|             |                        |                        | f - Código de barras                                                      |                                                                   |                       |           | Obrigatório                                       |                            |
|             |                        |                        | h - Colecção do Koha                                                      |                                                                   |                       |           |                                                   |                            |
|             |                        |                        | j - Número de inventário                                                  |                                                                   |                       |           |                                                   |                            |
|             |                        |                        | k - Cota                                                                  |                                                                   |                       |           | Obrigatório                                       |                            |
|             |                        |                        | I - Numeração (volume ou outra par                                        | te)                                                               |                       |           |                                                   |                            |
|             |                        |                        | m - Data de empréstimo ou depósite                                        |                                                                   |                       |           |                                                   |                            |
|             |                        |                        | o - Tipo de circulação (não pode co                                       |                                                                   |                       |           |                                                   |                            |
|             |                        |                        | emprestado)                                                               | Ψ                                                                 |                       |           |                                                   |                            |
|             |                        |                        | p - Preço                                                                 |                                                                   |                       |           |                                                   |                            |
|             |                        |                        | r - Tipo de item e material                                               | Monografia                                                        |                       |           |                                                   |                            |

Exemplares para Construções primitivas em Portugal por Ernesto Veiga de Oliveira, Fernando Galhano, Benjamim

Figura 12 - Formulário de adição de novo exemplar.

Na definição de Modelos de registo bibliográfico (disponível no módulo de administração) é possível definir quais os campos que devem aparecer ao utilizador, quais os obrigatórios, os repetíveis, etc.

Para que as operações de circulação possam funcionar corretamente, é necessário preencher pelo menos os seguintes campos ao nível do exemplar:

- Código de barras
- Biblioteca de origem
- Biblioteca de empréstimo

No final do formulário existem 3 botões para adicionar, ou seja, gravar o exemplar:

- "Adicionar o exemplar" adiciona o exemplar preenchido
- "Adicionar e duplicar" adiciona o exemplar e duplica o formulário com os dados do exemplar previamente adicionado (para facilitar a introdução de outro exemplar idêntico)

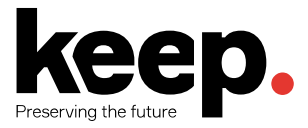

 "Adicionar múltiplas cópias" irá questionar quantos exemplares são para adicionar e posteriormente é gerado um novo código de barras para cada exemplar, sendo este incrementado por forma a manter a sua unicidade.

Todos os exemplares adicionados irão posteriormente aparecer nos detalhes do registo bibliográfico, bem como no separador "Exemplares" existente por baixo dos separadores que permitem visualizar o registo em diferentes formatos (normal, ISBD, etc.) - Figura 13.

|                              | +                        | Nova                          | ▼ 🖋 Alterar ▼                 | h          | 🛓 Guardar 👻 🛛 Ad                                                           | licion        | ar a 🔻 🔒 Imp               | rimi       | r 🛛 🗖 R     | leservar   |                  |          |                  |   |         |
|------------------------------|--------------------------|-------------------------------|-------------------------------|------------|----------------------------------------------------------------------------|---------------|----------------------------|------------|-------------|------------|------------------|----------|------------------|---|---------|
| Normal                       |                          |                               |                               |            |                                                                            |               |                            |            |             |            |                  |          |                  |   |         |
| MARC                         | O                        | ons<br>ive                    | truçoes pri<br>ra, Fernan     | m<br>do    | itivas em Po<br>Galhano, Bo                                                | rtu<br>enj    | gal / Ernes<br>amim Pere   | sto<br>eir | o Veig<br>a | a de       |                  |          |                  |   |         |
| MARC Etiquetado              | Aut<br>Co-               | or:<br>autor                  | :                             |            | Oliveira, Ernesto Veig<br>Pereira, Bento ; Galha                           | ga de<br>ano, | e, 1910-1990<br>Fernando   |            |             |            |                  |          |                  |   |         |
| ISBD                         | Idio<br>Paí              | oma:<br>s:                    |                               |            | 29 ad                                                                      |               |                            |            |             |            |                  |          |                  |   |         |
| Exemplares                   | Put                      | çau.<br>Dicaç<br>Scriçã       | āo:<br>D:                     |            | Lisboa : Dom Quixote<br>363 p., [168] p. il. ; 24                          | e, 19<br>1 cm | 94                         |            |             |            |                  |          |                  |   |         |
| Reservas (0)                 | ISB<br>Col<br>Ass<br>Ass | N:<br>eção:<br>sunto<br>sunto | - Tópico:<br>- Nome geográfic | <b>o</b> : | 9722001965.<br>Portugal de perto , 17<br>Etnografia   Costume:<br>Portugal | 7<br>S        |                            |            |             |            |                  |          |                  |   |         |
| Histórico do<br>Empréstimo   | Pré                      | -visua<br>Exem                | lização MARC: Ver             | r<br>ens   |                                                                            |               |                            |            |             |            |                  |          |                  |   |         |
| Relatório de<br>modificações |                          | ▼ Act                         | ivar filtros   🗸 Sele         | ecci       | onar todos   🗙 Limpar                                                      | r todo        | os                         |            |             |            |                  |          |                  |   |         |
|                              |                          |                               | Tipo de<br>documento          | ¢          | Localização 💠                                                              |               | Biblioteca de<br>inscrição | ¢          | Cota        | Estado 🔶   | Último<br>acesso | Cóc<br>b | digo de<br>arras | ¢ |         |
|                              | 1                        |                               | Monografia                    |            | Biblioteca<br>Municipal                                                    | Bit           | olioteca Municipa          | al         | 39<br>OLI   | Disponível | 2015-07-31       | 0002     | 85               |   | Alterar |

Figura 13 - Exemplares de um registo bibliográfico.

### 3.2 EDITAR EXEMPLARES

Os exemplares podem ser modificados de várias formas. Nos detalhes de um registo bibliográfico podemos selecionar a opção "Editar exemplares" disponível sob o botão "Alterar" (Figura 14).

Posteriormente, irá aparecer a lista dos exemplares desse registo, e do lado esquerdo de cada exemplar, existirá um botão com ações sobre esse exemplar, sendo que uma dessas ações é a de "Alterar".

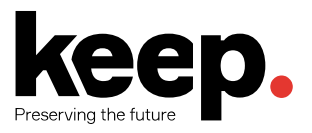

|                              | + Novo -                     | 🖋 Alterar 🕶                   | 🛓 Guardar 🔻                             | Adiciona  | ar a 🔻 🛛             | 🕀 Imprimir   | R         | leservar   |                    |                     |         |
|------------------------------|------------------------------|-------------------------------|-----------------------------------------|-----------|----------------------|--------------|-----------|------------|--------------------|---------------------|---------|
| Normal                       | Constru                      | Modificar o r                 | egisto                                  |           | a al / F             | -rnooto      | Voia      | a da       |                    |                     |         |
| MARC                         | Oliveira                     | Editar exem                   | plares                                  | ni.       | gai / c<br>amim      | Pereira      | a veig    | aue        |                    |                     |         |
| MARC Etiquetado              | Autor:                       | Modificar exe                 | emplares em lote                        | de        | e, 1910-19           | 990          |           |            |                    |                     |         |
| ISBD                         | Idioma:<br>País:             | Associar exe                  | emplar                                  | 0, 1      | Fernando             |              |           |            |                    |                     |         |
| Exemplares                   | Edição:<br>Publicação:       | Carregar ima                  | agem                                    | 199       | 94                   |              |           |            |                    |                     |         |
| Reservas (0)                 | ISBN:<br>Coleção:            | Editar como<br>Substituir reg | novo (duplicado)<br>gisto via Z39.50/SF | สม<br>สบ  |                      |              |           |            |                    |                     |         |
|                              | Assunto - Tó<br>Assunto - No | Eliminar o re                 | egisto                                  |           |                      |              |           |            |                    |                     |         |
| Histórico do<br>Empréstimo   | Pré-visualizaç               |                               | s os itens                              |           |                      |              |           |            |                    |                     |         |
| Relatório de<br>modificações | ▼ Activar                    | filtros   🗸 Selecc            | ;<br>cionar todos   🗙 Lin               | npar todo | DS                   |              |           |            |                    |                     |         |
|                              | <u>^</u> c                   | Tipo de<br>¢                  | Localização                             | ÷         | Bibliotec<br>inscriç | a de<br>āo ⇔ | Cota ≑    | Estado 💠   | Último<br>acesso ≑ | Código de<br>barras | \$      |
|                              | C Mo                         | onografia                     | Biblioteca<br>Municipal                 | Bib       | olioteca N           | lunicipal    | 39<br>OLI | Disponível | 2015-07-31         | 000285              | Alterar |

Figura 14 - Editar exemplares.

Nos detalhes de um registo bibliográfico é possível selecionar o separador "Exemplares" do lado esquerdo abaixo das várias vistas do registo (normal, ISBD, MARC). Nesta interface é possível a modificação rápida de estados (perdido, removido, etc.) - Figura 15.

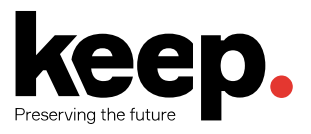

| lormal                     | + Novo -      | 🖋 Alterar 🔻  | 🛓 Guardar 🔻     | Adicionar a 🕶   | 🖶 Imprimir   | Reservar |
|----------------------------|---------------|--------------|-----------------|-----------------|--------------|----------|
|                            | Construço     | es primi     | tivas em Po     | rtugal          |              |          |
| ARC                        | por Ernesto V | /eiga de Ol  | iveira, Fernand | lo Galhano, B   | enjamim Pere | ira      |
| ARC Etiquetado             | Número do I   | registo:     | 861             |                 |              |          |
| BD                         | Taxa de alug  | juer:        | 0.00            |                 |              |          |
| kemplares                  | ISBN:         |              | 9722001965      |                 |              |          |
| eservas (0)                | Editor:       |              | Lisboa Dom Q    | uixote 1994     |              |          |
|                            | Detalhes fisi | icos:        | 363 p., [168] p | . il. 24 cm     |              |          |
| npréstimo                  | N° de exemp   | olares:      | 1               |                 |              |          |
| elatório de<br>odificações | Código de     | barras 0     | 00285           |                 |              |          |
|                            | Informaçã     | io do exe    | mplar [Modifi   | car exemplar]   |              |          |
| I.                         | Biblioteca    | de inscriçã  | b: Biblioteca M | unicipal        |              |          |
|                            | Tipo de do    | ocumento:    | Monografia      |                 |              |          |
|                            | Cota do es    | xemplar:     | 39 OLI          |                 |              |          |
|                            | Preço de s    | substituição | 0.00            |                 |              |          |
|                            | Estados       |              |                 |                 |              |          |
|                            | Localizaçã    | āo:          | Biblioteca M    | unicipal        |              |          |
|                            | Estado do     | empréstimo   | <b>):</b>       |                 |              |          |
|                            | Renovaçō      | es:          |                 |                 |              |          |
|                            | Estado pe     | rdido:       | Disponível      | ▼ De            | finir estado |          |
|                            | Histórico     |              |                 |                 |              |          |
|                            | Data de ac    | cesso:       | 2015-07-31      |                 |              |          |
|                            | Total de e    | mpréstimos   | (Ver históric   | o de empréstimo | do exemplar) |          |
|                            | Último ace    | esso:        | 2015-07-31      |                 |              |          |
|                            | Último em     | prestado:    |                 |                 |              |          |
|                            |               |              |                 |                 |              |          |

Figura 15 - Alterar o estado de um exemplar.

Nos detalhes de um registo bibliográfico pode-se selecionar a opção "Modificar exemplares em lote" sob botão "Alterar". Esta opção vai abrir a ferramenta de modificação de exemplares em lote (Figura 16).

|                              | + Novo -                     | 🖋 Alterar 👻           | 🛓 Guardar 🔻          | Adicionar a 🕶    | 🔒 Imprimi         | r 🛛 🖓 R | eservar    |                    |                     |    |
|------------------------------|------------------------------|-----------------------|----------------------|------------------|-------------------|---------|------------|--------------------|---------------------|----|
| Normal                       | Constru                      | Modificar o r         | egisto               | ugal /           | Ernecto           | Veig    | a da       |                    |                     |    |
| MARC                         | Oliveira                     | Editar exem           | plares               | niami            | n Doroir          | o veig  | aue        |                    |                     |    |
|                              | Autori                       | Modificar ex          | emplares em lote     | de 1010          | 1000              | a       |            |                    |                     |    |
| MARC Etiquetado              | Co-autor:                    | Eliminar exe          | mplares em lote      | o, Fernan        | do                |         |            |                    |                     |    |
| ISBD                         | Idioma:<br>País:             | Associar exe          | emplar               |                  |                   |         |            |                    |                     |    |
|                              | Edição:<br>Publicação:       | Carregar ima          | agem                 | 1994             |                   |         |            |                    |                     |    |
| Exemplares                   | Descrição:                   | Editar como           | novo (duplicado)     | m                |                   |         |            |                    |                     |    |
| Reservas (0)                 | Coleção:                     | Substituir re         | gisto via Z39.50/SF  | งบ               |                   |         |            |                    |                     |    |
|                              | Assunto - Tó<br>Assunto - No | Eliminar o re         | egisto               |                  |                   |         |            |                    |                     |    |
|                              | Pré-visualizaç               | Eliminar todo         | os os itens          |                  |                   |         |            |                    |                     |    |
| Histórico do<br>Empréstimo   | Exemplare                    | es Imagens            | 5                    |                  |                   |         |            |                    |                     |    |
| Relatório de<br>modificações | ▼ Activar                    | filtros   🗸 Selecc    | cionar todos   🗙 Lin | npar todos       |                   |         |            |                    |                     |    |
|                              | d                            | Tipo de<br>ocumento 🔶 | Localização          | Bibliot<br>inscr | eca de<br>†ição 🔶 | Cota 🕏  | Estado 💠   | Último<br>acesso ‡ | Código de<br>barras | \$ |
|                              | Mo                           | nografia              | Biblioteca           | Biblioteca       | Municipal         | 39      | Disponível | 2015-07-31         | 000285              | 6  |

Figura 16 - Modificar exemplares em lote.

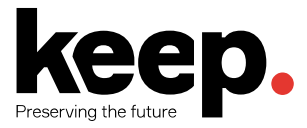

Se a preferência de sistema *StaffDetailItemSelection* estiver ativa, é possível na tabela de exemplares da vista normal de um registo bibliográfico, apresentar as caixas de seleção dos exemplares. Assim, pode-se selecionar os exemplares que que se pretende modificar e escolher a opção "Modificar itens selecionados" no topo da lista.

| Voltar aos resultados        | + Novo                                  | <ul> <li>Alterar -</li> </ul>                                                | La Guardar → Ac                                           | licionar a 🔹 🖨 Imprimir         | Reservar      |                                                 |      |                  |            |     |                            |   |                  |   |     |
|------------------------------|-----------------------------------------|------------------------------------------------------------------------------|-----------------------------------------------------------|---------------------------------|---------------|-------------------------------------------------|------|------------------|------------|-----|----------------------------|---|------------------|---|-----|
| « Anterior Seguinte »        | Os cig                                  | anos de Po                                                                   | rtugal : com                                              | um estudo sobre o               | calão /       | Adolfo Coelho ; pref.                           | Ros  | a Maria Pe       | rez        |     |                            |   |                  |   |     |
| Normal                       | Autor:<br>Autor Sec<br>Idioma:<br>País: | undário:                                                                     | Coelho, Adolfo, 184<br>Perez, Rosa Maria                  | 7-1919                          |               |                                                 |      |                  |            |     |                            |   |                  |   |     |
| MARC                         | Publicaçã<br>Descrição<br>ISBN:         | <b>0</b> :<br>:                                                              | Lisboa : Dom Quixot<br>291 p. : il. ; 24 cm<br>9722011871 | e, 1995                         |               |                                                 |      |                  |            |     |                            |   |                  |   |     |
| MARC Etiquetado              | Coleção:<br>Assunto -                   | angle: Perhapit de preto, 32<br>sample: Encopate ( colames ) Capanos ( Legua |                                                           |                                 |               |                                                 |      |                  |            |     |                            |   |                  |   |     |
| ISBD                         | Assunto -<br>Pré-visuali                | Assume > Nome geografice: Ponigal                                            |                                                           |                                 |               |                                                 |      |                  |            |     |                            |   |                  |   |     |
| Exemplares                   | Exemp                                   | lares Imagens                                                                |                                                           |                                 |               |                                                 |      |                  |            |     |                            |   |                  |   |     |
| Reservas (0)                 |                                         | -                                                                            |                                                           |                                 |               | (                                               | >    |                  |            |     |                            |   |                  |   |     |
|                              | t Acu                                   | /ar nitros   🗸 Seleci                                                        | onar todos   🛪 Limpa                                      | r todos   Acções: Eliminar iten | s seleccionad | dis / Modificar exemplares selection            | ados |                  |            |     |                            |   |                  |   |     |
| Histórico do<br>Empréstimo   |                                         | Monografia                                                                   | documento a                                               | Biblioteca Municipal            | ¢             | Biblioteca de Inscrição<br>Biblioteca Municipal | ¢    | Cota 4<br>39 COE | Disponível | • 2 | Ultimo acesso<br>015-07-31 | 0 | Código de barras | ¢ | rar |
| Relatório de<br>modificações |                                         |                                                                              |                                                           |                                 |               |                                                 |      |                  |            |     |                            |   |                  |   |     |

Figura 17 - Alterar exemplares selecionados em lote.

Pode-se editar cada exemplar específico, escolhendo a ligação "Alterar" na última coluna da tabela de exemplares que aparece na vista normal de um registo bibliográfico (Figura 18).

|                              | + Novo                                                                                                    | Alterar 🔻            | 📥 Guardar 👻                          | Adicionar a 🗸                                              | 🔒 Imprimir           | Rese      | rvar       |                    |                     |         |  |  |
|------------------------------|----------------------------------------------------------------------------------------------------|----------------------|--------------------------------------|------------------------------------------------------------|----------------------|-----------|------------|--------------------|---------------------|---------|--|--|
| Normal                       |                                                                                                    |                      |                                      |                                                            |                      |           |            |                    |                     |         |  |  |
| MARC                         | Construçoes primitivas em Portugal / Ernesto Veiga de<br>Oliveira, Fernando Galhano, Benjamim Pereira                                 |                      |                                      |                                                            |                      |           |            |                    |                     |         |  |  |
| MARC Etiquetado              | Autor:<br>Co-autor:                                                                                                    |                      | Oliveira, Ernest<br>Pereira, Bento ; | to Veiga de, 1910<br>Galhano, Fernar                       | -1990<br>Ido         |           |            |                    |                     |         |  |  |
| ISBD                         | ldioma:<br>País:<br>Edição:                                                                                                    |                      | 3ª ed                                |                                                            |                      |           |            |                    |                     |         |  |  |
| Exemplares                   | Publicaçã<br>Descrição                                                                                                    | o:<br>:              | Lisboa : Dom Q<br>363 p., [168] p.   | Lisboa : Dom Quixote, 1994<br>363 p., [168] p. il. ; 24 cm |                      |           |            |                    |                     |         |  |  |
| Reservas (0)                 | ISBN: 9722001965.<br>Coleção: Portugal de perto , 17<br>Assunto - Tópico: Emografia   Costumes                                        |                      |                                      |                                                            |                      |           |            |                    |                     |         |  |  |
| Histórico do<br>Empréstimo   | Pré-visuali                                                                                                    | zação MARC: Ver      |                                      |                                                            |                      |           |            |                    |                     |         |  |  |
| Relatório de<br>modificações | Impresuito     Exemplares     Imagens       telatório de<br>nodificações     T Activar filtros   ✓ Seleccionar todos   X Limpar todos |                      |                                      |                                                            |                      |           |            |                    |                     |         |  |  |
|                              | •                                                                                                    | Tipo de<br>documento | ♦ Localizaçã                         | io 🔶 Bibl<br>in                                            | ioteca de<br>scrição | Cota ≑    | Estado 🔶   | Último<br>acesso 🔶 | Código de<br>barras | \$      |  |  |
|                              |                                                                                                    | Monografia           | Biblioteca<br>Municipal              | Bibliote                                                   | ca Municipal         | 39<br>OLI | Disponível | 2015-07-31         | 000285              | Alterar |  |  |
|                              |                                                                                                    |                      |                                      |                                                            |                      |           |            |                    |                     |         |  |  |

Figura 18 - Alterar exemplar

Finalmente, nos resultados de pesquisa também aparece uma ligação que permite saltar para a edição de exemplares (Figura 19).

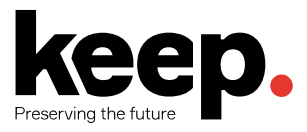

| Refinar a pesquisa                                                                                                    | 18 resultado(s) encontra               | rado( | s) para 'Napoleão' no KEEP SOLUTIONS catálogo. Ordenar por: Relevância                                                                                                    | \$                                                                                                    |
|----------------------------------------------------------------------------------------------------|----------------------------------------|-------|----------------------------------------------------------------------------------------------------|----------------------------------------------------------------------------------------------------|
| Disponibilidade<br>Limitar aos exemplares                                                                               | ✓ Seleccionar todos   X Limpar to      | todos | Não realçar   Adicionar a:                                                                                                    |                                                                                                    |
| Autores                                                                                                    |                                        |       | Resultados                                                                                                    | Localização                                                                                                    |
| Drouet<br>Grimberg<br>Vicente<br>Peyrefitte<br>Peris                                                                    | Sem<br>imagem de<br>capa<br>disponível |       | 1. Napoleão / Augustin Drouet ; il. Daniel Picard<br>Publicação: Porto : ASA, 1990<br>Descrição: 30, [2] p. : il.<br>Reservas   Adicionar ao carrinho   Modificar o registo   Editar exemplares                                             | 1 exemplar, 1 disponível:<br><ul> <li>Biblioteca Municipal [A-94<br/>DRO] (1)</li> <li>Monografia</li> </ul>    |
| Tipos de documento<br>Monografia<br>Localizações<br>BMFZ<br>BPF                                                         | Sem<br>imagem de<br>capa<br>disponível |       | 2. Napoleão / Texto de Augustin Drouet ; il. Daniel Picard<br>Publicação: Porto : ASA, 1990<br>Descrição: 30, [3] p. : il.<br>Reservas   Adicionar ao carrinho   Modificar o registo   Editar exemplares                                    | 1 exemplar, 1 disponível:<br><ul> <li>Biblioteca Municipal [A-94<br/>DRO] (1)<br/>Monografia</li> </ul>         |
| CEFZ<br>Locais<br>Portugal<br>Coleção<br>História júnior                                                                | Sem<br>imagem de<br>capa<br>disponível |       | 3. Guia de prova de vinhos / Alfredo Peris ; trad. Adrià Lorente Gámez<br>Publicação: Lisboa : Napoleão, 2000<br>Descrição: 95 p. : il.<br>Reservas   Adicionar ao carrinho   Modificar o registo   Editar exemplares                       | 1 exemplar, 1 disponível:<br><ul> <li>Biblioteca Municipal [64 PER]</li> <li>(1)</li> <li>Monografia</li> </ul> |
| Obras de Teixeira de<br>Pascoaes<br>O Dia-a-Dia da<br>Humanidade<br>História de Portugal<br>História Júnior<br>Ver mais | Sem<br>imagem de<br>capa<br>disponível |       | 4. Napoleão / Jacques Godechot ; trad. A. Paes Salvação<br>Publicação: Mem Martins : Europa-América, D.L. 1991<br>Descrição: 340 p., [4] p. il. ; il. ; 22 cm<br>Reservas   Adicionar ao carrinho   Modificar o registo   Editar exemplares | 1 exemplar, 1 disponível:<br>Biblioteca Municipal [929 GOD]<br>(1)<br>Monografia                                |

Figura 19 - Editar exemplares.

#### 3.3 DUPLICAR EXEMPLARES

É também possível duplicar exemplares clicando no botão "Ações" existente à esquerda de cada exemplar na interface de modificação de exemplares (Figura 20).

# Exemplares para Construçoes primitivas em Portugal por Ernesto Veiga de Oliveira, Fernando Galhano, Benjamim Pereira (Registo nº861)

| Pesquisar:                    |                        | ( \                               | isibilidade das colunas                                           |                                                                   |                          |           |                                                   |                                     |  |  |  |
|-------------------------------|------------------------|-----------------------------------|-------------------------------------------------------------------|-------------------------------------------------------------------|--------------------------|-----------|---------------------------------------------------|-------------------------------------|--|--|--|
| •                             | Perdido<br>(estado) \$ | Data de<br>aquisição <sup>≑</sup> | Origem do registo<br>(biblioteca) (codificado) <sup>\$</sup>      | Código da organização que empresta<br>ou é detentora (biblioteca) | Código<br>de ≑<br>barras | Cota 🗢    | Tipo de circulação (não<br>pode ser emprestado) 🔶 | Tipo de<br>item e     ≑<br>material |  |  |  |
| Acções 🔻                      | Disponível             | 2015-07-<br>31                    | Biblioteca Municipal                                              | Biblioteca Municipal                                              | 000285                   | 39<br>OLI | Normal                                            | Monografia                          |  |  |  |
| Alterar<br>Duplicar<br>Apagar |                        | A                                 | dicionar item                                                     |                                                                   |                          |           |                                                   |                                     |  |  |  |
| MARC 0 - Removido (estado)    |                        |                                   |                                                                   | v                                                                 |                          |           |                                                   |                                     |  |  |  |
| MARC Eti                      | quetado                |                                   | 2 - Perdido (estado)                                              |                                                                   | v                        |           |                                                   |                                     |  |  |  |
| ISBD                          |                        |                                   | 3 - Restrições de utilização                                      |                                                                   |                          |           |                                                   |                                     |  |  |  |
| Exemplare                     | es                     |                                   | 5 - Data de aquisição<br>6 - Número da cópia                      |                                                                   | Obrigatório              |           |                                                   |                                     |  |  |  |
| Reservas                      | (0)                    |                                   | 7 - Identificador de recurso unif                                 | orme                                                              |                          |           |                                                   |                                     |  |  |  |
| Histórico do Empréstimo       |                        |                                   | a - Origem do registo (biblioteca<br>(texto livre)                | )                                                                 |                          |           |                                                   |                                     |  |  |  |
| Relatório o                   | de modificaçõ          | ies                               | b - Origem do registo (biblioteca<br>(codificado)                 | Biblioteca Municipal                                              | Ŧ                        |           |                                                   |                                     |  |  |  |
|                               |                        |                                   | c - Código da organização que<br>empresta ou é detentora (bibliot | Biblioteca Municipal                                              | Obriga                   | tório     |                                                   |                                     |  |  |  |

Figura 20 - Duplicar exemplar

Uma das opções desse botão é a opção "Duplicar". Esta opção irá criar um novo registo de exemplar e preencher o formulário com os valores do exemplar que se pretendeu duplicar.

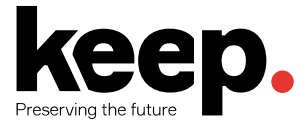

#### 3.4 MOVER EXEMPLARES

Os exemplares podem ser movidos de um registo bibliográfico para outro usando a opção "Associar exemplar" (Figura 21).

|                            | + Novo -                       | 🖋 Alterar 🕶   | 🛓 Guardar 👻        | Adicion | ar a 🕶                       | 🖶 Imprimir | Reservar |  |  |
|----------------------------|--------------------------------|---------------|--------------------|---------|------------------------------|------------|----------|--|--|
| Normal                     |                                | Modificar o   | registo            |         |                              | -          |          |  |  |
| MARC                       | Oliveira                       | Editar exem   | iplares            | u<br>ni | de, 1910-1990<br>o, Fernando |            |          |  |  |
|                            | Autor:                         | Modificar ex  | emplares em lote   | de      |                              |            |          |  |  |
| MARC Eliquetado            | Co-autor:<br>Idioma:           | Eliminar exe  | emplares em lote   | о,      |                              |            |          |  |  |
| ISBD                       | País:<br>Edição:               | Associar ex   | emplar             |         |                              |            |          |  |  |
| Exemplares                 | Publicação:<br>Descrição:      | Editar como   | novo (duplicado)   | 19<br>m | 1994<br>m                    |            |          |  |  |
| Reservas (0)               | ISBN:<br>Coleção:              | Substituir re | gisto via Z39.50/S | RU      |                              |            |          |  |  |
|                            | Assunto - Tóp<br>Assunto - Nor | Eliminar o r  | egisto             |         |                              |            |          |  |  |
|                            | Pré-visualizaçã                | Eliminar tod  | ios os itens       |         |                              |            |          |  |  |
| Histórico do<br>Empréstimo | Exemplare                      | s Imagen      | s                  |         |                              |            |          |  |  |

Figura 21 - Mover exemplares entre registos bibliográficos.

Essa funcionalidade aparece sob o botão "Alterar", nos detalhes de cada registo bibliográfico, permitindo, assim, mover para um dado registo bibliográfico um exemplar que anteriormente estava associado a outro registo bibliográfico.

| Associar exemplar a Construço                                                        | pes primitivas em Portugal           |
|--------------------------------------------------------------------------------------|--------------------------------------|
| Inserir o código de barras do item a anex<br>O documento que seleccionou será movido | k <b>ar:</b><br>para o registo alvo. |
| 020271                                                                               |                                      |
| Submeter                                                                             | -                                    |

Figura 22 - Mover exemplar para outro registo bibliográfico através do código de barras.

O utilizador deve inserir o código de barras do exemplar que se pretende mover e por fim carregar no botão de "Submeter". O utilizador pode recorrer ao leitor de código de barras para facilitar a introdução do mesmo.

Para mover todos os exemplares de um registo bibliográfico para outro, deve usar-se a funcionalidade de unificar registos (ver secção 2.5).

#### 3.5 ELIMINAR EXEMPLARES

Existem várias formas de eliminar exemplares. Para eliminar apenas um exemplar, selecionar a opção "Editar exemplares" sob o botão "Alterar" na página de detalhes de um registo bibliográfico. Aparecerá a lista dos exemplares associados ao registo e junto a cada um deles existirá um botão "Ações" com as ações disponíveis sobre esse exemplar. Uma dessas opções é a de eliminar o exemplar. O exemplar apenas pode ser eliminado se não estiver emprestado (Figura 23).

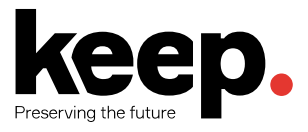

| Pesquisar:         |                       | V                                  | isibilidade das colunas                                      |                                                                   |                          |           |                                                   |                                  |
|--------------------|-----------------------|------------------------------------|--------------------------------------------------------------|-------------------------------------------------------------------|--------------------------|-----------|---------------------------------------------------|----------------------------------|
|                    | Perdido<br>(estado) 🔶 | Data de<br>aquisição <sup>\$</sup> | Origem do registo<br>(biblioteca) (codificado) <sup>\$</sup> | Código da organização que empresta<br>ou é detentora (biblioteca) | Código<br>de ¢<br>barras | Cota 🕈    | Tipo de circulação (não<br>pode ser emprestado) 🔶 | Tipo de<br>item e de<br>material |
| Acções 🔻           | Disponível            | 2015-07-<br>31                     | Biblioteca Municipal                                         | Biblioteca Municipal                                              | 000285                   | 39<br>OLI | Normal                                            | Monografia                       |
| Duplicar<br>Apagar |                       | <b>A</b>                           | dicionar item                                                |                                                                   |                          |           |                                                   |                                  |
| MARC               |                       |                                    | ) - Removido (estado)                                        | ×                                                                 |                          |           |                                                   |                                  |
| MARC Eti           | quetado               | -                                  | 2 - Perdido (estado)                                         |                                                                   |                          |           |                                                   |                                  |
| ISBD               |                       | 4                                  | 3 - Restrições de utilização                                 |                                                                   |                          |           |                                                   |                                  |
| Exemplare          | es                    |                                    | 5 - Data de aquisição                                        |                                                                   |                          |           | Obrigatório                                       |                                  |
| Reservas           | (0)                   |                                    | 5 - Número da cópia<br>7 - Identificador de recurso unife    | orme                                                              |                          |           |                                                   |                                  |
| Histórico d        | lo Empréstim          | 10                                 | a - Origem do registo (biblioteca<br>texto livre)            | )                                                                 |                          |           |                                                   |                                  |
| Relatório o        | de modificaçô         | ŏes                                | o - Origem do registo (biblioteca<br>codificado)             | a) Biblioteca Municipal                                           | v                        |           |                                                   |                                  |

# Exemplares para Construçoes primitivas em Portugal por Ernesto Veiga de Oliveira, Fernando Galhano, Beniamim Pereira (Registo nº861)

Figura 23 - Eliminar um exemplar.

Biblioteca Municipal

c - Código da organização que

Obrigatório

Se nenhum exemplar estiver emprestado, pode-se escolher a opção "Eliminar todos os itens" disponível sob o botão "Alterar" nos detalhes de um registo para eliminar todos os exemplares associados a um dado registo bibliográfico (Figura 24).

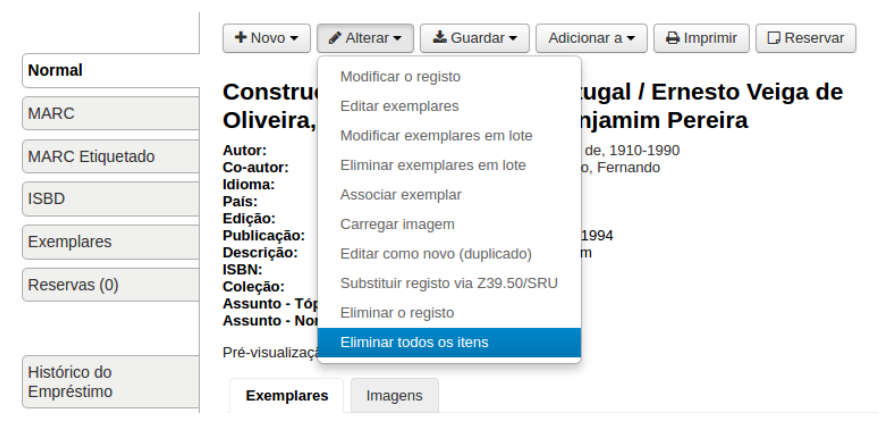

Figura 24 - Eliminar todos os exemplares associados a um registo bibliográfico.

Se a preferência *StaffDetailItemSelection* estiver ativa, é possível selecionar exemplares na tabela de exemplares da vista normal de um registo bibliográfico. Pode-se selecionar os exemplares que se pretende eliminar e escolher a opção "Eliminar itens selecionados" no topo da lista (Figura 25).

| El<br>√ s | liminar exemplares en lote<br>Selectorar todos   x Limpar todos                          |      |                     |                                          |    |                                                |     |                                                                 |        |                  |           |                                                        |                  |
|-----------|------------------------------------------------------------------------------------------|------|---------------------|------------------------------------------|----|------------------------------------------------|-----|-----------------------------------------------------------------|--------|------------------|-----------|--------------------------------------------------------|------------------|
| Mo        | strar/esconder colunas: 🕑 Ver todas as colunas 📄 Esconder todas as colunas 💡             | Perc | ido (estado) 🖉      | Data de aquisiçã                         |    | Origem do registo (biblioteca) (codificado)    | Cóc | ligo da organização que empresta ou é detentora (biblioteca)    | Código | le barras 😿 Cota | 🕑 Tipo d  | e circulação (não pode ser emprestado) 🛛 🕢 Tipo de ite | m e material     |
|           | Titulo                                                                                   | ٠    | Perdido<br>(estado) | <ul> <li>Data di<br/>aquisiçi</li> </ul> | •  | Origem do registo (biblioteca)<br>(codificado) | ٠   | Código da organização que empresta ou<br>detentora (biblioteca) | é o    | Código de o      | Cota 🛛    | Tipo de circulação (não pode ser<br>emprestado)        | Tipo de item e 🔶 |
| V         | Terra de Santa Maria, por [edição] Associação de Municípios das<br>Terras de Santa Maria |      | Disponível          | 2015-07-                                 | 31 | Biblioteca Municipal                           |     | Biblioteca Municipal                                            |        | 004236           | 91<br>TER | Normal                                                 | Monografia       |
| Isto      | to ki eliminar item selectoriados                                                        |      |                     |                                          |    |                                                |     |                                                                 |        |                  |           |                                                        |                  |
|           | Jiminar registo se não axistirem exemplar (s. Eliminar itens seleccionados) Anular       |      |                     |                                          |    |                                                |     |                                                                 |        |                  |           |                                                        |                  |

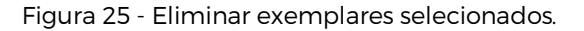

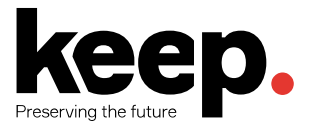

#### **4** AUTORIDADES

Os registos de autoridade permitem controlar os valores que podem ser inseridos em determinados campos de um registo bibliográfico. Tipicamente as autoridades servem para controlar os valores inseridos nos campos de assuntos, autores, editores, entre outros.

Para aceder ao módulo de autoridades, selecione a opção "Autoridades", no ecrã principal ou no menu superior do *back-office* do Koha (Figura 26).

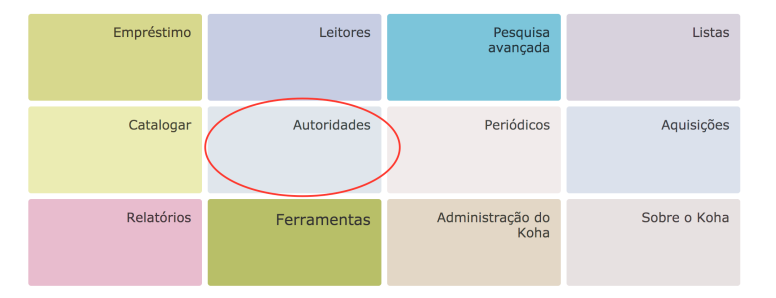

Figura 26 - Acesso ao módulo de gestão de autoridades.

#### 4.1 ADICIONAR REGISTOS DE AUTORIDADE

Para adicionar um novo registo de autoridade, tal como nos registos bibliográficos, existem duas alternativas. No módulo de autoridades, é possível utilizar o botão "Nova autoridade" para criar uma autoridade de determinado tipo ou o botão "Novo a partir de Z39.50" para pesquisar e importar autoridades de outras bibliotecas (Figura 27).

| Reservamos o fu      | ep.                               |                              |                             |                             |                              |       |
|----------------------|-----------------------------------|------------------------------|-----------------------------|-----------------------------|------------------------------|-------|
| Empréstimo Leitor    | res Pesquisar <del>-</del> Carrin | ho Mais <del>-</del>         |                             |                             | tconceicao   KEEPS Library 👻 | Ajuda |
| Inicio > Autoridades |                                   |                              |                             |                             |                              |       |
|                      | CABEÇALHO PRINCIPA                | L (APENAS \$A):              |                             |                             |                              |       |
|                      | Default                           | contem •                     |                             | Entradas A-Z                | Submeter                     |       |
|                      | Pesquisar cabeçalh                | o principal (apenas \$a)     | Pesquisar entrada principal | Pesquisar todos os campos P | esquisar todo o registo      |       |
|                      | + Nova autorid                    | ade 🕶 🛛 🔍 Novo a partir de 2 | 239.50                      |                             |                              |       |
|                      | Assunto                           |                              |                             |                             |                              |       |
|                      | Autor<br>Coletividade<br>Editor   |                              |                             |                             |                              |       |
|                      | Nome pesso                        | 1                            |                             |                             |                              |       |

Figura 27 - Novo registo de autoridade.

#### 4.2 NOVO REGISTO DE AUTORIDADE

Se se optar por criar uma nova autoridade irá ser apresentada a folha de recolha de dados do tipo de autoridade escolhido, permitindo ao utilizador inserir todos os detalhes necessários para criar o registo de autoridade (Figura 28).

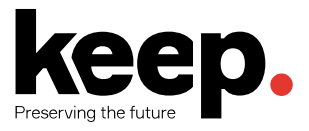

#### Adicionar Autoridade Assunto

Figura 28 - Folha de recolha de dados para criação de uma autoridade do tipo Assunto.

Nessa folha de recolha de dados, tal como a folha de recolha de registos bibliográficos, é possível:

- Apresentar os subcampos dos campos colapsados, selecionado o título do campo
- Duplicar/remover campos, usando os botões à direita do título do campo
- Duplicar/remover subcampos, usando os botões à direita do título do subcampo
- Usar os *plugins* de preenchimento automático, com o botão que aparece à direita da caixa de texto do subcampo. Estes *plugins* permitem estender as funcionalidades do Koha, preenchendo automaticamente os campos com valores automáticos ou predefinidos.

Se um dado campo/subcampo de um registo de autoridade for controlado por uma autoridade, aparecerá um botão à direita da caixa de texto do campo. Esse botão vai abrir uma janela que permite a pesquisa de autoridades, permitindo ligar outras autoridades à autoridade que se está a criar.

É possível pesquisar uma autoridade de um determinado tipo usando os cabeçalhos principais, os cabeçalhos secundários (remissivas) ou em qualquer campo/subcampo da autoridade.

Após efetuar uma pesquisa, se não se obtiver resultados e caso o utilizador tenha permissões de acesso ao módulo de autoridades é possível criar no momento uma nova autoridade. Se se obtiver resultados, pode-se escolher a autoridade desejada e importar os dados dessa autoridade para o campo MARC da autoridade que se está a criar. É também possível especificar qual o tipo de ligação existente entre as autoridades.

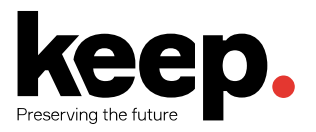

| + Nova autoridade ▼ Q Novo a partir de Z39.50 |          |              |          |  |  |  |  |  |
|-----------------------------------------------|----------|--------------|----------|--|--|--|--|--|
| Resultados da pesquisa de Autoridade          |          |              |          |  |  |  |  |  |
| << 1 2 > >                                    | >        |              |          |  |  |  |  |  |
| Resultados 21 a 30 de 30                      |          |              |          |  |  |  |  |  |
| Sumário                                       |          | Utilizado em |          |  |  |  |  |  |
| Pessoa Fernando-ensaio                        | Detalhes | 4 registo(s) | Acções 🔻 |  |  |  |  |  |
| Pessoa Joaquim                                | Detalhes | 1 registo(s) | Acções 🔻 |  |  |  |  |  |
| Pessoa Beatriz                                | Detalhes | 0 registos   | Acções 🔻 |  |  |  |  |  |
| Pessoa Carlos                                 | Detalhes | 0 registos   | Acções 🔻 |  |  |  |  |  |

Figura 29 - Pesquisa de autoridades.

#### 4.3 IMPORTAR REGISTOS DE AUTORIDADE

Se se pretender importar uma autoridade de uma outra biblioteca, deveremos selecionar a opção "Pesquisa Z39.50" (Figura 28). O registo de autoridade que pretende adicionar aparecerá na caixa de resultados.

#### Pontos de pesquisa de autoridades Z39.50

| Palavra-chave ramalho (qualquer): | Entrada de assunto:                     |
|-----------------------------------|-----------------------------------------|
| Nome (qualquer):                  | Subdivisão de assunto:                  |
| Autor (qualquer):                 | Título (qualquer):                      |
| Autor (pessoal):                  | Título (uniforme):                      |
| Autor (corporativo):              | Limpar formulário de pesquisa           |
| Autor (conferência):              | Alvos de pesquisa Veleccionar todos   x |
|                                   | Limpar todos                            |

Figura 30 - Pesquisa de autoridades em bibliotecas externas através de Z39.50.

Se não obtiver resultados, repita o processo com menos critérios de pesquisa, pois nem todas as fontes de pesquisa suportam todos os campos de pesquisa.

Obtendo resultados, pode-se consultar os registos de autoridade na vista MARC e é possível selecionar os registos a importar para o Koha.

Ao importar um registo de autoridade no Koha, irá aparecer o editor de autoridades preenchido com os dados do registo de autoridade importado. Posteriormente apenas será necessário confirmar os dados, fazer as alterações necessárias e guardar a autoridade.

#### 4.4 EDITAR AUTORIDADES

Para modificar os dados de uma autoridade, é necessário efetuar uma pesquisa para a encontrar. A pesquisa de autoridades permite efetuar a pesquisa sobre os cabeçalhos principais, os cabeçalhos secundários (remissivas) ou em qualquer campo/subcampo da autoridade.

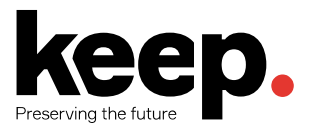

| + Nova autoridade - | Q Novo a partir de Z39.50 |
|---------------------|---------------------------|
|---------------------|---------------------------|

Resultados da pesquisa de Autoridade

| <<     | <     | 1      | 2     | >    | >>  |          |              |          |
|--------|-------|--------|-------|------|-----|----------|--------------|----------|
| Result | ados  | 21 a 3 | 30 de | 30   |     |          |              |          |
|        |       |        | Sum   | ário |     |          | Utilizado em |          |
| Pes    | soa F | erna   | ndo-  | ensa | aio | Detalhes | 4 registo(s) | Acções 🔻 |
| Pes    | soa J | oaqı   | uim   |      |     | Detalhes | 1 registo(s) | Acções 🔻 |
| Pes    | soa E | leatr  | iz    |      |     | Detalhes | 0 registos   | Acções 🔻 |
| Pes    | soa C | arlo   | s     |      |     | Detalhes | 0 registos   | Acções 🔻 |

Figura 31 - Resultados de uma pesquisa de autoridades.

Nos resultados de pesquisa, por cada autoridade encontrada, é possível observar os cabeçalhos (principais/secundários), uma ligação para os detalhes da autoridade, quantos registos bibliográficos utilizam a autoridade e um botão "Ações", que permite editar, unificar ou eliminar a autoridade (Figura 31).

| 🖋 Alterar 🖉 D                             | uplicar 🕹 Guardar 🗸                               | + Nova autoridade - | <b>Q</b> Novo a partir de Z39.50 |
|-------------------------------------------|---------------------------------------------------|---------------------|----------------------------------|
|                                           | o-ensaio                                          |                     |                                  |
| Autoridade                                | n°50638 (Autor)                                   |                     |                                  |
| Utilizado em 4 regist                     | to(s)                                             |                     |                                  |
| 0 1 2                                     |                                                   |                     |                                  |
| 200 ## - Cabeça<br><b>a</b> Palavra de or | alho - Nome de pessoa<br>rdem Pessoa Fernando-ens | saio                |                                  |

Figura 32 - Detalhes de uma autoridade.

A partir dos resultados de pesquisa é possível modificar o registo de autoridade.

Outra forma de editar o registo de autoridade é utilizar o botão "Alterar" existente na página de detalhes de uma autoridade.

Independentemente da forma de abrir a edição escolhida, o utilizador será reencaminhado para a folha de recolha preenchida com os dados da autoridade (Figura 33).

## Modificar autoridade nº 50638 Autor

| 🖺 Guarda                                                                         | r Q Pe | esquisa Z39 | .50 |   |   |   |   |  |
|----------------------------------------------------------------------------------|--------|-------------|-----|---|---|---|---|--|
| 0                                                                                | 1      | 2           | 3   | 4 | 5 | 6 | 8 |  |
| 200 Cabeçalho - Nome de pessoa ☜ ເ<br>a Palavra de ordem* Pessoa Fernando-ensaio |        |             |     |   |   |   |   |  |
| Guardar                                                                          |        |             |     |   |   |   |   |  |

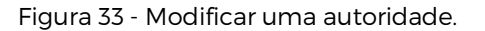

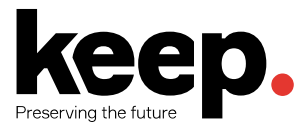

Após efetuar todas as modificações necessárias, clicar em "Guardar". Se a preferência de sistema *dontmerge* estiver desativada, o Koha vai automaticamente atualizar todos os registos bibliográficos que utilizam a autoridade com os novos dados.

Se a preferência estiver ativa, o Koha não irá modificar os registos bibliográficos, podendo esse processo ser feito posteriormente por uma rotina de sistema.

#### 4.5 UNIFICAR AUTORIDADES

Se durante a realização de pesquisas nos registos de autoridade se verificar que existem registos de autoridade duplicados, é possível unificar esses registos utilizando a opção "Unificar" existente no botão "Ações" que aparece em cada autoridade dos resultados de pesquisa (Figura 34).

| + Nova autoridade → Q Novo a partir de Z39.50                                                           |          |              |          |  |  |  |  |  |
|----------------------------------------------------------------------------------------------------|----------|--------------|----------|--|--|--|--|--|
| Resultados da pesquisa de Autoridade<br>Unificar com a autoridade: Napoleão (60451) Cancelar unificação |          |              |          |  |  |  |  |  |
| Resultados 1 a 4 de 4                                                                                   |          |              |          |  |  |  |  |  |
| Sumário Utilizado em                                                                                    |          |              |          |  |  |  |  |  |
| Napoleão                                                                                                | Detalhes | 3 registo(s) | Acções - |  |  |  |  |  |
| Napoleão                                                                                                | Detalhes | 2 registo(s) | Acções 🔻 |  |  |  |  |  |
| Napoleão-Adolescentes                                                                                   | Detalhes | 🖋 Alterar    |          |  |  |  |  |  |
| · · · · · · · · · · · · · · · · · · ·                                                                   | Detantes | 📕 Unificar   |          |  |  |  |  |  |
| Toscano Napoleão                                                                                        | Detalhes | 1 registo(s) | Acções 🔻 |  |  |  |  |  |

Figura 34 - Unificar autoridades

Após clicar em "Unificar" na primeira autoridade, aparecerá no topo dos resultados. De seguida, clicar em "Unificar" na segunda autoridade, sendo assim encaminhado para a funcionalidade de unificação de autoridades (Figura 35). Será pedido ao utilizador para escolher qual dos dois registos de autoridade irá ser mantido como o registo primário e qual será eliminado após ser unificado.

| Unificar registos                                                                                                    |
|----------------------------------------------------------------------------------------------------|
| Escolha quais os registos vão ser a referência para a unificação. Um registo escolhido vai ser um referência a manter, o outro vai<br>ser eliminado. |
| Unificar referência                                                                                                    |
| Napoleão (60451)                                                                                                    |
| Napoleão (48988)                                                                                                    |
| Usando o Autor V                                                                                                    |
| Seguinte                                                                                                    |

Figura 35 - Seleção de autoridade a manter.

Após escolher qual o registo a ser mantido, aparecerão os campos/subcampos MARC de cada registo (um separador por cada registo identificado pelo número de autoridade).

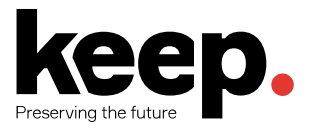

Por omissão os campos/subcampos do primeiro registo estão todos selecionados, podendo retirar campos/subcampos que não se pretendem no registo final. No separador do outro registo, os campos/subcampos não estão selecionados, podendo nesse caso o utilizador escolher quais desses deseja manter no registo final unificado.

Os dados do registo final podem ser observados à direita na interface de unificação (Figura 36).

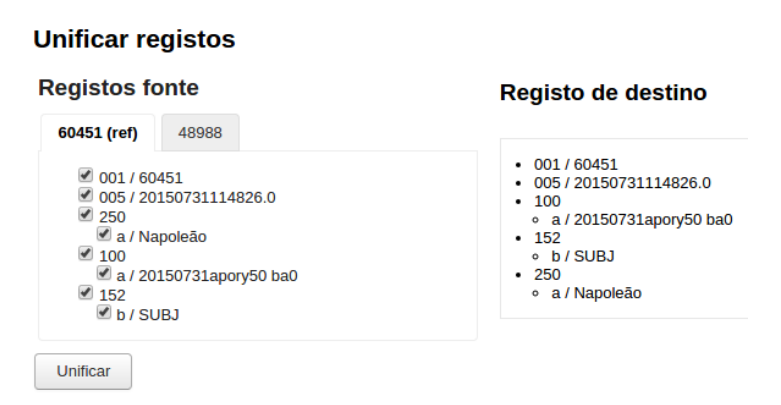

Figura 36 - Unificação de autoridades

Assim que o processo estiver concluído, carregar no botão "Unificar". O registo de autoridade primário vai conter os dados que escolheu e o outro registo será eliminado (Figura 36).

Tal como na operação de modificação/edição, se a preferência de sistema *dontmerge* estiver desativada, o Koha vai automaticamente atualizar com os novos dados todos os registos bibliográficos que utilizam a autoridade.

#### 4.6 ELIMINAR AUTORIDADES

Para eliminar um registo de autoridade, é necessário que a autoridade não esteja ligada a nenhum registo bibliográfico.

Se a autoridade não estiver a ser utilizada, aparecerá uma opção "Apagar" no botão "Ações" à direita de cada resultado da pesquisa de autoridades. Aparecerá também um botão "Apagar" nos detalhes da autoridade (Figura 37).

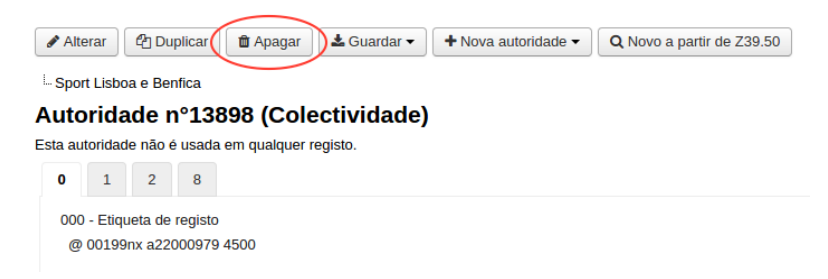

Figura 37 - Apagar um registo de autoridade.

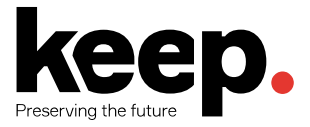

## 5 CIRCULAÇÃO E LEITORES

O Koha possui um módulo de circulação que permite ao bibliotecário realizar empréstimos aos leitores registados no sistema.

As funcionalidades de circulação podem ser acedidas de diferentes formas. Por exemplo, através da opção "Empréstimo" disponível no ecrã principal ou no menu superior do *back-office* do Koha (Figura 38).

| Empréstimo | Leitores    | Pesquisa<br>avançada     | Listas       |
|------------|-------------|--------------------------|--------------|
| Catalogar  | Autoridades | Periódicos               | Aquisições   |
| Relatórios | Ferramentas | Administração do<br>Koha | Sobre o Koha |

Figura 38 - Acesso ao módulo de circulação.

Algumas opções de circulação, como o empréstimo, a devolução e a renovação, podem ser acedidas diretamente na caixa de pesquisa existente em quase todas as interfaces do Koha.

Para que o módulo de circulação funcione corretamente é necessário que as preferências de sistema, as categorias de leitor e as regras de empréstimo estejam devidamente configuradas.

#### 5.1 EMPRÉSTIMO DE EXEMPLARES

Para iniciar o processo de empréstimo é necessário inserir o número de cartão do leitor ou parte do nome. A opção de empréstimo poderá ser acedida por diferentes vias:

- No separador "Empréstimo", na caixa de pesquisa da página principal do back-office
- No separador "Empréstimo", no registo do leitor
- Se a preferência "Empréstimos em lote" estiver ativa, aparece o separador "Empréstimos em lote" no registo do leitor
- No separador "Empréstimo", na caixa de pesquisa do módulo de circulação

Para emprestar um exemplar a um leitor, é necessário primeiramente identificar o leitor recorrendo a uma das várias opções disponíveis (e.g., nome ou número de leitor). Se o leitor for encontrado, será apresentada a interface de empréstimo, que consiste no separador "Empréstimo" no registo do leitor.

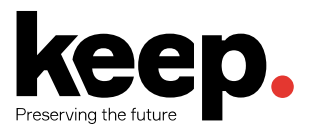

| Tiago Conceição<br>(56)                                        | 🖋 Alterar 🔒 N                 | odificar a palavra-passe       | C Duplicar | 🖶 Imprimir 🕶 | Q Pesquisar para reservar                   | C Adicionar mensagem | Mais 🕶 |  |
|----------------------------------------------------------------|-------------------------------|--------------------------------|------------|--------------|---------------------------------------------|----------------------|--------|--|
|                                                                | EMPRESTAN<br>Digitar o código | DO A TIAGO CONCE<br>le barras: | IÇÃO (56)  |              | MENSAGENS:<br>+ Adicionar uma nova mensagem |                      |        |  |
|                                                                | Emprestar<br>Configurações    | de empréstimo                  |            |              |                                             |                      |        |  |
| Categoria: Docente (DOC)                                       | 0 Empréstimos                 | 2 Reserva(s)                   | Restrições |              |                                             |                      |        |  |
| Biblioteca de inscrição:<br>Biblioteca da Escola<br>Secundária | Leitor não tem r              | ada emprestado.                |            |              |                                             |                      |        |  |

Figura 39 – Interface de empréstimo.

Para emprestar um exemplar a um leitor basta inserir o código de barras do exemplar na caixa de texto apresentada na interface do sistema. Para tal poderá tirar partido de um leitor de código de barras de modo a facilitar a introdução de dados (Figura 39).

Poderão acontecer as seguintes situações:

- Se o código de barras não for encontrado, poderá utilizar a catalogação rápida para adicionar o exemplar no momento
- Se a preferência de sistema *itemBarcodeFallbackSearch* estiver ativa, a caixa de texto pode ser usada para pesquisar o exemplar, permitindo assim emprestar o exemplar usando o título ou a cota
- Se o código de barras for encontrado o empréstimo será realizado e a tabela de empréstimos será atualizada
- A tabela de empréstimos está escondida por omissão, havendo o botão "Mostrar empréstimos" para visualizar esta informação. Se marcar a opção "Mostrar os empréstimos imediatamente" a tabela passará a aparecer na interface por omissão.

**Nota:** alguns leitores de códigos de barras inserem no fim do código uma quebra de linha (como se premisse a tecla "Enter"), fazendo com que o botão "Emprestar" seja automaticamente carregado. Isto poderá tornar o processo de empréstimos ao balcão da biblioteca mais ágil e rápido.

### 5.2 CONFIGURAÇÕES DE EMPRÉSTIMO

Para ter acesso a mais opções de empréstimo, existe a opção "Configurações de empréstimo" debaixo da caixa de inserção do código de barras (Figura 40).
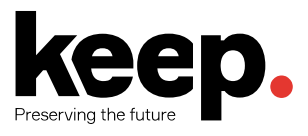

| Tiago Conceição<br>(56)                                        | Alterar                 | Modificar a palavra-passe                   | C Duplicar | 🖶 Imprimir 🕶 | Q Pesquisar para reservar             | Q Adicionar mensagem | Mais 🕶 |
|----------------------------------------------------------------|-------------------------|---------------------------------------------|------------|--------------|---------------------------------------|----------------------|--------|
|                                                                | EMPRES<br>Digitar o cóo | TANDO A TIAGO CONCE<br>digo de barras:<br>2 | IÇÃO (56)  |              | MENSAGENS:<br>+ Adicionar uma nova me | ensagem              |        |
|                                                                | Emprest                 | tar<br>ações de empréstimo                  |            |              |                                       |                      |        |
| Cotogorio: Doconto (DOC)                                       | Data de fim es          | specifica (YYYY-MM-DD) :                    | sāo:       |              |                                       |                      |        |
| Biblioteca de inscrição:<br>Biblioteca da Escola<br>Secundária | Renovaçã                | ão automática                               |            |              |                                       |                      |        |
|                                                                | 0 Emprést               | imos 2 Reserva(s) F                         | Restrições |              |                                       |                      |        |
| Emprestar                                                      | Leitor não t            | em nada emprestado.                         |            |              |                                       |                      |        |

Figura 40 - Configurações de empréstimo.

Nas configurações do empréstimo é possível:

- Definir/sobrepor a data final do empréstimo por omissão para o exemplar a ser emprestado. Esta opção apenas fica disponível caso a preferência de sistema *SpecifyDueDate* esteja ativa.
- Opção "Renovação automática", que fará com que o empréstimo seja automaticamente renovado se não houver reservas sobre o exemplar. Carece que uma rotina de sistema seja devidamente configurada.
- Opção "Não diminuir o tempo de empréstimo com base nas reservas", que apenas aparece se a preferência *decreaseLoanHighHolds* estiver ativa.
- Opção "Empréstimo local", que permite realizar empréstimos aos leitores de documentos que normalmente não são para empréstimo. Esta opção permite sobrepor as regras gerais de empréstimo a pedido do bibliotecário que está a processar o empréstimo.

A tabela de empréstimos está localizada, na zona de sumário do leitor. Nesta zona encontra-se a tabela de empréstimos com os empréstimos do leitor, mostrando também a data de fim de empréstimos, aparecendo os empréstimos mais recentes no topo. Os empréstimos com duração inferior a 1 dia irão incluir a hora na data de término do empréstimo. As consultas locais aparecem devidamente identificadas caso tenham sido registadas no sistema (Figura 41).

Se a preferência *ExportWithCsvProfile* estiver ativa é possível exportar a informação da tabela de empréstimo para CSV ou para ISO2709.

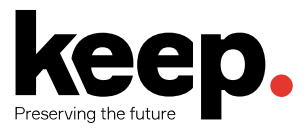

| Visibilidade das colunas | va(s) Re                                                          | estrições                         |               |                                 |                     |                         |             |         |         |         |                                             |                                             |
|--------------------------|-------------------------------------------------------------------|-----------------------------------|---------------|---------------------------------|---------------------|-------------------------|-------------|---------|---------|---------|---------------------------------------------|---------------------------------------------|
| Data de devolução        | Título ≑                                                          | Tipo de<br>documento <sup>‡</sup> | Localização ≑ | Biblioteca<br>de ≑<br>Inscrição | Emprestado<br>em    | Emprestado<br>desde     | Cota ≑      | Custo ≑ | Multa ≑ | Preço ≑ | Renovar<br>seleccionar<br>todos  <br>nenhum | Devolver<br>selecciona<br>todos  <br>nenhum |
| Empréstimos de hoje      |                                                                   |                                   |               |                                 |                     |                         |             |         |         |         |                                             |                                             |
| 2017-05-04               | Uma<br>ligação<br>perigosa<br>por<br>Hella S.<br>Haasse<br>000666 | Monografia                        |               | Biblioteca<br>Municipal         | 2017-04-24<br>15:52 | Biblioteca<br>Municipal | 82-3<br>HAA | 0.00    | 0.00    | 0.00    | 0 (3 de 3<br>renovações<br>disponíveis)     |                                             |
| 2017-05-04               | A curva<br>do rio<br>por V. S.<br>Naipaul<br>000272               | Monografia                        |               | Biblioteca<br>Municipal         | 2017-04-24<br>15:52 | Biblioteca<br>Municipal | 82-3<br>NAI | 0.00    | 0.00    | 0.00    | 0<br>(3 de 3<br>renovações<br>disponíveis)  |                                             |
|                          |                                                                   |                                   |               |                                 |                     |                         | Totais:     | 0.00    | 0.00    | 0.00    |                                             |                                             |

Figura 41 - Tabela de empréstimos ativos para um dado utilizador.

A aba com a designação "Reservas" apresenta os registos/exemplares que o leitor possui atualmente reservados (Figura 42).

No fundo dessa tabela é possível suspender ou retomar reservas se a preferência *SuspendHoldsIntranet* estiver ativa. Se preferência *AutoResumeSuspendedHolds* estiver desligada então não aparece a opção para definir uma data de término para a suspensão da reserva.

| Sugestões de aquisição | Alterar<br>2 Empréstimo(s) Multas <b>2 Res</b> | erva(s) Restrições                                                                          |        |                           |                                           |       |              |           |              |
|------------------------|------------------------------------------------|---------------------------------------------------------------------------------------------|--------|---------------------------|-------------------------------------------|-------|--------------|-----------|--------------|
|                        | Data de reserva                                | Título 🔶                                                                                    | Cota 🔹 | Código<br>de \$<br>barras | Levantar em 🔶                             | Fim 🕈 | Prioridade 🕈 | Eliminar? | Suspender?   |
|                        | 2017-04-21                                     | Harry Potter e o prisioneiro de<br>Azkaban por Real. Alfonso Cuarón                         |        |                           | Biblioteca da Escola Secundária (atual) 🔻 |       | 1            | Não ▼     | II Suspender |
|                        | 2017-04-24                                     | 365 dias por dir. Alfredo Hervías,<br>coord. Graça de Châtillon, coord.<br>Teresa Abrunhosa |        |                           | Biblioteca da Escola Secundária (atual) 🔻 |       | 1            | Não ▼     | Suspender    |
|                        | Anular reservas marcadas                       |                                                                                             |        |                           |                                           |       |              |           |              |

Figura 42 - Listagem de reservas ativas de um dado utilizador.

Do lado direito da caixa de empréstimo, na aba "Restrições", podem ser consultadas as seguintes informações:

- Notas ao registo do leitor (atrasos, multas, etc.)
- Reservas à espera de levantamento, caso o leitor tenha uma reserva à espera de ser levantada na biblioteca.
- Possibilidade de suspender temporariamente a conta do leitor, indicando um motivo para essa decisão.

Nesta interface, há também a possibilidade de associar mensagens ao leitor que ficarão disponíveis para outros bibliotecários ou para o próprio leitor. Trata-se de uma forma de notificar outros bibliotecários sobre situações que dizem respeito a esse leitor específico (Figura 43).

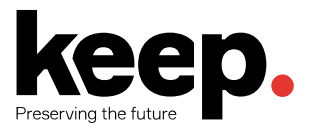

| dicionar uma mens                         | agem para:                                         |  |
|-------------------------------------------|----------------------------------------------------|--|
| OPAC - Tiago Manu                         | ēl \$                                              |  |
| otas pre-definidas:                       |                                                    |  |
| Seleccionar nota                          | <b>Ŧ</b>                                           |  |
| Esqueceu-se do seu<br>assim que possível. | casaco na biblioteca. Por favor, queira levantá-lo |  |
|                                           |                                                    |  |
|                                           |                                                    |  |

Figura 43 - Associação de mensagens à conta de um leitor.

# 5.3 IMPRESSÃO DE TALÕES

Após emprestar exemplares a um leitor pode ser impresso um recibo/talão de empréstimo. Os talões estão disponíveis no botão imprimir no topo do registo do leitor (Figura 44).

Para além do talão de empréstimo existem talões para as outras operações (e.g. devolução e renovação). Os talões são configuráveis no Módulo de Ferramentas.

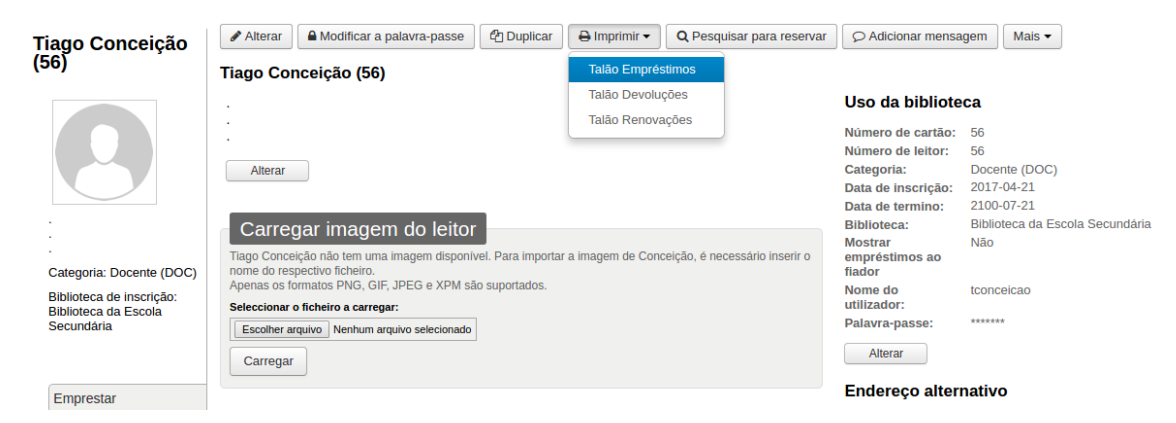

Figura 44 - Imprimir talão de empréstimo.

# 5.4 EMPRÉSTIMOS EM LOTE

A funcionalidade de "Empréstimos em lote" está disponível no separador lateral esquerdo com a designação "Lote de empréstimo" (Figura 45).

Esta funcionalidade permite inserir/ler vários códigos de barras ou carregar um ficheiro com vários códigos de barras de modo a processar rapidamente um grande número de empréstimos de uma só vez.

Esta funcionalidade é interessante, por exemplo, para permitir carregar de forma rápida todos os códigos de barras de livros consultados na sala de leitora para permitir obter estatísticas de consulta local.

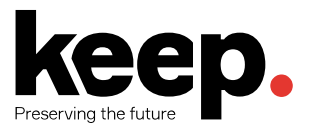

| Tiago Conceição<br>(56)                                                                                                    | Alterar Alteria                                                                    | car a palavra-passe                             | C Duplicar     | 🖶 Imprimir 🕶 | Q Pesquisar para reservar | Mais 🔻 |
|----------------------------------------------------------------------------------------------------|------------------------------------------------------------------------------------|-------------------------------------------------|----------------|--------------|---------------------------|--------|
| 0                                                                                                    | Emprestando a Tiago<br>Usar um fic<br>Ficheiro:                                    | Conceição (56)<br>heiro<br>Escolher arquivo Ner | nhum arquivo s | elecionado   |                           |        |
| Categoria: Docente (DOC)<br>Biblioteca de inscrição:<br>Biblioteca da Escola<br>Secundária<br>Emprestar<br>Lote de empréstimo | Ou introduz<br>Lista de códigos<br>de barra (um<br>código de barras<br>por linha): | ir código de barr<br>000111<br>000772<br>020311 | ras um a u     | m            |                           |        |
| Detalhes                                                                                                    | Emprestar                                                                          |                                                 |                |              |                           |        |

Figura 45 - Empréstimos em lote.

Para efetuar um empréstimo em lote, é necessário ativar a preferência de sistema *BatchCheckouts* e definir as categorias de leitor permitidas no uso da funcionalidade na preferência de sistema *BatchCheckoutsValidCategories*. Por omissão esta opção está desativada.

# 5.5 MENSAGENS DE EMPRÉSTIMO

Quando se estiver a emprestar um exemplar a um leitor, podem, por vezes, aparecer avisos que têm como objetivo notificar o bibliotecário sobre o motivo de o leitor não poder requisitar um dado exemplar. Esses avisos necessitam de confirmação do bibliotecário para que o processo de empréstimo possa continuar. Alguns exemplos de mensagens que podem aparecer são:

- O leitor tem multas por regularizar
- O exemplar está reservado por outra pessoa
- O exemplar está à espera de levantamento (reserva confirmada) por outra pessoa
- O exemplar está emprestado a outra pessoa (possível realizar logo uma reserva)
- O exemplar já está emprestado ao leitor
- O exemplar não é emprestável
- O leitor tem demasiados empréstimos (preferência AllowTooManyOverride)
- O exemplar não pode ser renovado
- O código de barras não existe
- O exemplar não é recomendado para a idade do leitor
- O exemplar é muito requisitado e o período de empréstimo vai ser reduzido (preferência *decreaseLoanHighHolds* ativada)

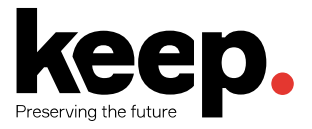

# 5.6 RENOVAÇÃO

Os exemplares emprestados a um dado leitor podem ser renovados (emprestados por outro período de tempo) de acordo com as regras de empréstimo e com as preferências de renovação.

Se a preferência *OpacRenewalAllowed* estiver ativa, os leitores poderão renovar os exemplares remotamente através do OPAC, mas, por vezes, poderá ser necessário realizar a operação no *backofice* (e.g., quando um leitor se encontra presencialmente junto ao balcão da biblioteca e pretende realizar essa operação ali mesmo).

Para renovar os exemplares emprestados a um leitor, pode-se executar um de dois procedimentos. O primeiro consiste em é ir à página de detalhes do leitor e renovar os exemplares na aba lateral "Emprestar".

Na coluna "Renovar" da tabela vai aparecer quantas vezes um exemplar pode ser renovado e uma caixa de seleção caso possa ser renovado (Figura 46). Para renovar, selecione as caixas de seleção dos exemplares que se pretende renovar e clique no botão "Renovar ou devolver os exemplares selecionados". Para renovar todos os exemplares clicar em "Renovar todos".

Por vezes as renovações estão bloqueadas de acordo com as regras de empréstimo, mas é possível sobrepor as mesmas se a preferência de sistema *AllowRenewalLimitOverride* estiver ativa. Se a opção estiver ativa, o bibliotecário poderá marcar a caixa de seleção junto aos botões de renovação e posteriormente escolher os exemplares que se pretende renovar.

| Data de devolução   | ¢ | Título 🗧                                                          | Tipo de<br>documento <sup>≑</sup> | Localização ≑ | Biblioteca<br>de ≑<br>inscrição | Emprestado<br>em ≑  | Emprestado<br>desde ≑   | Cota ≑      | Custo ≑ | Multa ≑ | Preço 🗧 | Renovar<br>seleccionar<br>todos  <br>nenhum | Devolve<br>seleccion<br>todos  <br>nenhun |
|---------------------|---|-------------------------------------------------------------------|-----------------------------------|---------------|---------------------------------|---------------------|-------------------------|-------------|---------|---------|---------|---------------------------------------------|-------------------------------------------|
| Empréstimos de hoje |   |                                                                   |                                   |               |                                 |                     |                         |             |         |         |         | $\smile$                                    |                                           |
| 2017-05-04          |   | Uma<br>ligação<br>perigosa<br>por<br>Hella S.<br>Haasse<br>000666 | Monografia                        |               | Biblioteca<br>Municipal         | 2017-04-24<br>15:52 | Biblioteca<br>Municipal | 82-3<br>HAA | 0.00    | 0.00    | 0.00    | 0<br>(3 de 3<br>renovações<br>disponíveis)  |                                           |
| 2017-05-04          |   | A curva<br>do rio<br>por V. S.<br>Naipaul<br>000272               | Monografia                        |               | Biblioteca<br>Municipal         | 2017-04-24<br>15:52 | Biblioteca<br>Municipal | 82-3<br>NAI | 0.00    | 0.00    | 0.00    | 0<br>(3 de 3<br>renovações<br>disponíveis)  |                                           |
|                     |   |                                                                   |                                   |               |                                 |                     |                         | Totais:     | 0.00    | 0.00    | 0.00    |                                             |                                           |

Figura 46 - Renovar ou devolver os documentos selecionados.

A segunda opção é selecionar a opção "Renovar" no módulo de circulação. O utilizador será encaminhado para a interface de renovação, onde poderá inserir os códigos de barras a renovar.

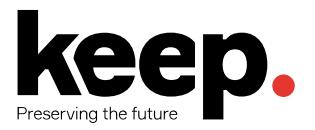

| Renovar                     |        |
|-----------------------------|--------|
| Digitar o código de barras: | 112001 |
| Submeter                    |        |
|                             |        |

Figura 47 - Renovar empréstimo com base no código de barras.

Se o exemplar foi renovado aparecerá uma mensagem de confirmação. Se o código de barras não existir no sistema ou se o livro não estiver emprestado aparecerá uma mensagem de erro.

# 5.7 DEVOLUÇÃO DE EXEMPLARES

A devolução de exemplares emprestados pode ser feita de várias formas:

- No separador "Devolver" na caixa de pesquisa da página principal do back-office
- No separador "Devolver" na caixa de pesquisa do módulo de circulação
- Na ligação "Devolver" do módulo de empréstimo
- No sumário do registo do leitor

Nas duas primeiras opções basta inserir o código de barras a devolver. O sistema tenta realizar a devolução, sendo o bibliotecário automaticamente reencaminhado para a interface de devolução onde irá aparecer o resultado da tentativa de devolução. A terceira opção redireciona o utilizador para a interface de devolução.

| Devolver                                                                                                    | Opções                                                                          |
|----------------------------------------------------------------------------------------------------|---------------------------------------------------------------------------------|
| Digitar o código de barras: Submeter                                                                                                    | <ul> <li>Perdoar multas dos atrasos</li> <li>Modo caixa de devolução</li> </ul> |
| Data de fim específica (YYYY-MM-DD) :          Image: Constraint of the second second |                                                                                 |

Figura 48 - Devolução de exemplares.

Nessa interface basta inserir/ler o código de barras do exemplar a devolver e carregar em "Submeter" (Figura 48). Os resumos das operações de devolução vão aparecer debaixo da caixa de devolução.

Se se estiver a devolver livros que foram deixados na biblioteca durante os dias de fecho pode-se marcar a caixa "Modo caixa de devolução" antes de devolver os exemplares. Isso vai fazer com que a data de devolução seja automaticamente definida como o último dia que a biblioteca estava

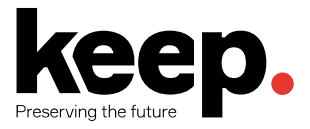

aberta (sendo necessário configurar corretamente o calendário da biblioteca no módulo de "Ferramentas").

Pode-se também perdoar as multas de atraso na devolução. Para tal, marcar a opção "Perdoar multas" antes de realizar as devoluções.

Se a preferência *SpecifyReturnDate* estiver ativa pode-se também escolher uma data específica para a data de devolução.

Por fim, existe uma quarta opção de devolução que permite devolver exemplares diretamente a partir da tabela de empréstimos na página de empréstimo do leitor (Figura 49).

| Data de devolução   | ¢ 1                         | Título 💠                                                         | Tipo de<br>documento <sup>¢</sup> | Localização 🗢 | Biblioteca<br>de ¢<br>inscrição | Emprestado<br>em    | Emprestado<br>desde     | Cota 🕈      | Custo 🕈 | Multa 🕈 | Preço | Renovar<br>seleccionar<br>todos  <br>nenhum | Devolver<br>selecciona<br>todos  <br>nenhum |
|---------------------|-----------------------------|------------------------------------------------------------------|-----------------------------------|---------------|---------------------------------|---------------------|-------------------------|-------------|---------|---------|-------|---------------------------------------------|---------------------------------------------|
| Empréstimos de hoje |                             |                                                                  |                                   |               |                                 |                     |                         |             |         |         |       | $\smile$                                    |                                             |
| 2017-05-04          | L<br>li<br>p<br>F<br>F<br>C | Uma<br>igação<br>perigosa<br>por<br>Hella S.<br>Haasse<br>000666 | Monografia                        |               | Biblioteca<br>Municipal         | 2017-04-24<br>15:52 | Biblioteca<br>Municipal | 82-3<br>HAA | 0.00    | 0.00    | 0.00  | 0<br>(3 de 3<br>renovações<br>disponíveis)  |                                             |
| 2017-05-04          | A<br>d<br>P<br>N<br>O       | A curva<br>do rio<br>por V. S.<br>Naipaul<br>000272              | Monografia                        |               | Biblioteca<br>Municipal         | 2017-04-24<br>15:52 | Biblioteca<br>Municipal | 82-3<br>NAI | 0.00    | 0.00    | 0.00  | 0<br>(3 de 3<br>renovações<br>disponíveis)  |                                             |
|                     |                             |                                                                  |                                   |               |                                 |                     |                         | Totais:     | 0.00    | 0.00    | 0.00  |                                             |                                             |

Figura 49 - Devolução de exemplares a partir da tabela de empréstimos.

Na coluna "Devolver" da tabela vai aparecer uma caixa de seleção caso possa ser devolvido. Para devolver o exemplar, basta selecionar as caixas de seleção dos exemplares que deseja devolver e clicar no botão "Renovar ou devolver o(s) documento(s) selecionado(s)".

## 5.8 MENSAGENS DE DEVOLUÇÃO

Durante o processo de devolução podem aparecer várias mensagens ao bibliotecário. Por exemplo, se se estiver a devolver um exemplar numa biblioteca que não a biblioteca de origem do documento, aparecerá uma mensagem a perguntar se pretende transferir o exemplar para a biblioteca de origem. Se se optar por transferir, o estado do exemplar será definido para "Em trânsito" (Figura 50).

Quando o exemplar chegar à biblioteca de origem, deve-se devolver o exemplar para que o estado mude para disponível. Em todo caso, aparecerá uma mensagem a dizer que o livro não está emprestado, no entanto, o passo de devolver o exemplar na biblioteca de origem é, contudo, necessário.

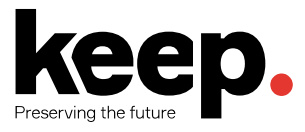

| Devolver                                                                                                    | Opções                                                                          |
|----------------------------------------------------------------------------------------------------|---------------------------------------------------------------------------------|
| Digitar o código de barras: Submeter                                                                                                    | <ul> <li>Perdoar multas dos atrasos</li> <li>Modo caixa de devolução</li> </ul> |
| Data de fim específica (YYYY-MM-DD) :           Image: Constraint of the second second |                                                                                 |

#### Exemplares devolvidos

Visibilidade das colunas

| Data de<br>devolução | Título                        | Autor                                                                         | Código<br>de<br>barras | Biblioteca<br>de<br>inscrição | Biblioteca                            | Localização<br>na<br>prateleira | Cota      | Тіро       | Leitor                       | Nota |
|----------------------|-------------------------------|-------------------------------------------------------------------------------|------------------------|-------------------------------|---------------------------------------|---------------------------------|-----------|------------|------------------------------|------|
| 2017-05-<br>04 23:59 | Terra<br>de<br>Santa<br>Maria | [edição]<br>Associação<br>de<br>Municípios<br>das Terras<br>de Santa<br>Maria | 004236                 | Biblioteca<br>Municipal       | Biblioteca<br>da Escola<br>Secundária |                                 | 91<br>TER | Monografia | Conceição,<br>Tiago<br>(DOC) |      |

Figura 50 - Mensagem de aviso - transferência de exemplar.

Se o exemplar possui múltiplas partes ou peças irá aparecer uma mensagem de quantas partes/peças deve ter em sua mão.

Se o exemplar estiver reservado, aparecerá uma mensagem para confirmar a reserva. Se se confirmar a reserva, o estado do exemplar será marcado como estando à espera para ser levantado. Se se ignorar a reserva, o exemplar vai permanecer reservado, mas o estado será mudado para disponível (Figura 51).

| Reserva encontrada:                        |
|--------------------------------------------|
| 012273: 100 anos de lenda                  |
| Reserva para:                              |
| user14, user14 (17) - Individual           |
| · · ·                                      |
| Notificação do leitor: Email.              |
| Reserva em Biblioteca da Escola Secundária |
|                                            |
| ✓ Confirmar a reserva                      |
|                                            |

Figura 51 - Mensagem de devolução - reserva encontrada

Se o exemplar estiver reservado noutra biblioteca, aparecerá uma mensagem para confirmar a reserva e transferir o exemplar. Se se confirmar a reserva, o estado do exemplar será marcado como estando "Em trânsito" para a biblioteca onde foi feita a reserva. Se se ignorar a reserva, o exemplar vai permanecer reservado, mas o estado será mudado para disponível (Figura 52).

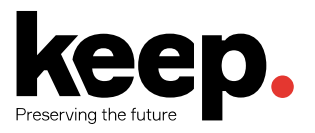

| Reserva encontrada:                              |
|--------------------------------------------------|
| 000899: Hume e a epistemologia                   |
| Reserva para:                                    |
| user14, user14 (17) - Individual                 |
|                                                  |
| Transferir para: Biblioteca da Escola Secundária |
| ✓ Confirmar a reserva e transferir               |
| ¥ Ignorar                                        |
|                                                  |

Figura 52 - Mensagem de devolução - reserva encontrada noutra biblioteca.

Se a preferência *FineNotifyAtCheckin* estiver ativa, o sistema vai mostrar as multas no momento da devolução, aparecendo uma mensagem com o valor da multa e com uma ligação para efetuar o pagamento.

## 5.9 RESERVAS

Existem várias formas de reservar exemplares no *back-office* do Koha. A forma mais direta é através do botão "Reservar" apresentado no topo da página de detalhes de um registo bibliográfico (Figura 53).

| Normal                       | + Novo - Alterar -                       | duardar 🗸 Adicio      | nar a 🔻 | 🔒 Imprimir | Reservar |
|------------------------------|------------------------------------------|-----------------------|---------|------------|----------|
| MARC                         | Uma ligação perig<br>por Hella S. Haasse | osa                   |         |            |          |
| MARC Etiquetado              | Número do registo:                       | 688                   |         |            |          |
| ISBD                         | Taxa de aluguer:                         | 0.00                  |         |            |          |
| Exemplares                   | ISBN:                                    | 9726952875            |         |            |          |
| Reservas (0)                 | Editor:                                  | Lisboa Teorema 1997   |         |            |          |
| Histórico do                 | Detalhes físicos:                        | 203 p. 21 cm          |         |            |          |
| Empréstimo                   | N° de exemplares:                        | 1                     |         |            |          |
| Relatório de<br>modificações | Código de barras                         | 000666                |         |            |          |
|                              | Informação do exe                        | emplar [Modificar exe | emplar] |            |          |

Biblioteca de inscrição: Biblioteca Municipal

Figura 53 - Reservar exemplar.

Nos resultados de pesquisa é também possível selecionar vários registos bibliográficos utilizando a ligação "Reservar" no topo para reservar em bloco ou, em cada registo, escolher a opção "Reservar".

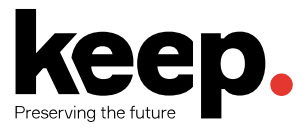

| Refinar a pesquisa                                                                                                    | 43 resultado(                                                                                                    | 43 resultado(s) encontrado(s) para 'Monumentos' no KEEP SOLUTIONS catálogo. Ordenar por: Releváncia |                                                                                                    |                                                       |                                                                                          |  |
|----------------------------------------------------------------------------------------------------|----------------------------------------------------------------------------------------------------|----------------------------------------------------------------------------------------------------|----------------------------------------------------------------------------------------------------|-------------------------------------------------------|------------------------------------------------------------------------------------------|--|
| Disponibilidade<br>Limitar aos exemplares<br>disponíveis                                                                                                    | Seleccionar todos   x Limpar todos   Não realçar   Adicionar x     Guardar     Guardar     Guardar     Q Pesquisa Z39.50/SRU |                                                                                                    |                                                                                                    |                                                       |                                                                                          |  |
| Autores                                                                                                    |                                                                                                    |                                                                                                    | Resultados                                                                                                    |                                                       | Localização                                                                              |  |
| Autories<br>Duarte<br>Silva<br>Alemão<br>Somsen<br>Brandoo<br>Ver mais<br>Tipos de documento<br>Monografia<br>CD-ROM<br>VHS<br>Localizações<br>BMFZ<br>CEFZ | Sem Imagem<br>de capa<br>disponível                                                                                          | ×                                                                                                   | 1. Monumentos / dir. Margarida Alçada<br>Publicação: Lisboa : Direcção-Geral dos Edifícios e Monumentos Nacionais<br>Reservas   Adiciona              | ao carrinho   Modificar o registo   Editar exemplares | 1 exemplar, 1 disponível:<br><sup>o</sup> Biblioteca Municipal [P MON] (1)<br>Monografia |  |
|                                                                                                    | Sem imagem<br>de capa<br>disponível                                                                                          |                                                                                                    | 2. Monumentos 28 [CD-ROM] / Instituto da Habitação e da Reabilitação Urbana<br>Publicação: [S.I.: s.n.]<br>Descrição: 1 CD-Rom<br>Reservas   Adiciona | ao carrinho   Modificar o registo   Editar exemplares | 1 exemplar, 1 disponível:<br><sup>o</sup> Biblioteca Municipal [71 MON] (1)<br>CD-ROM    |  |
|                                                                                                    | Sem imagem<br>de capa<br>disponível                                                                                          | •                                                                                                   | 3. Monumentos de Lisboa / Maia Athayde<br>Publicação: Lisboa : Câmara Municipal, [1966]<br>Descrição: 190 p. : il. Reservas   Adiciona                | ao carrinho   Modificar o registo   Editar exemplares | 1 exemplar, 1 disponível:<br>9 Biblioteca Municipal [71 ATH] (1)<br>Monografia           |  |

Figura 54 - Reservar exemplares a partir dos resultados de pesquisa.

Seja qual for o método seguido, o utilizador é encaminhado para o início do processo de reserva, que passa por procurar o leitor para o qual se pretende efetuar a reserva.

#### Confirmar reservas

| Leitor:<br>Digitar o número do cartão ou parte do nome: |           |
|---------------------------------------------------------|-----------|
| Tiago Conceição                                         | Pesquisar |

Figura 55 - Pesquisar leitor para reservar exemplar.

Se se pretender pesquisar primeiro o leitor e só depois os registos a reservar também é possível. Para isso, basta ir ao registo do leitor, e no topo, escolher a opção "Pesquisar para reservar". Aparecerá a pesquisa do catálogo onde se podem encontrar os livros a reservar (Figura 56).

| Tiago Conceição          | Alterar Addificar a palavra-passe 🖉 Duplicar 🖨 Imprimir 🔍 Q Pesquisar para reservar                                                        | Adicionar mensa          | gem Mais 🕶                      |
|--------------------------|----------------------------------------------------------------------------------------------------|--------------------------|---------------------------------|
| (56)                     | Tiago Conceição (56)                                                                                                    |                          |                                 |
|                          |                                                                                                    | Uso da bibliote          | ca                              |
|                          |                                                                                                    | Número de cartão:        | 56                              |
|                          |                                                                                                    | Número de leitor:        | 56                              |
|                          | Alterar                                                                                                    | Categoria:               | Docente (DOC)                   |
|                          |                                                                                                    | Data de inscrição:       | 2017-04-21                      |
|                          |                                                                                                    | Data de termino:         | 2100-07-21                      |
|                          | Carregar imagem do leitor                                                                                                    | Biblioteca:              | Biblioteca da Escola Secundária |
|                          | earroga magon ao lotor                                                                                                    | Mostrar                  | Não                             |
| Categoria: Docente (DOC) | Tiago Conceição não tem uma imagem disponível. Para importar a imagem de Conceição, é necessário inserir o<br>nome do respectivo ficheiro. | empréstimos ao<br>fiador |                                 |
| Biblioteca de inscrição: | Apenas os formatos PNG, GIF, JPEG e XPM sao suportados.                                                                                    | Nome do                  | tconceicao                      |
| Biblioteca da Escola     | Seleccionar o ficheiro a carregar:                                                                                                    | utilizador:              |                                 |
| Secundária               | Escolher arquivo Nenhum arquivo selecionado                                                                                                | Palavra-passe:           | ******                          |
|                          | Carregar                                                                                                    | Alterar                  |                                 |

Figura 56 - Pesquisar para reservar.

Debaixo de cada registo apresentado nos resultados da pesquisa aparecerá uma ligação para reservar o respetivo documento para o leitor escolhido. É possível, também, escolher vários registos nos resultados e usar o botão "Reservar" no topo dos resultados. Desta forma o primeiro passo da reserva, pesquisar o leitor, é feito automaticamente (Figura 57).

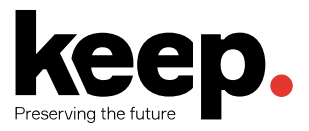

| Refinar a pesquisa                                       | 5 resultado(s) encontrado(s) no KEEP SOLUTIONS catálogo. |                                                                                                    |                                                                     |                                                      | rdenar por: Relevância                                                           |  |  |
|----------------------------------------------------------|----------------------------------------------------------|----------------------------------------------------------------------------------------------------|---------------------------------------------------------------------|------------------------------------------------------|----------------------------------------------------------------------------------|--|--|
| Disponibilidade<br>Limitar aos exemplares                | ✓ Seleccionar todos   ¥ Limpar todos    Adicionar α      |                                                                                                    | Q Pesquisa Z39.50/SRU                                               |                                                      |                                                                                  |  |  |
| Autores                                                  |                                                          |                                                                                                    | Reservar                                                            |                                                      | Localização                                                                      |  |  |
| Pessoa<br>O'Dell<br>Coelho<br>Brito                      | Sem imagem<br>de capa<br>disponível                      | 1. Ribeiros para o rio, rio para o amor / 3<br>Publicação: Lisboa : Caminho, imp. 199<br>Descrição: 203 p.<br>Reservas   Rese    | Reservar para Tiago Conceição (56)<br>Esquecer Tiago Conceição (56) | carrinho   Modificar o registo   Editar exemplares   | 1 exemplar, 1 disponível:<br>Biblioteca Municipal [A-82-3 ODE] (1)<br>Monografia |  |  |
| Tipos de documento<br>Monografia<br>Localizações<br>BMFZ | Sem imagem<br>de capa<br>disponível                      | 2. Ode marítima de Álvaro de Campos<br>Publicação: Lisboa : Presença, 1995<br>Descrição: 46 p. ; 19 cm + 1 cd<br>Reservas   Rese | ervar para Tiago Conceição (56)   Adicionar ac                      | o carrinho   Modificar o registo   Editar exemplares | 1 exemplar, 1 disponível:<br>Biblioteca Municipal [82-1 PES] (1)<br>Monografia   |  |  |

Figura 57 - Reservar vários itens para leitor selecionado.

Quer se pesquise primeiro o registo e depois o leitor, ou vice-versa, aparecerá o formulário de reserva, que varia de acordo com o número de registos selecionados para a reserva.

Se se está apenas a realizar a reserva para um registo bibliográfico, a lista de exemplares aparecerá automaticamente.

#### **Confirmar reservas**

| Detalhes d                 | la reserva<br>Tiago Conceição (56 | 5)          |            |  |
|----------------------------|-----------------------------------|-------------|------------|--|
| Notas:                     |                                   |             |            |  |
| Levanta em:                | Biblioteca da Escola Secundária   |             |            |  |
| Reserva expira<br>na data: |                                   | Limpar data |            |  |
| Tít                        | ulo                               | Prioridade  | Informação |  |
| Ode marítima de            | e Álvaro de Campos                | 1           |            |  |
| Reservar                   | ]                                 |             |            |  |

Figura 58 - Reservar um registo

Nessa interface é possível:

- Inserir notas sobre a reserva a ser realizada.
- Escolher a biblioteca de levantamento do exemplar.
- Se a preferência AllowHoldItemTypeSelection estiver ativa e o registo tiver exemplares associados de diferentes tipos de documento, vai aparecer a opção para limitar a reserva a determinado tipo de documento.
- Se o leitor pretender que a reserva comece num dia diferente do atual, é possível definir essa data no campo "Reserva começa na data". Esta opção apenas aparece se a preferência de sistema *AllowHoldDateInFuture* estiver ativa.
- Se o leitor especificar que não quer o exemplar depois de determinada data, ou se o leitor tem limites na duração das reservas, é possível definir uma data de validade para a reserva no campo "Reserva expira na data". Para que as reservas expiradas sejam canceladas automaticamente é necessário definir uma rotina no sistema.

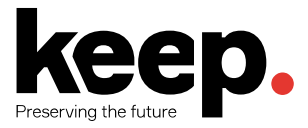

• Escolher se pretende reservar o próximo exemplar disponível ou um exemplar específico. Se se estiver a realizar uma reserva em múltiplos registos bibliográficos, a reserva será sobre o próximo exemplar disponível para todos os registos. Se nenhum exemplar estiver disponível para reserva, o sistema avisará o utilizador.

| Leitor:                    | Tiago Conceição (56  | ö)            |            |
|----------------------------|----------------------|---------------|------------|
| Notas:                     |                      |               | 1          |
| Levanta em:                | Biblioteca da Esco   | la Secundária | a ▼        |
| Reserva expira<br>na data: |                      | Limpar data   | L          |
| Т                          | ítulo                | Prioridade    | Informação |
| Ribeiros para o            | rio, rio para o amor | 1             |            |
| Ode marítima d             | le Álvaro de Campos  | 1             |            |

## **Confirmar reservas**

Figura 59 - Reservar vários registos

As reservas podem ser alteradas ou canceladas no separador "Reservas" apresentado na lateral esquerda na visualização de um registo bibliográfico (Figura 60).

| Normal                       | Reservar 100 anos de lenda                                                                                          |  |  |  |  |  |  |  |
|------------------------------|----------------------------------------------------------------------------------------------------|--|--|--|--|--|--|--|
| MARC                         | Leitor:                                                                                                    |  |  |  |  |  |  |  |
| MARC Etiquetado              | Digitar o numero do cartao ou parte do nome: Pesquisar                                                              |  |  |  |  |  |  |  |
| ISBD                         |                                                                                                    |  |  |  |  |  |  |  |
| Exemplares                   | Reserva(s) existente(s)                                                                                             |  |  |  |  |  |  |  |
| Reservas (1)                 | Prioridade Leitor Notas Data Fin Biblioteca de levantamento Detalhes                                                |  |  |  |  |  |  |  |
| Historico do<br>Empréstimo   | 1 • 1 • Tiago Conceição 2017-04-24 Biblioteca da Escola Secundária • Próximo disponíve • X Suspend de 💽 Limpar data |  |  |  |  |  |  |  |
| Relatório de<br>modificações | Actualizar reserva(s)                                                                                               |  |  |  |  |  |  |  |

Figura 60 - Suspender reservas.

Na lista de reservas é possível alterar a ordem, a biblioteca de levantamento, suspender e/ou cancelar a reserva.

#### 5.9.1 PRIORIDADES DE RESERVA

Para ordenar ou eliminar reservas, fazer uma seleção na "Prioridade" ou clicar nas setas à direita da prioridade. Se se usar a prioridade para ordenar/eliminar reservas, carregar no botão "Atualizar reservas" para guardar as alterações.

A seta para baixo à direita dos detalhes da reserva, vai manter a reserva no fundo da lista mesmo que mais pedidos de reserva sejam efetuados.

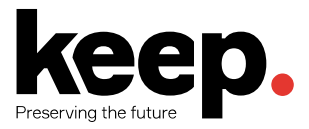

Se um leitor pediu que a sua reserva fosse suspensa e a preferência *SuspendHoldsIntranet* estiver ativa, pode efetuar essa operação clicando no botão "Suspender" à direita da reserva. Se o leitor fornecer uma data para que a suspensão da reserva seja cancelada, inserir essa data e clicar no botão "Atualizar reservas" para guardar a alteração.

Para eliminar ou cancelar uma reserva, clicar no botão "X" vermelho. Para eliminar várias reservas ao mesmo tempo, alterar a prioridade dessas reservas escolhendo o valor de "Eliminar" e clicar no botão "Atualizar reservas" para guardar as alterações.

#### 5.9.2 TRATAMENTO DE EXEMPLARES RESERVADOS

Quando os exemplares reservados estão a ser emprestados ou devolvidos, o sistema vai avisar o bibliotecário que o exemplar está reservado e oferecer algumas opções para gerir a reserva.

Quando se devolver um exemplar que está reservado e a reserva foi efetuada numa biblioteca diferente o sistema vai avisar para confirmar a reserva e transferir o exemplar (Figura 61).

| Reserva encontrada:                                                                                                    |
|----------------------------------------------------------------------------------------------------|
| 019376: À mesa no Minho                                                                                                    |
| Reserva para:                                                                                                    |
| user14, user14 (17) - Individual                                                                                             |
| Transferir para: Biblioteca Municipal                                                                                        |
| <ul> <li>✓ Confirmar a reserva e transferir</li> <li>➡ Imprimir recibo, transferir e confirmar</li> <li>▲ Ignorar</li> </ul> |

Figura 61 - Reserva encontrada noutra biblioteca.

Quando se devolve um exemplar que está reservado na mesma biblioteca, então o sistema vai avisar para confirmar a reserva (Figura 62).

| Reserva encontrada:                        |
|--------------------------------------------|
| 019376: À mesa no Minho                    |
| Reserva para:                              |
| user14, user14 (17) - Individual           |
| · · · · · · · · · · · · · · · · · · ·      |
| Notificação do leitor: Email.              |
| Reserva em Biblioteca da Escola Secundária |
|                                            |
| ✓ Confirmar a reserva                      |

Figura 62 - Reserva encontrada na mesma biblioteca.

Ao confirmar a reserva o exemplar vai aparecer confirmado para o leitor e fica à espera de levantamento. Se o exemplar necessita de ser transferido, o exemplar será marcado como "Em trânsito" para a biblioteca correta. Se se ignorar o aviso, a reserva manter-se-á, mas o exemplar poderá ser emprestado a outro leitor. Pode-se também imprimir um talão com informação da reserva/transferência.

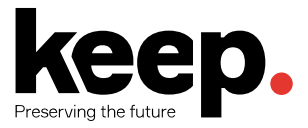

Assim que uma reserva for confirmada, essa informação vai aparecer no sumário nos detalhes do leitor no separador "Reservas" (Figura 63).

| Sugestões de aquisição | Alterar                  | $\frown$                                                                    |        |                |                                           |        |              |           |              |
|------------------------|--------------------------|-----------------------------------------------------------------------------|--------|----------------|-------------------------------------------|--------|--------------|-----------|--------------|
|                        | 2 Empréstimo(s) Multas   | L Reserva(s) Restrições                                                     |        |                |                                           |        |              |           |              |
|                        |                          |                                                                             |        |                |                                           |        |              |           |              |
|                        | Data de reserva          | Título 🗘                                                                    | Cota 🗢 | de ¢<br>barras | Levantar em 🗧                             | Fim \$ | Prioridade ≑ | Eliminar? | Suspender?   |
|                        | 2017-04-24               | 100 anos de lenda por Dir.<br>Fernando Pires, texto [de]<br>Carlos Perdigão |        |                | Biblioteca da Escola Secundária (atual) 🔻 |        | 1            | Não ▼     | II Suspender |
|                        | Anular reservas marcadas |                                                                             |        |                |                                           |        |              |           |              |

Figura 63 - Tabela de reservas do leitor.

A informação de que a reserva foi confirmada também aparece na tabela de exemplares.

# 5.10 EMPRÉSTIMOS ESPECIAIS

#### 5.10.1 TRANSFERÊNCIAS ENTRE BIBLIOTECAS DO MESMO SISTEMA

Se o sistema estiver configurado para suportar várias bibliotecas, é possível transferir exemplares entre duas bibliotecas utilizando a funcionalidade de "Transferência".

Para se aceder à funcionalidade, deve-se selecionar a opção "Transferência" no módulo de empréstimo.

| ransferência           |          |
|------------------------|----------|
| Biblioteca de destino  | :        |
| Centro Escolar         | •        |
| Digitar o código de ba | arras:   |
| 112344                 | Submeter |

Figura 64 - Transferência de exemplar entre duas bibliotecas.

Na interface apresentada, inserir a biblioteca para a qual se pretende transferir o exemplar e o seu código de barras. Por fim, carregar em "Submeter". O estado do exemplar será alterado para "Em trânsito" para a biblioteca escolhida (Figura 64).

Quando o exemplar chegar à biblioteca para a qual o exemplar foi transferido, o bibliotecário deverá executar uma devolução do exemplar, para que o estado do exemplar deixe de ser "Em trânsito" e passe a ser "Disponível". O exemplar não será permanentemente movido para a nova biblioteca, apenas a biblioteca corrente será alterada.

#### 5.10.2 EMPRÉSTIMOS INTER-BIBLIOTECAS

Por vezes há a necessidade de emprestar documentos a outras instituições/bibliotecas que não são geridas pela mesma instância do Koha. Nesses casos, é necessário criar uma categoria de

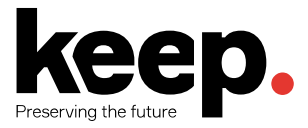

leitor do tipo *Institucional* e definir as regras de empréstimo para a categoria criada. Deveremos também criar "utilizadores" para as instituições/bibliotecas em questão.

Os empréstimos processam-se tal como se fossem para leitores "normais", seguindo as regras de empréstimo que forem definidas para essa categoria.

#### 5.10.3 CONSULTA LOCAL

Muitas bibliotecas desejam manter o controlo apertado sobre os itens que são consultados localmente na sala de leitura. Para satisfazer essa necessidade, o Koha permite gerar estatísticas sobre os itens que são utilizados pelos leitores, mas que não chegam a sair fisicamente da biblioteca.

A operação pode ser feita de duas formas. A primeira consiste em criar uma categoria de leitor do tipo "Estatístico" e criar leitores debaixo dessa categoria (um por biblioteca, por sala, ou qualquer outra unidade de controlo). Quando o bibliotecário recolher os exemplares que foram utilizados na biblioteca e deixados nos locais designados para esse feito, este deve realizar um empréstimo convencional desses exemplares ao utilizador respetivo previamente criado (Figura 65).

Para este tipo de utilizadores, o Koha, em vez de marcar o exemplar como emprestado, regista no sistema que foi apenas um uso local. Deve repetir este processo para todos os exemplares. É, também, possível usar a funcionalidade de empréstimo em bloco.

| Leitor Estatístico<br>(57)              | Alterar Alterar Aldificar a palavra-passe CDuplicar Alterar Q Pesquisar para reservar |  |
|-----------------------------------------|---------------------------------------------------------------------------------------|--|
|                                         | Uso local guardado                                                                    |  |
|                                         | MENSAGENS:<br>+ Adicionar uma nova mensagem                                           |  |
|                                         | Emprestar                                                                             |  |
|                                         | Configurações de empréstimo                                                           |  |
| Categoria: Leitor estatístico<br>(STAT) |                                                                                       |  |
| Biblioteca de inscrição:                | 0 Empréstimos 0 Reservas Restrições                                                   |  |
| Secundária                              | Leitor não tem nada emprestado.                                                       |  |

Figura 65 - Empréstimos a leitor estatístico - estatísticas de consulta local.

Outra forma de obter estatísticas de consulta local é ativar a preferência *RecordLocalUseOnReturn* e devolver os exemplares que foram recolhidos na biblioteca. Caso o exemplar não esteja emprestado nem reservado, o sistema regista o empréstimo como sendo de consulta local. Esta hipótese não invalida a primeira, ou seja, as duas podem ser usadas em conjunto (Figura 66).

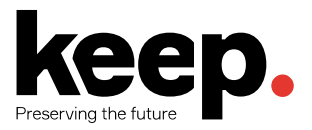

| Mensagens de devolução<br><u>001177: Numerologia</u><br>Não emprestado.<br>Uso local guardado                                  |                                                                 |
|----------------------------------------------------------------------------------------------------|-----------------------------------------------------------------|
| Devolver<br>Digitar o código de barras:<br>Data de fim específica (YYYY-MM-DD) :<br>Memorizar para a próxima devolução: Limpar | Opções<br>Perdoar multas dos atrasos<br>Modo caixa de devolução |

Figura 66 - Devolução de empréstimo estatístico

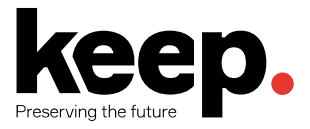

# **6** RELATÓRIOS E ESTATÍSTICAS

O Koha possui um módulo de permite ao utilizador obter relatórios e estatísticas. Os relatórios são uma forma de obter informação sobre o estado atual ou passado do sistema. Estes podem ser usados para gerar listagens de leitores, registos bibliográficos, exemplares ou listagens de qualquer outra informação existente na base de dados do sistema.

As estatísticas, por sua vez, permitem ao utilizador obter dados consolidados sobre o estado do sistema, como por exemplo, total de empréstimos mensais, número de utilizadores por categoria, somatório das multas acumuladas ao longo do ano, etc.

Para utilizar o módulo de "Relatórios", deve selecionar a opção "Relatórios" no ecrã principal ou no menu superior do *back-office* do Koha.

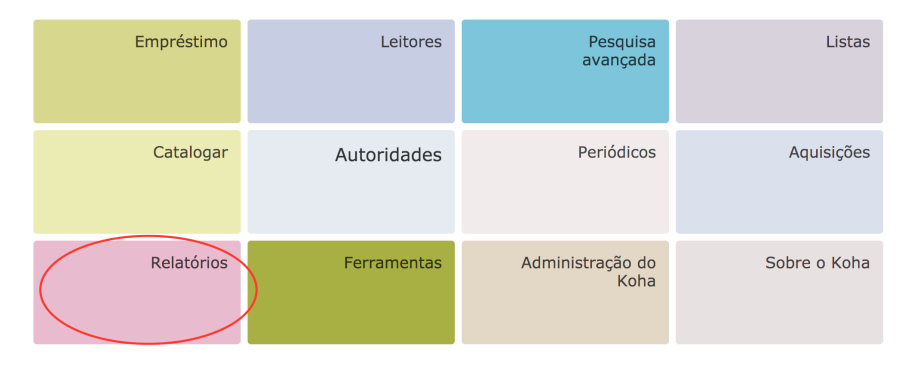

Figura 67 - Módulo de relatórios.

## 6.1 RELATÓRIOS PERSONALIZADOS

O Koha vem pré-carregado com dezenas de relatórios predefinidos. No entanto, é possível adicionar novos relatórios e estatísticas, assim que surgem novas necessidades por parte da administração da biblioteca.

Existem, assim, duas formas de adicionar novos relatórios ao Koha: usando o assistente de criação de relatórios ou diretamente a partir de *queries* SQL (para utilizadores mais avançados).

## 6.1.1 ASSISTENTE DE CRIAÇÃO DE RELATÓRIOS

Para gerar um relatório usando o assistente é necessário realizar 6 passos:

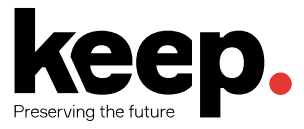

- Escolher qual o módulo sobre o qual o relatório irá incidir, determinando assim quais as tabelas e campos que estarão disponíveis para a construção da pesquisa. É também no primeiro passo que se define se o relatório é público ou privado<sup>1</sup>.
- 2. Escolher o tipo do relatório (para já apenas uma opção está disponível Tabular).
- 3. Escolher quais os campos que vão aparecer no relatório.
- 4. Escolher quais os limites a aplicar ao relatório (tipos de documentos, bibliotecas, etc.).
- 5. Definir operações matemáticas sobre determinados campos.
- 6. Escolher a ordenação.

No final do processo, o sistema gera a pesquisa SQL com base nos parâmetros introduzidos durante o processo anterior. Nesse ponto pode-se optar por guardar o relatório no sistema para usar no futuro.

+ Novo relatório -

#### Construir um relatório

Passo 3 de 6 : Seleccionar colunas a mostrar

Nota : Seja cuidadoso na selecção das colunas. Se a sua escolha for muito ampla pode resultar num relatório enorme que pode nem terminar e/ou tornar o seu sistema lento.

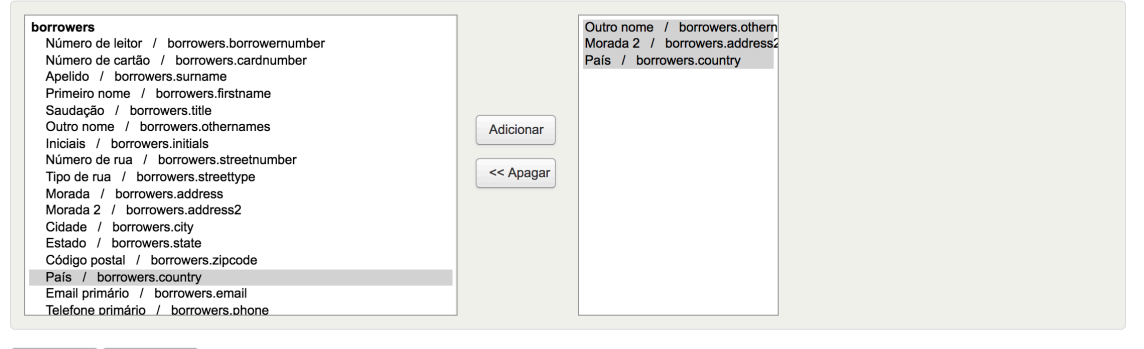

<< Recuar Seguinte >>

Figura 68 - Seleção de campos a incluir no relatório.

**Nota:** O que fica gravado no sistema sob a forma de um relatório é a *query* SQL gerada e não os valores obtidos. Isto significa que, se acedermos ao mesmo relatório num momento futuro, é possível que os resultados sejam diferentes dos atuais, pois será lançada uma nova pesquisa sobre os dados existentes no sistema.

#### 6.1.2 RELATÓRIOS A PARTIR DO SQL

O Koha permite a criação de relatórios personalizados através da definição de uma *query* SQL. Esta opção apenas deve ser utilizada por utilizadores avançados com conhecimentos de SQL

<sup>&</sup>lt;sup>1</sup> Se o servidor *memcached* estiver configurado no sistema é possível definir qual o período de tempo em que o relatório permanecerá em *cache.* Durante este período os dados do relatório são mantidos na memória principal, melhorando assim a performance de relatórios muito executados.

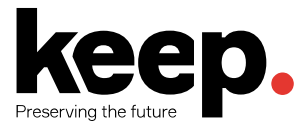

(*Structured Query Language*), uma linguagem que permite escrever perguntas que uma base de dados relacional é capaz de responder.

Para apoiar na elaboração deste tipo de relatórios, recomenda-se a consulta do endereço: <u>http://wiki.koha-community.org/wiki/SQL\_Reports\_Library</u>. Nele pode encontrar-se um conjunto de relatórios previamente criados por outros utilizadores que podem ser importados para o Koha.

Pode-se, também, encontrar a estrutura da base de dados do Koha no seguinte endereço: <u>http://schema.koha-community.org</u>. Isso facilitará a escrita de novas *queries* pois permite conhecer o modelo de dados sobre o qual as interrogações irão ser desenvolvidas.

Para adicionar um novo relatório a partir do SQL, basta clicar na opção "Criar a partir de SQL" ou escolher a opção "Novo relatório SQL" disponível sob o botão "Novo relatório" na listagem de relatórios predefinidos (Figura 69).

| Filtrar<br>Data:                                  | + Novo relat                                                                                                    | orio -<br>vrio guiado<br>vrio SQL    |              |         |         |            |           |       |                        |           |                         |        |
|---------------------------------------------------|----------------------------------------------------------------------------------------------------|--------------------------------------|--------------|---------|---------|------------|-----------|-------|------------------------|-----------|-------------------------|--------|
| Autor:                                            | Todos                                                                                                    | Aquisições Contabilidade             | Cátalogo     | Emprést | imo L   | eitores P  | eriódicos |       |                        |           |                         |        |
| Palavra-chave:                                    | A ver 1 até 20 de 47   Mostrar 20 • entradas   (ii) Primeiro (ii) Anterior Seguinte (ii) Ultimo (iii) Pesquisar |                                      |              |         |         |            |           |       |                        |           |                         |        |
| Aplicar filtro Limpar                             | ID 🔺                                                                                                    | Nome do relatório                    | ¢            | Tipo \$ | Grupo 💠 | Subgrupo 🖨 | Notas     | Autor | Data de<br>criação 🏼 🗢 | Público ¢ | Resultados<br>guardados |        |
| Executar relatórios                               | 1                                                                                                    | Listagem de todos os utilizado       | res          | 1       |         |            |           | (0)   | 2010-11-05             | Não       |                         | Correr |
| Relatórios guardados<br>Dicionário dos relatórios | 2                                                                                                    | Empréstimos efectuados no ar<br>ano) | no (meses do | 1       |         |            |           | (0)   | 2010-11-05             | Não       |                         | Correr |

Figura 69 - Novo relatório SQL.

Em qualquer um dos casos, o utilizador será encaminhado para o formulário de criação de relatórios SQL (Figura 70).

| Executar relatórios                                | + Novo relatório -      |                                                          |             |
|----------------------------------------------------|-------------------------|----------------------------------------------------------|-------------|
| Relatórios guardados                               |                         | ·                                                        |             |
| <b>Dicionário dos relatórios</b><br>/er dicionário | Criar relató            | rio a partir de SQL                                      |             |
| Recursos úteis                                     | relatório:              | Congradoro                                               |             |
| Repositório de relatórios<br>squema da base de     | Grupo de<br>relatório:  | Seleccionar     (Nenhum)     O ou criar: Código     Nome |             |
| lados do Koha                                      | Relatório é<br>público: | Não (padrão)                                             |             |
|                                                    | Notas:                  |                                                          |             |
|                                                    | SQL                     |                                                          |             |
|                                                    |                         |                                                          |             |
|                                                    |                         |                                                          |             |
|                                                    |                         |                                                          | Obrigatório |
|                                                    |                         |                                                          |             |
|                                                    | Gravar relatório        | Anular                                                   |             |

Figura 70 - Formulário de criação de relatório a partir de SQL.

Nesse formulário é possível definir os seguintes parâmetros:

 Nome – designação a atribuir ao relatório. Esta designação irá aparecer nas páginas dos relatórios predefinidos. O nome do relatório é pesquisável nos filtros da página de relatórios predefinidos.

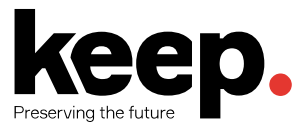

- Grupo permite organizar os relatórios para que seja mais fácil filtrar os relatórios por grupos ou subgrupos. Existem vocabulários controlados para controlar os grupos/subgrupos, mas é possível adicionar novos no momento de criação/edição dos relatórios.
- Relatório público permite definir se o relatório é público ou privado. Por norma os relatórios não são públicos.
- Cache se estiver configurado um servidor *memcached*, é possível definir qual o período de tempo em que o relatório permanecerá em *cache*. Durante este período os dados do relatório são mantidos na memória no servidor, melhorando assim a performance de relatórios executados frequentemente.
- Notas aparecem nas páginas dos relatórios predefinidos e ajudam a identificar o relatório.
- Tipo permite definir o tipo do relatório (para já apenas uma opção está disponível -Tabular).
- SQL código SQL que realiza a respetiva *query*.

No meio do código SQL é possível especificar parâmetros de controlo, que servirão de filtros e que cujos valores serão solicitados ao utilizador antes da execução da *query*.

Existe uma sintaxe específica para instruir o Koha a solicitar os respetivos parâmetros ao utilizador antes de executar a *query*. Essa sintaxe é << questão | vocabulário >>.

Os parâmetros devem ser delimitados por "<<" e ">>". A "questão" é a mensagem que será apresentada ao utilizador que está a executar o relatório. O "vocabulário" apenas é utilizado se aplicável, ou seja, nos casos em que em vez de um campo de texto livre deverá ser apresentado ao utilizador uma lista controlada de valores a escolher.

Por fim, seleciona-se a opção "Guardar relatório", após todos os campos terem sido preenchidos, surgindo a opção que permite "Correr", ou seja, executar o relatório. O relatório aparecerá na listagem de relatórios predefinidos, podendo este ser executado, editado ou duplicado.

## 6.1.3 RELATÓRIOS PREDEFINIDOS

A página de relatórios predefinidos permite apresentar uma listagem de relatórios disponíveis aos utilizadores para execução e consulta. Sempre que um novo relatório for adicionado ao sistema (a partir do assistente ou a partir de SQL) passa a figurar nesta listagem.

Para aceder à página relatórios predefinidos, selecionar a opção "Relatórios guardados" na página principal do módulo de relatórios (Figura 71).

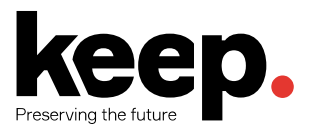

| Relatórios                 |                       |          |            |
|----------------------------|-----------------------|----------|------------|
| Relatórios<br>guardados    | Criar a partir de SQL |          |            |
| Assistente de estatísticas |                       |          |            |
| Aquisições                 | Leitores              | Catálogo | Empréstimo |
| Periódicos                 | Registo de dinheiro   | Reservas |            |

Figura 71 - Aceder aos relatórios predefinidos.

O utilizador será então encaminhado para a listagem de relatórios previamente guardados (Figura 72).

| Filtrar                                           | + Nov                | vo relat | ório 🕶                                |                 |            |            |              |            |       |       |                       |           |                         |        |
|---------------------------------------------------|----------------------|----------|---------------------------------------|-----------------|------------|------------|--------------|------------|-------|-------|-----------------------|-----------|-------------------------|--------|
| Data:                                             | Relatórios guardados |          |                                       |                 |            |            |              |            |       |       |                       |           |                         |        |
| Autor:                                            | Tode                 | os       | Aquisições Contabilidade              | Cátalogo        | Emprést    | imo Le     | eitores P    | eriódicos  |       |       |                       |           |                         |        |
| Palavra-chave:                                    | Av                   | er 1 até | 20 de 47 Mostrar 20 Tentradas         | (e) Primeiro (e | ) Anterior | Seguinte ( | ) Último ()) | Pesquisar: |       |       |                       |           |                         |        |
| Aplicar filtro Limpar                             |                      | ID 🔺     | Nome do relatório                     | ÷               | Tipo \$    | Grupo ¢    | Subgrupo 🗢   |            | Notas | Autor | Data de<br>criação \$ | Público ¢ | Resultados<br>guardados |        |
| Executar relatórios                               |                      | 1        | Listagem de todos os utilizadore      | es              | 1          |            |              |            |       | (0)   | 2010-11-05            | Não       |                         | Correr |
| Relatórios guardados<br>Dicionário dos relatórios |                      | 2        | Empréstimos efectuados no ano<br>ano) | o (meses do     | 1          |            |              |            |       | (0)   | 2010-11-05            | Não       |                         | Correr |
| Ver dicionário<br>Recursos úteis                  |                      | 3        | Empréstimos efectuados no mê:<br>mês) | s (dias do      | 1          |            |              |            |       | (0)   | 2010-11-05            | Não       |                         | Correr |
| Repositório de relatórios<br>Esquema da base de   |                      | 4        | Lista de documentos emprestad         | los             | 1          |            |              |            |       | (0)   | 2010-11-08            | Não       |                         | Correr |
| dados do Koha                                     |                      | 5        | Lista de leitores cancelados          |                 | 1          |            |              |            |       | (0)   | 2010-11-08            | Não       |                         | Correr |
|                                                   |                      | 6        | Lista de leitores com validade ca     | aducada         | 1          |            |              |            |       | (0)   | 2010-11-08            | Não       |                         | Correr |
|                                                   |                      | 7        | Lista de leitores inscritos           |                 | 1          |            |              |            |       | (0)   | 2010-11-08            | Não       |                         | Correr |
|                                                   |                      | 8        | Lista de leitores por grupo           |                 | 1          |            |              |            |       | (0)   | 2010-11-08            | Não       |                         | Correr |
|                                                   | 0                    | 9        | Lista de leitores suspensos           |                 | 1          |            |              |            |       | (0)   | 2010-11-08            | Não       |                         | Correr |

Figura 72 - Relatórios guardados.

Nesta página, podem efetuar-se as seguintes operações:

- Criar novos relatórios, usando o botão "Novo relatório" no topo.
- Ordenar relatórios por data de criação, por autor ou outros termos (nome, notas, etc.).
- Filtrar relatórios por grupo, usando os separadores/abas no topo.
- Filtrar relatórios com base em critérios de pesquisa (livre).
- Executar o relatório, usando o botão do lado direito de cada relatório ("Correr").
- Executar ações sobre o relatório, usando o menu junto ao botão de execução do relatório (e.g., ver, alterar, duplicar, calendarizar e eliminar).

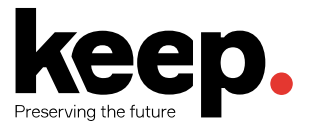

# 6.2 ESTATÍSTICAS

As estatísticas no Koha permitem obter agregados, contagens ou somatórios de valores/dados existentes no sistema. Tratam-se de relatórios específicos que apenas permitem obter valores numéricos.

Existem interfaces distintas dependendo do tipo de estatística que pretendemos obter. O sistema permite produzir estatísticas sobre as seguintes entidades:

- Aquisições
- Leitores
- Catálogo
- Empréstimo
- Periódicos
- Contabilidade
- Reservas

Em cada um dessas interfaces é preciso selecionar um campo para as colunas e um campo para as linhas, de forma a que o Koha consiga gerar corretamente o relatório e apresentar os valores desse mesmo relatório.

A Figura 73 apresenta o total de utilizadores de cada categoria que estão inscritos numa dada biblioteca.

| categorycode / branchcode                 | TOTAL |
|-------------------------------------------|-------|
| Administrador                             | 0     |
| Bolseiro de investigação                  | 27    |
| Centro de investigação                    | 0     |
| Departamento                              | 0     |
| Estudante                                 | 0     |
| Estudante de bacharelato [Obsoleto]       | 11451 |
| Estudante de curso de especialização      | 0     |
| Estudante de doutoramento                 | 522   |
| Estudante de diploma de estudos avançados | 0     |
| Estudante de diploma de formação avançada | 0     |
| Estudante Frasmus                         | 0     |

Figura 73 - Exemplo de uma estatística.

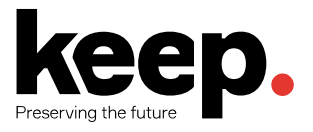

# 7 Aquisições

O módulo de aquisições fornece à biblioteca uma possibilidade de registar e acompanhar a evolução das encomendas efetuadas a fornecedores, gerir orçamentos, centros de custo e sugestões de aquisição.

Para aceder ao módulo de aquisições, deve selecionar a opção "Aquisições" no ecrã principal ou no menu superior do *back-office* do Koha (Figura 74).

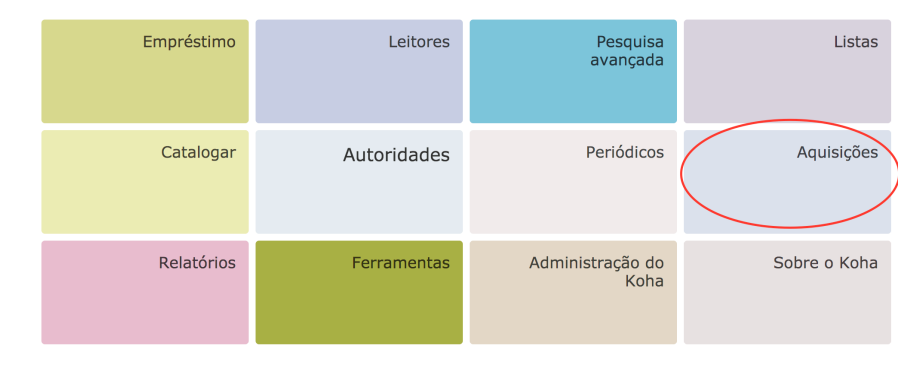

Figura 74 - Acesso ao módulo de Aquisições.

# 7.1 CONFIGURAÇÃO DO MÓDULO DE AQUISIÇÕES

Antes de dar início à utilização do módulo de aquisições (moedas, orçamentos, fundos, etc.) é necessário configurar o sistema recorrendo ao módulo de Administração.

A configuração do módulo de aquisições é feita na secção "Parâmetros adicionais" do módulo de administração. O módulo de administração pode ser acedido no ecrã principal ou no menu superior do *back-office* do Koha selecionando a opção "Administração".

## 7.1.1 DEFINIÇÃO DA MOEDA

O primeiro passo da configuração é definir a moeda que deve ficar ativa. Para tal é necessário ir à ligação "Moedas e câmbios" existente no módulo de administração e definir a ou as moedas que se pretendem configurar.

Na interface é possível ver as moedas criadas e alterar/remover essas moedas, bem como criar novas moedas (Figura 75).

| Preferências do sistema<br>Preferências do sistema | + Nova moeda              |                             |                                  |                                         |                           |                                |                    |
|----------------------------------------------------|---------------------------|-----------------------------|----------------------------------|-----------------------------------------|---------------------------|--------------------------------|--------------------|
| Parâmetros de base                                 | Moedas e câmi             | oios                        |                                  |                                         |                           |                                |                    |
| Bibliotecas e grupos                               | Visibilidade das colur    | 185                         |                                  |                                         |                           |                                |                    |
| Tipos de documento                                 | Tiololladao ado colar     |                             |                                  |                                         |                           |                                |                    |
| Valores Autorizados                                | Moeda 🔺                   | Taxa 💠                      | Símbolo 🔶                        | Actualizado 🔶                           | Activo 🗢                  | Arquivado 🔶                    | Acções             |
| Leitores e empréstimo                              | EUR                       |                             |                                  | 2017-03-20                              |                           | Sim                            | 🖋 Alterar 📋 Apagar |
| Categorias de Leitores                             |                           |                             |                                  |                                         |                           |                                |                    |
| Regras de empréstimo e<br>multas                   | EURO                      | 1.00000                     | €                                | 2015-07-27                              | 1                         |                                | 🖋 Alterar 🛍 Apagar |
| Tipos de atributos de leitor                       |                           |                             |                                  |                                         |                           |                                |                    |
| Limites da biblioteca                              | Ouando importar ficheiros | s MARC nas ferramentas, a   | a ferramenta irá tentar encontra | ar e usar o preco da moeda ativa correi | ntemente.                 |                                |                    |
| Tabela de custos de<br>transporte                  | Alguns exemplos de preç   | os compatíveis incluem "\$9 | 1.99", "9.99 USD", "\$9.99 USD   | ", "9.99 USD (10.00 CAN)", "\$9.99 USI  | D (paperback)". Estes exe | emplos assumem a moeda USB cor | mo a moeda ativa.  |

Figura 75 - Moedas e câmbios.

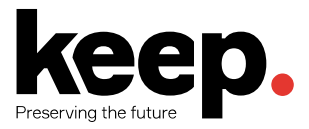

Para criar uma nova moeda é necessário inserir o seu nome, a taxa de câmbio (caso não seja a moeda em uso), o símbolo (€, £, \$, etc.), o código ISO e se a moeda deve estar ativa no sistema. A moeda ativa é a moeda em uso no sistema e deve ter um câmbio de 1.

O código ISO inserido será usado quando se importar ficheiros MARC nas ferramentas, onde a ferramenta tentará encontrar o preço e convertê-lo para a moeda ativa.

Se se efetuar encomendas de diversos países devem definir-se as taxas de câmbio para que os totais sejam calculados corretamente no módulo de aquisições.

#### 7.1.2 ORÇAMENTOS

Os orçamentos são usados para gerir a contabilidade do módulo de aquisições. Por exemplo, pode-se criar um orçamento para o ano corrente e, posteriormente, criar fundos para as diferentes áreas da biblioteca. Os fundos funcionam como centros de custo, ou seja, contas bancárias com um determinado valor depositado, a partir do qual serão efetuados débitos sempre que houver uma aquisição.

Para configurar os orçamentos é necessário ir à ligação "Orçamentos" existente no módulo de administração (Figura 76).

| Encomendas em atraso<br>Sugestões<br>Facturas<br>Orçamentos<br>Fundos<br>Divisas<br>Mensagens EDIFACT<br>Contas EDI<br>EANs | + Novo orçamento<br>Gestão de orçamentos<br>Moeda = EURO                                                                                        |                                           |               |             |          |          |
|----------------------------------------------------------------------------------------------------|----------------------------------------------------------------------------------------------------|-------------------------------------------|---------------|-------------|----------|----------|
|                                                                                                    | Orçamentos activos         Orçamentos inactivos           A ver 1 até 2 de 2         Mostrar         20         Tentradas         (4) Principal | meiro (ii) Anterior Seguinte (iii) Último | ) Pesquisar:  |             |          |          |
|                                                                                                    | Nome do orçamento                                                                                                    | Data de início 🔶                          | Data de fim 🔶 | Bloqueado 💠 | Total 🗢  | Acções   |
|                                                                                                    | Orçamento 2017                                                                                                    | 2017-04-01                                | 2018-04-01    |             | 1 000,00 | Acções 👻 |
|                                                                                                    | TESTE                                                                                                    | 2016-11-29                                | 2017-11-29    |             | 1 000,00 | Acções 🕶 |

Figura 76 - Gestão de orçamentos.

Na página de administração é possível ver dois separadores, um para os orçamentos ativos e outro para os orçamentos inativos. É possível também ver o botão de adicionar orçamentos. Os orçamentos podem ser criados de raiz, duplicando um orçamento anterior (do ano anterior por exemplo) ou fechando um orçamento anterior.

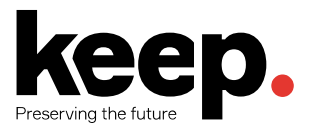

| Encomendas em atraso<br>Sugestões<br>Facturas                              | + Novo orçamento           |              |
|----------------------------------------------------------------------------|----------------------------|--------------|
| Urgamentos<br>-Undos<br>Divisas<br>Mensagens EDIFACT<br>Contas EDI<br>EANs | Adicionar orça             | nento        |
|                                                                            | Data de início:            | (YYYY-MM-DD) |
|                                                                            | Data de fim:               | (YYYY-MM-DD) |
|                                                                            | Descrição:                 |              |
|                                                                            | Montante total:            | 0.00         |
|                                                                            | Tornar orçamento<br>ativo: |              |
|                                                                            | Bloquear<br>orçamento:     |              |
|                                                                            | Guardar Anu                | ar           |

Figura 77 - Adicionar novo orçamento.

Para adicionar um orçamento de raiz, devem preencher-se os seguintes dados:

- Data de início.
- Data de fim.
- Descrição nome identificativo.
- Montante total valor do orçamento, número decimal.
- Tornar orçamento ativo pode ser usado nas aquisições.
- Bloquear orçamento os fundos não podem ser alterados pelos bibliotecários.

Para duplicar um orçamento, existem duas alternativas: clicar na opção "Duplicar" no botão "Ações" na listagem de orçamentos ou carregar na opção "Duplicar orçamento" no botão "Alterar" existente nos detalhes de um orçamento.

Em qualquer das opções, o utilizador será encaminhado para uma interface onde apenas terá que definir algumas questões do novo orçamento (Figura 78).

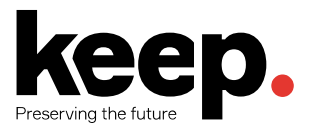

En

Su Fa Or Fu Div Me Co

FA

| comendas em atraso<br>gestões<br>cturas<br>çamentos<br>ndos<br>isas | + Novo ▼                                                            |           |                                           |               |  |  |  |  |  |
|---------------------------------------------------------------------|---------------------------------------------------------------------|-----------|-------------------------------------------|---------------|--|--|--|--|--|
| nsagens EDIFACT<br>ntas EDI<br>Ns                                   | Data de início:                                                     | (YYYY-MI  | Г. П. П. П. П. П. П. П. П. П. П. П. П. П. |               |  |  |  |  |  |
|                                                                     | Data de fim:                                                        | (YYYY-MM  | M-DD)                                     |               |  |  |  |  |  |
|                                                                     | Descrição                                                           | TESTE     |                                           |               |  |  |  |  |  |
|                                                                     | Modificar<br>montantes por                                          | (pode ser | positivo ou negativo)                     | %             |  |  |  |  |  |
|                                                                     | Se os montantes<br>alterarem,<br>arrendondar para<br>um múltiplo de | (os monta | ntes serão arredonda                      | ados por baix |  |  |  |  |  |
|                                                                     | Tornar orçamento<br>inactivo                                        |           |                                           |               |  |  |  |  |  |
|                                                                     | Colocar todos os<br>fundos a zero                                   |           |                                           |               |  |  |  |  |  |
|                                                                     | Guardar as modific                                                  | ações     | Anular                                    |               |  |  |  |  |  |

Figura 78 - Duplicar orçamento.

Por vezes, é necessário fechar um orçamento e mover todas as encomendas não recebidas e fundos não gastos para um novo orçamento. Antes de fechar um orçamento é boa prática duplicar o orçamento a fechar de forma a ter um orçamento para onde mover as encomendas.

Para fechar um orçamento, deve selecionar a opção "Fechar" no botão "Ações" na listagem de orçamentos. Surgirá um formulário onde se pode escolher o orçamento para onde as encomendas serão movidas. Para que as encomendas não recebidas sejam movidas automaticamente é necessário que o orçamento de destino tenha os mesmos fundos/subfundos do orçamento original. Finalizando a tarefa, aparecerá uma mensagem de confirmação.

## 7.1.3 FUNDOS

Os fundos representam centros de custo que permitem aos utilizadores gerir os recursos financeiros de uma dada biblioteca. Um fundo é sempre um subconjunto da verba definida ao nível do orçamento geral e estará sempre associado a um orçamento.

O formulário de criação de fundos possui os seguintes atributos:

- Código do fundo identificador único para o fundo.
- Nome do fundo designação do fundo, i.e., um nome que possa ser facilmente reconhecido pelo bibliotecário.
- Valor montante associado ao fundo. Deverá ser menor que o orçamento definido para a biblioteca
- Aviso em (%) e Aviso em (montante) percentagem ou valor em numerário que não se deseja ultrapassar. Quando esse valor for atingido o Koha irá avisar o utilizador. Coloque O para desativar esta funcionalidade.

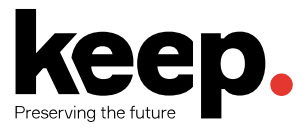

- Dono permite definir o responsável pelo fundo, i.e., o utilizador que realizar alterações a este fundo.
- Utilizadores Lista de utilizadores que podem solicitar alterações ao fundo;
- Biblioteca biblioteca que poderá tirar partido do fundo.
- Acesso restrito a permite restringir quem pode debitar do fundo, sendo as opções possíveis: (a) Dono, (b) Dono e utilizadores ou (c) Dono, utilizadores e biblioteca.

#### 7.1.4 GESTÃO DE FORNECEDORES

Antes de se realizar uma encomenda de documentação, é necessário inserir no sistema fornecedores.

Para adicionar um fornecedor, basta carregar no botão "Novo fornecedor" no módulo de aquisições. O utilizador é encaminhado para o formulário de adição de fornecedor, que se encontra dividido em 3 secções. A primeira destas permite recolher informação básica do fornecedor. Dos vários campos disponíveis apenas é obrigatório preencher o nome, sendo o resto da informação necessária apenas para gerar reclamações e faturas (Figura 79).

| Detalhes sobre a Empresa |  |  |  |  |  |  |
|--------------------------|--|--|--|--|--|--|
| Nome:                    |  |  |  |  |  |  |
| Endereço postal:         |  |  |  |  |  |  |

#### Adicionar Fornecedor

|   | Nome:            | Obrigatório |
|---|------------------|-------------|
| E | ndereço postal:  |             |
| I | Endereço físico: |             |
|   | Telefone:        |             |
|   | Fax:             |             |
|   | Site Web:        |             |
| N | úmero de conta:  |             |

Figura 79 - 1ª secção do formulário de adição de fornecedor.

A segunda secção permite recolher informação sobre os contactos do fornecedor. Nenhuma desta informação é obrigatória, apenas deve ser inserida para manter um registo atualizado sobre o fornecedor no sistema. Podem ser adicionados vários contactos (Figura 80).

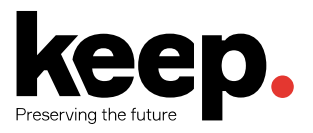

| Contactos                                    |          |
|----------------------------------------------|----------|
| Detalhes de                                  | contacto |
| Nome do contacto:                            |          |
| Posição:                                     |          |
| Telefone:                                    |          |
| Telefone<br>alternativo:                     |          |
| Fax:                                         |          |
| Email:                                       |          |
| Notas:                                       |          |
| Contacto<br>principal para as<br>aquisições: |          |
| Contacto<br>principal para os<br>periódicos: |          |
| Contato quando<br>encomendar?                |          |
| Contactar sobre<br>encomendas<br>atrasadas?  |          |
| Contactar sobre<br>atrasos?                  |          |
| + Adicionar outro d                          | ontacto  |

Figura 80 - 2ª secção do formulário de adição de fornecedor.

Por fim, a última secção contém as informações para as encomendas. Para efetuar encomendas a um fornecedor, este deve estar ativo. Posteriormente, deve-se definir qual a moeda a utilizar com o fornecedor em questão, se os preços incluem taxas e quais as taxas a aplicar. Podem-se também definir outras informações, como possíveis descontos, o tempo de entrega médio e outras notas (Figura 81).

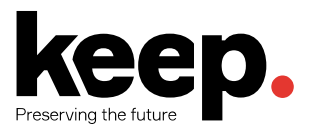

| Informação                | de encomendas                              |
|---------------------------|--------------------------------------------|
| IIIIOIIIIaçao             | de encomendas                              |
| Forneced                  | or é: 🛛 Activo 🖲 Inactivo 💭                |
| Preços de lista<br>são:   | EURO V                                     |
| Preços de factura<br>são: | EURO V                                     |
| Número registado          | taxa: Sim 🔘 Não 🖲                          |
| Preços de l               | lista: 🛛 Inclui taxas 🔍 Não inclui taxas 🖲 |
| Preços de fac             | tura: 🛛 Inclui taxas 🔍 Não inclui taxas 🖲  |
| Taxa de câmbio:           | 0% •                                       |
| Desconto:                 | 96                                         |
| Tempo de<br>entrega:      | dias                                       |
| Notas:                    |                                            |
|                           |                                            |
| Guardar Cano              | elar                                       |

Figura 81 - 3ª secção do formulário de adição de fornecedor.

Após preencher todas as secções, deve carregar-se no botão "Guardar" e o novo fornecedor ficará disponível para posterior utilização.

Para ver a página de informação desse fornecedor, na página principal do módulo de aquisições existe um formulário de pesquisa. Pode-se pesquisar por qualquer parte do nome do fornecedor (Figura 82).

| Cestos           | + Novo -                                        | 🖋 Editar | fornecedor 🗍 🛍 Eliminar for | necedor             |                        |                |            |                   |           |                            |
|------------------|-------------------------------------------------|----------|-----------------------------|---------------------|------------------------|----------------|------------|-------------------|-----------|----------------------------|
| Grupos de cestos | Ver todos os cestos                             |          |                             |                     |                        |                |            |                   |           |                            |
|                  | Correjo da Manhã + Novo cesto - Receber remessa |          |                             |                     |                        |                |            |                   |           |                            |
| Contratos        |                                                 |          |                             |                     |                        |                |            |                   |           |                            |
| Facturas         | Nao. 🗢                                          | Nome 🔺   | Contagem exemplares         | Total de registos 🗢 | Exemplares esperados 👳 | Criado por 👳   | Data 🗢     | Grupo de cestos 👳 | Fechado 🗢 | Acçoes                     |
| Preços incertos  | 5                                               | Cesio 1  | 0                           | 0                   | 0                      | nago Conceição | 2017-04-24 |                   |           | Ver     Adicionar ao cesto |

Figura 82 - Pesquisa de fornecedores.

Nos resultados de pesquisa, deve clicar no nome do fornecedor que se pretender consultar os detalhes ou editar, sendo encaminhado para a página de detalhes do fornecedor (Figura 83).

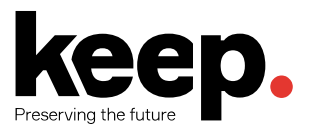

| Cestos           | + Novo - Seditar fornecedor       |                 |
|------------------|-----------------------------------|-----------------|
| Grupos de cestos | Correio da Manhã                  |                 |
| Controtoo        | Detalhes do fornecedor            | Contacto        |
| Jontratos        | Nome da empresa: Correio da Manhā | Posição:        |
| acturas          | Endereço postal:                  | Telefone:       |
|                  | Endereço físico:                  | Telefone alterr |
| eços incertos    | Telefone:                         | Fax:            |
|                  | Fax:                              |                 |
|                  | Informação de encomendas          |                 |
|                  | Fornecedor é: Activo              |                 |
|                  | Preços de lista são: EURO         |                 |
|                  | Preços de factura são: EURO       |                 |
|                  | Desconto: 0.0 %                   |                 |
|                  | Taxa de câmbio: 0 %               |                 |
|                  | Tempo de entrega: 0 dia(s)        |                 |

Figura 83 - Detalhes de fornecedor.

Telefone: Telefone alternativo:

Nesta página pode-se editar o fornecedor clicando no botão "Editar fornecedor". Se o fornecedor não tiver nenhum "cesto" associado, aparecerá também um botão "Eliminar fornecedor" e o fornecedor poderá ser eliminado.

#### 7.1.5 **CESTOS**

Um "cesto" constitui um conjunto de títulos que se pretende encomendar a um fornecedor (analogia com cesto de compras).

Caso exista um "cesto" associado a um fornecedor, aparecerá o botão "Receber encomendas" que permite ao bibliotecário rececionar as encomendas realizadas e deste modo adicionar ao catálogo os documentos encomendados que já foram entregues.

O cesto serve também para enviar emails de encomenda diretamente a um dado fornecedor. Para tal deve ser definido um modelo de aviso com o código ACQORDER (ver módulo de Ferramentas/Avisos e recibos) e o fornecedor deverá ter um endereço de email definido nos seus contactos.

#### 7.1.6 CONTRATOS

Na página de detalhes de um fornecedor é possível associar um contrato (com uma data de início e fim). Os contratos permitem saber quanto foi gasto com um fornecedor num contrato específico. Para criar um contrato, basta escolher a opção "Contrato" no botão "Novo" no topo dos detalhes do fornecedor (Figura 84).

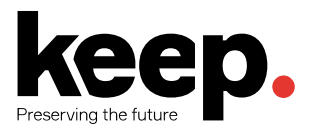

| Cestos<br>Grupos de cestos | + Novo ▼    ✓ Editar fornecedor     ■ Eliminar fornecedor     Novo contrato para Correio da Manhã |
|----------------------------|---------------------------------------------------------------------------------------------------|
| Contratos<br>Facturas      | Nome: *                                                                                           |
| Preços incertos            | Data de início: •                                                                                 |
|                            | Data de fim: * (YYYY-MM-DD)                                                                       |
|                            | Guardar Anular                                                                                    |

Figura 84 - Criar novo contrato.

Surgirá o formulário de criação de contrato onde se adiciona alguma informação básica sobre o mesmo. Após adicionar o contrato, este aparecerá nos detalhes de um fornecedor (onde poderá ser editado ou eliminado) e na criação de um cesto.

# 7.2 GESTÃO DAS SUGESTÕES DE AQUISIÇÃO

As sugestões de aquisição tratam-se de notificações submetidas ao sistema que visam alertar os gestores do sistema de que há necessidade de adquirir um novo documento.

Dependendo das preferências de sistema, os leitores poderão efetuar sugestões de aquisição a partir do OPAC. As sugestões fornecidas por um leitor serão geridas através de um fluxo de aprovação que decorrerá no módulo de *back-office* e que está integralmente ligado ao módulo de aquisições.

Quando uma sugestão está à espera de revisão/aprovação, aparecerá na página principal do módulo de aquisição (Figura 85). Aparecerá também uma ligação na página principal do *back-office*.

| Encomendas em atraso<br>Sugestões<br>Facturas                              | + Novo fornecedor                                                                            | •                 |                     |             |            |             |        |                  |                                             |  |  |  |  |
|----------------------------------------------------------------------------|----------------------------------------------------------------------------------------------|-------------------|---------------------|-------------|------------|-------------|--------|------------------|---------------------------------------------|--|--|--|--|
| Orçamentos<br>Fundos<br>Divisas<br>Mensagens EDIFACT<br>Contas EDI<br>EANS | Aquisições                                                                                   |                   |                     |             |            |             |        |                  |                                             |  |  |  |  |
|                                                                            | Gerir enco                                                                                   | mendas            | Sugestões pendentes |             |            |             |        |                  |                                             |  |  |  |  |
|                                                                            | Fornecedor:                                                                                  |                   |                     | Pesquisar   |            |             |        |                  | 3 sugestõe(s) à espera. Gerir as sugestões. |  |  |  |  |
|                                                                            | Todos os fundo                                                                               | os disponíveis    | para Bi             | blioteca da | Lescola Se | cundária    |        |                  |                                             |  |  |  |  |
|                                                                            | A ver 1 até 2 de 2 Pe                                                                        | squisar:          |                     |             |            |             |        |                  |                                             |  |  |  |  |
|                                                                            | Expandir todos   Recolher todos   Esconder orçamentos inativos   Mostrar orçamentos inativos |                   |                     |             |            |             |        |                  |                                             |  |  |  |  |
|                                                                            | Código do fundo                                                                              | Nome do fundo     | Dono                | Biblioteca  | Montante   | Encomendado | Gasto  | Total disponível |                                             |  |  |  |  |
|                                                                            | Orçamento Orçan                                                                              | nento 2017 [id=2] |                     |             |            |             |        |                  |                                             |  |  |  |  |
|                                                                            | TESTE2                                                                                       | TESTE2            |                     |             | 500,00     | 0,00        | 0,00   | 500,00           |                                             |  |  |  |  |
|                                                                            | Orçamento TEST                                                                               | E [id=1]          |                     |             |            |             |        |                  |                                             |  |  |  |  |
|                                                                            | TESTE2                                                                                       | TESTE2            |                     |             | 500,00     | 115,00      | 109,80 | 275,20           |                                             |  |  |  |  |
|                                                                            |                                                                                              | Total             |                     |             | 1 000,00   | 115,00      | 109,80 | 775,20           |                                             |  |  |  |  |
|                                                                            | A ver 1 até 2 de 2                                                                           |                   |                     |             |            |             |        |                  |                                             |  |  |  |  |

Figura 85 - Módulo de aquisições.

Ao clicar na ligação para gerir as sugestões será encaminhado para a ferramenta de gestão de sugestões de aquisição. Se não houver sugestões pendentes pode-se aceder à ferramenta usando a ligação "Sugestões" no lado esquerdo da página principal do módulo de aquisições.

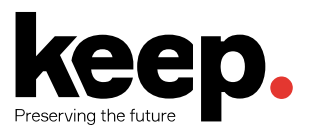

| Encomendas em atraso<br>Sugestões<br>Paduras<br>Orçamentos<br>Fundos<br>Divisas<br>Mensagens EDIFACT<br>Contas EDI<br>EANs | + Novo fornecedor<br>Aquisições<br>Gerir enco<br>Fornecedor: | mendas                       | para Bi     | Pesquisar          | a Escola Se       | cundária    |        |                  |  |  |  |  |
|----------------------------------------------------------------------------------------------------|--------------------------------------------------------------|------------------------------|-------------|--------------------|-------------------|-------------|--------|------------------|--|--|--|--|
|                                                                                                    | A ver 1 até 1 de 1 Pe                                        | A ver 1 até 1 de 1 Pesquisar |             |                    |                   |             |        |                  |  |  |  |  |
|                                                                                                    | Expandir todos   Recolh                                      | ner todos   Esconder org     | çamentos ir | ativos   Mostrar o | orçamentos inativ | os          |        |                  |  |  |  |  |
|                                                                                                    | Código do fundo                                              | Nome do fundo                | Dono        | Biblioteca         | Montante          | Encomendado | Gasto  | Total disponível |  |  |  |  |
|                                                                                                    | Orçamento TESTE                                              | [id=1]                       |             |                    |                   |             |        |                  |  |  |  |  |
|                                                                                                    | TESTE2                                                       | TESTE2                       |             |                    | 500,00            | 15,00       | 109,80 | 375,20           |  |  |  |  |
|                                                                                                    |                                                              | Total                        |             |                    | 500,00            | 15,00       | 109,80 | 375,20           |  |  |  |  |
|                                                                                                    | A ver 1 até 1 de 1                                           |                              |             |                    |                   |             |        |                  |  |  |  |  |

Figura 86 - Página principal do módulo de aquisições - gestão de sugestões.

As sugestões aparecem organizadas em vários separadores: aceites, pendentes, verificadas, encomendadas e rejeitadas. As sugestões aceites ou rejeitadas mostram o nome do bibliotecário que geriu as sugestões e a razão para terem sido aceites ou rejeitadas.

Para bibliotecários com acesso a muitas sugestões, existem filtros do lado esquerdo da ferramenta para ajudar a limitar o número de títulos mostrados no ecrã. Ao clicar nos cabeçalhos poderá expandir os filtros e ao clicar em "[limpar]" poderá limpar todos os filtros aplicados.

Por omissão, as sugestões são filtradas pela biblioteca à qual o utilizador se encontra associado. Para ver as informações de todas as bibliotecas (ou de qualquer outra), deve clicar no filtro "Informações sobre a aquisição" e alterar a biblioteca.

Quando se estiver a gerir as sugestões pendentes é possível escolher as caixas de seleção do lado esquerdo de cada sugestão que se pretende aceitar/rejeitar e, posteriormente, escolher o estado e a razão para esse estado no fundo da tabela. Pode-se também escolher a opção para eliminar as sugestões selecionadas.

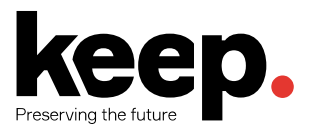

| iltrar por: [limpar]              | Aceit | e (1)           | Pendente (2) Disponível                                                                                                    | (0) Unkown (1)                                                           |                                          |                          |                                       |          |          |
|-----------------------------------|-------|-----------------|----------------------------------------------------------------------------------------------------|--------------------------------------------------------------------------|------------------------------------------|--------------------------|---------------------------------------|----------|----------|
| Informação bibliográfica          | Marc  | ar todos   I    | Desmarcar todos                                                                                                    |                                                                          |                                          |                          |                                       |          |          |
|                                   | Ave   | er 1 até 2 de 2 | 2 Mostrar 20 🔻 entradas                                                                                                    | ( Primeiro ( Anterio                                                     | or Seguinte 🛞 Ú                          | ltimo 🛞 P                | esquisar:                             |          |          |
| Informações sobre a<br>sugestão   |       | Não. \$         | Sugestão                                                                                                    | ¢                                                                        | Sugerido por<br>- em ≑                   | Gerido<br>por - \$<br>em | Biblioteca ≑                          | Fundo \$ | Estado 4 |
| Informações sobre a<br>Assinatura |       | 4               | Área de paisagem protegida<br>Bertinandos e S. Pedro de A<br>de Sousa Vieira et al. (Coor<br>; Publicado por Câmara Mui<br>de Lima | a das Lagoas de<br>Arcos, por Ovídeo<br>d.) [editar]<br>nicipal de Ponte | user8, user8<br>(11) - 2016-<br>05-24    |                          | Biblioteca<br>da Escola<br>Secundária |          | Pendente |
|                                   |       | 9               | Harry Potter, por J.K Rowlin<br>; DVD                                                                                              | g [editar]                                                               | Conceição,<br>Tiago (56) -<br>2017-04-24 |                          | Biblioteca<br>da Escola<br>Secundária |          | Pendente |
|                                   |       |                 | O Delevelor O Antonios Core                                                                                                    |                                                                          | 2011 04 24                               |                          | occuridanta                           |          |          |

Figura 87 - Sugestões pendentes.

As sugestões também podem ser aceites/rejeitadas uma a uma, clicando no título da sugestão para abrir um resumo da sugestão, incluindo a informação caso tenha sido adquirida.

No topo da interface aparecerá um botão para editar a sugestão (Figura 88). A sugestão também pode ser logo editada a partir dos resultados usando a ligação existente junto ao título.

| Informação                                   | hibliográfica                                                                                                    |                                                                                                    |
|----------------------------------------------|----------------------------------------------------------------------------------------------------|----------------------------------------------------------------------------------------------------|
| Intornação                                   | bibliografica                                                                                                    |                                                                                                    |
| Título:                                      | Área de paisagem protegida das Lagoas de Bertinandos e S. Pedro de Arcos                                                                                                    | Obrigatório                                                                                                    |
| Autor:                                       | Ovideo de Sousa Vieira et al. (Coord.)                                                                                                    |                                                                                                    |
| Data dos direitos<br>de autor:               | 0                                                                                                    |                                                                                                    |
| ISBN ou ISSN ou<br>outro número<br>standard: |                                                                                                    |                                                                                                    |
| Editor:                                      | Câmara Municipal de Ponte de Lima                                                                                                    |                                                                                                    |
| Local de<br>publicação:                      |                                                                                                    |                                                                                                    |
| Título da coleção:                           |                                                                                                    |                                                                                                    |
| Tipo de<br>documento:                        | DVD                                                                                                    |                                                                                                    |
| Motivo para a<br>sugestão:                   | Escolher V                                                                                                    |                                                                                                    |
| Notas:                                       |                                                                                                    |                                                                                                    |
|                                              | Informação<br>Título:<br>Autor:<br>Data dos direitos<br>de autor:<br>ISBN ou ISSN ou<br>outro número<br>standard:<br>Editor:<br>Local de<br>publicação:<br>Título da coleção:<br>Título da coleção:<br>Título da coleção:<br>Motivo para a<br>sugestão:<br>Notas: | Informação bibliográfica         Título:       Área de paisagem protegida das Lagoas de Bertinandos e S. Pedro de Arcos         Autor:       Ovideo de Sousa Vieira et al. (Coord.)         Data dos direitos de autor:       0         ISBN ou ISSN ou outro número standard:       Câmara Municipal de Ponte de Lima         Editor:       Câmara Municipal de Ponte de Lima         Local de doutento:       DVD         Título da coleção:       DVD         Motivo para a sugestão: |

#### Editar sugestão de aquisição #4

Figura 88 - Edição de sugestão.

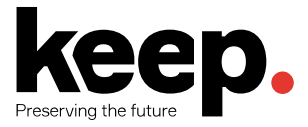

# 7.3 GESTÃO DE ENCOMENDAS

Para efetuar encomendas é necessário primeiro pesquisar o fornecedor ao qual se pretende fazer a encomenda.

#### 7.3.1 CESTO DE COMPRAS

Um "cesto" (de compras) constitui um conjunto de títulos que se pretende encomendar a um fornecedor (analogia com cesto de compras).

Para criar um cesto, após entrar nos detalhes de um fornecedor ou na listagem de resultados de pesquisa de fornecedores, deve clicar no botão "Novo cesto", surgindo o formulário para inserção da informação básica da encomenda.

| Nome do cesto:         |                                                   | Obrigatório |
|------------------------|---------------------------------------------------|-------------|
| Local de<br>factura:   | Biblioteca da Escola Secundária 🔹                 |             |
| Local de<br>entrega:   | Biblioteca da Escola Secundária 🔹                 |             |
| Fornecedor:            | Correio da Manhā 🔻                                |             |
| Nota<br>interna:       |                                                   |             |
| Nota do<br>fornecedor: |                                                   |             |
| Encomendas<br>ativas:  | Encomendas ativas não são fechadas após recepção. |             |
| Guardar                | Anular                                            |             |

#### Adicionar um cesto a Correio da Manhã

Figura 89 - Adicionar ao cesto de compras.

Após terminar a inserção dos dados básicos clicar em "Guardar". O utilizador será encaminhado para os detalhes do cesto, onde poderá escolher várias opções para completar a sua encomenda.

| Encomendas em atraso<br>Sugestões<br>'acturas<br>Drçamentos<br>'undos<br>Divisas<br>Mensagens EDIFACT<br>Contas EDI<br>EANs | + Adicionar ao ces                      | sto 🖌 Modificar cesto 🗎 Eliminar cesto 🖾 Exportar o cesto em CSV |  |  |  |
|----------------------------------------------------------------------------------------------------|-----------------------------------------|------------------------------------------------------------------|--|--|--|
|                                                                                                    | Cesto Cesto 1 (5) para Correio da Manhã |                                                                  |  |  |  |
|                                                                                                    | Nota interna:                           | Nota 1                                                           |  |  |  |
|                                                                                                    | Nota do<br>fornecedor:                  | Nota 2                                                           |  |  |  |
|                                                                                                    | Local de entrega:                       | Biblioteca da Escola Secundária                                  |  |  |  |
|                                                                                                    | Local de factura:                       | Biblioteca da Escola Secundária                                  |  |  |  |
|                                                                                                    | Criado por:                             | Tiago Conceição                                                  |  |  |  |
|                                                                                                    | Gerido por:                             | Adicionar leitor Guardar as modificações                         |  |  |  |
|                                                                                                    | Biblioteca:                             | Sem biblioteca                                                   |  |  |  |
|                                                                                                    | Biblioteca da Escol                     | a Secundária 🔻 Modificar                                         |  |  |  |
|                                                                                                    | Aberto em:                              | 2017-04-24                                                       |  |  |  |
|                                                                                                    | Encomendas<br>ativas:                   | Não                                                              |  |  |  |

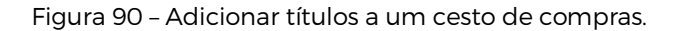

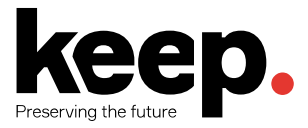

Para tal deve selecionar o botão "Adicionar ao cesto" (Figura 90). Ser-Ihe-á apresentado um conjunto de opções possíveis para selecionar e adicionar itens ao cesto de compras (Figura 91).

| Adicionar encomenda ao cesto                                                                                                    |           |
|----------------------------------------------------------------------------------------------------|-----------|
| <ul> <li>A partir de um registo existente:</li> <li>A partir de uma sugestão</li> <li>De uma assinatura</li> <li>A partir de um registo novo (vazio)</li> <li>A partir de uma fonte externa</li> <li>A partir de um ficheiro</li> <li>A partir de títulos com rácios de reserva elevados</li> </ul> | Pesquisar |

Figura 91 - Adicionar itens a uma encomenda.

#### 7.3.2 ENCOMENDAS DE TÍTULOS SUGERIDOS PELOS LEITORES

Se se permite que os utilizadores efetuem sugestões de aquisição, pode-se realizar as encomendas a partir dessas sugestões.

De forma a manter o registo das sugestões que foram encomendadas e recebidas a opção "A partir de uma sugestão" deve ser utilizada (Figura 92).

| Adicionar encomenda ao cesto                                           |
|------------------------------------------------------------------------|
| Adolonial choomonaa ao oocto                                           |
| A partir de um registo existente:                                      |
| Pesquisar                                                              |
| A partir de uma sugestão                                               |
| De uma assinatura                                                      |
| A partir de um registo novo (vazio)                                    |
| A partir de uma fonte externa                                          |
| A partir de um ficheiro                                                |
| <ul> <li>A partir de títulos com rácios de reserva elevados</li> </ul> |
|                                                                        |

Figura 92 - Adicionar encomenda a partir de uma sugestão.

Nos resultados obtidos, deve clicar na ligação "Encomendar" à direita da sugestão que se pretende encomendar e aparecerá o formulário da encomenda com a ligação para sugestão escolhida.

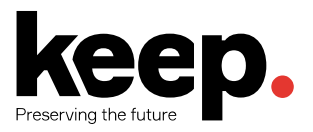

#### Nova encomenda

| lo Cesto                    |                                                                                                    |
|-----------------------------|----------------------------------------------------------------------------------------------------|
| Nota 1                      |                                                                                                    |
| Nota 2                      |                                                                                                    |
|                             |                                                                                                    |
| Tiago Conceição             |                                                                                                    |
| 2017-04-24                  |                                                                                                    |
| Adicionar leitor            |                                                                                                    |
|                             |                                                                                                    |
| o catálogo                  |                                                                                                    |
| O chão que ela pisa         | Obrigatório                                                                                                    |
| Salman Rushdie              |                                                                                                    |
|                             |                                                                                                    |
|                             |                                                                                                    |
|                             |                                                                                                    |
| 0                           |                                                                                                    |
|                             |                                                                                                    |
|                             |                                                                                                    |
|                             |                                                                                                    |
|                             |                                                                                                    |
| 0az10_0az10 (sugestão nº 3) |                                                                                                    |
|                             | o Cesto Nota 1 Nota 2 Tiago Conceição 2017-04-24 Adicionar leitor Catálogo O chão que ela pisa Salman Rushdie 0 0 0 0 0 0 0 0 0 0 0 0 0 0 0 0 0 0 0 |

Figura 93 - Adicionar sugestão à encomenda.

Neste formulário pode-se efetuar as alterações necessárias aos detalhes da sugestão para melhorar o descritivo do item a encomendar. Após adicionar o título à encomenda, a ligação para a sugestão que foi utilizada para efetuar a encomenda surgirá no cesto. As encomendas efetuadas desta forma irão notificar o leitor por email de que a sua sugestão foi encomendada e irá atualizar a informação na área pessoal do leitor no OPAC (em "As minhas sugestões").

#### 7.3.3 ENCOMENDAS DE PERIÓDICOS

Se se estiver a utilizar o módulo de periódicos, é possível ligar os dados de uma assinatura às aquisições através da opção "A partir de uma assinatura". Aparecerá um formulário de pesquisa de assinaturas para ajudar a encontrar a assinatura.
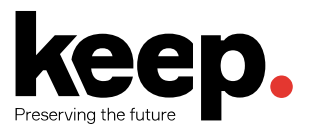

| Reclamações<br>Verificação das datas que<br>expira<br>Gerir periodicidades<br>Gerir modelos de | + Nova assinatur<br>Assinaturas | ra<br>de periódio    | cos (1 enc      | ontradas)       |                    |               |                    |                          |
|------------------------------------------------------------------------------------------------|---------------------------------|----------------------|-----------------|-----------------|--------------------|---------------|--------------------|--------------------------|
| numeraçao<br>Adicionar campos de<br>assinatura                                                 | Aberto (1)                      | Fechado (0)          | ▼ entradas @    | Primeiro ( Ante | erior Seguinte ()) | Último 🛞 Pesq | uisar:             |                          |
| Pesquisar                                                                                      |                                 |                      |                 |                 |                    |               |                    |                          |
| assinaturas                                                                                    | ISSN 🔺                          | Título 🔶             | Notas 🔶         | Biblioteca 🔶    | Localização 🔶      | Cota 🔶        | Data de<br>termino | Acções                   |
| ISSN:                                                                                          |                                 | Exame                |                 | Biblioteca      |                    | PEIN          | 2018-01-02         | Recepção de Periódicos 💌 |
| Título:                                                                                        |                                 | monnatiou            |                 | wanteipa        |                    |               |                    |                          |
| Exame                                                                                          | Pesquisar IS                    | Pesquisar títul      | Pesquisar av    | Pesquisar bibli | Pesquisar local    | Pesquisar co  | Pesquisar dat      |                          |
| EAN:                                                                                           | r osquista it                   | r coquiour utur      | r coquiour ur   | restandar bibli | r coquiour ioour   | r coquioti ot | r coquiour dut     |                          |
| Cota:                                                                                          | A ver 1 até 1 de                | 1 (ii) Primeiro (iii | Anterior Seguin | nte 🛞 Último 🛞  |                    |               |                    |                          |

Figura 94 - Pesquisa de periódicos.

Nos resultados obtidos, clicar na ligação "Encomendar" à direita da assinatura que se pretende encomendar e aparecerá o formulário da encomenda.

### 7.3.4 ENCOMENDAS DE NOVOS TÍTULOS

Encomendar um novo registo a partir da opção "A partir de um novo registo". Neste caso o formulário da encomenda aparecerá completamente vazio, de forma a que o utilizador insira todos os dados necessário para a encomenda (Figura 95).

| Nova encome                             | nda              |             |
|-----------------------------------------|------------------|-------------|
| Leitores<br>A notificar na<br>recepção: | Adicionar leitor |             |
| Detalhes d                              | o catálogo       |             |
| Título:                                 |                  | Obrigatório |
| Autor:                                  |                  |             |
| Editor:                                 |                  |             |
| Edição:                                 |                  |             |
| Ano de<br>publicação:                   |                  |             |
| ISBN:                                   |                  |             |
| EAN:                                    |                  |             |
| Coleções:                               |                  |             |

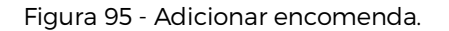

### 7.3.5 ENCOMENDAS DE TÍTULOS COM RÁCIOS DE RESERVA ELEVADOS

Outra opção disponível aos utilizadores é a realização de encomendas de títulos com um elevado rácio de reservas. Esta opção encaminha o utilizador para os resultados do relatório de rácio de reservas onde são apresentados os livros que tipicamente são mais reservados. Por cada resultado apresentado, é possível efetuar uma encomenda desse título.

Em qualquer das opções, é possível escolher quais os utilizadores que serão notificados no processo de encomenda quando a encomenda for recebida (é preciso ter o aviso ACQ\_NOTIF\_ON\_RECEIV configurado).

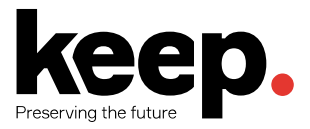

Para escolher os leitores, clicar no botão "Adicionar leitor" na secção "Leitores". Esse botão abre a pesquisa de leitores, sendo possível posteriormente selecionar os leitores a serem notificados.

Se a preferência de sistema *AcqCreateItem* estiver configurada, será criado um exemplar sempre que uma encomenda for efetuada. Para tal é necessário inserir os dados do exemplar no respetivo formulário (Figura 96).

| Exemplar                                                                       |                                       |                         |                                  |
|--------------------------------------------------------------------------------|---------------------------------------|-------------------------|----------------------------------|
| Exemplat                                                                       |                                       |                         |                                  |
| Sem modelo ACQ, u                                                              | sando o de omissão. Deve criar um mod | elo com o código ACQ, o | o modelo de itens deve ser usado |
|                                                                                |                                       |                         |                                  |
| 0 - Removido<br>(estado)                                                       | •                                     |                         |                                  |
| 2 - Perdido<br>(estado)                                                        | •                                     |                         |                                  |
| 3 - Restrições de<br>utilização                                                |                                       |                         |                                  |
| 5 - Data de<br>aquisição                                                       |                                       |                         | Obrigatório                      |
| 6 - Número da<br>cópia                                                         |                                       |                         |                                  |
| 7 - Identificador<br>de recurso<br>uniforme                                    |                                       |                         |                                  |
| a - Origem do<br>registo<br>(biblioteca) (texto<br>livre)                      |                                       |                         |                                  |
| b - Origem do<br>registo<br>(biblioteca)<br>(codificado)                       | Biblioteca da Escola Secundária 🔹     |                         |                                  |
| c - Código da<br>organização que<br>empresta ou é<br>detentora<br>(biblioteca) | Biblioteca da Escola Secundária       | Obrigatório             |                                  |
| d - Organização<br>que empresta ou<br>é detentora<br>(biblioteca) (texto       |                                       |                         |                                  |
| livre)<br>e - Localização da<br>prateleira                                     |                                       |                         |                                  |
| f - Código de<br>barras                                                        |                                       |                         | Obrigatório                      |
| h - Colecção do<br>Koha                                                        |                                       |                         |                                  |
| j - Número de<br>inventário                                                    |                                       |                         |                                  |
| k - Cota                                                                       |                                       |                         | Obrigatório                      |
| l - Numeração<br>(volume ou outra<br>parte)                                    |                                       |                         |                                  |

Figura 96 - Adicionar exemplar.

Depois de preencher todos os dados dos exemplares, precisará de inserir os dados referentes ao preço e quantidades a adquirir (Figura 97).

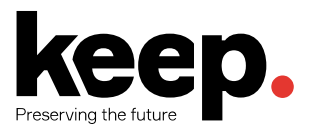

| Detalhes fir              | nanceiros                                                                                           |
|---------------------------|----------------------------------------------------------------------------------------------------|
| Quantidade:               | 0 Obrigatório                                                                                       |
| Fundo:                    | Seleccionar fundo                                                                                   |
| Moeda:                    | EURO V                                                                                              |
| Preço do<br>fornecedor:   | 0.00 (taxas exc.)                                                                                   |
| Preço incerto:            |                                                                                                    |
| Taxa de câmbio:           | 096 •                                                                                               |
| Desconto:                 | 96                                                                                                  |
| Custo de<br>substituição: | (ajustado para EURO, taxa exc.)                                                                     |
| Orçamento a<br>imputar:   | 0.00 (taxas exc.)                                                                                   |
| Total:                    | 0.00 (valor orçamentado * quantidade)                                                               |
| Custo actual:             | 0.00 (taxas exc.)                                                                                   |
| Nota interna:             |                                                                                                    |
| Nota do<br>fornecedor:    |                                                                                                    |
| Estatistics 1             | Os dois campos seguintes estão disponíveis para seu próprio uso. Podem ser usados para estatísticas |
| Estausuda 1:              |                                                                                                    |
| Estatística 2:            |                                                                                                    |

Figura 97 - Detalhes da encomenda.

Neste formulário podem-se preencher vários dados, como por exemplo:

- Quantidade número de itens a encomendar.
- Fundo fundo que deve ser debitado para suportar a encomenda.
- Moeda moeda a ser usada.
- Preço do fornecedor preço do título sem taxas ou descontos.
- Preço incerto se o preço inserido é incerto.
- Desconto percentagem de desconto a aplicar.

Os restantes dados (preço de substituição, total, etc.) são automaticamente calculados.

É ainda possível adicionar notas e outros campos para efeitos estatísticos e de historial. Assim que se preencherem todos os campos, deve efetuar-se "Guardar" e adicionar a encomenda ao cesto. Se o preço ultrapassar o montante limite do fundo aparecerá uma mensagem de aviso.

Quando a encomenda for adicionada ao cesto, aparecerá listada nos detalhes do cesto (Figura 98).

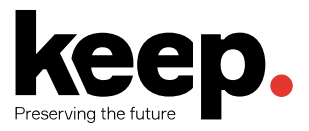

| Encomendas em atraso<br>Sugestões                                | 2 Real               | brir o Cesto                  | Lexportar o cesto                         | em ( | CSV                 |                      |       |                          |        |            |       |         |                            |
|------------------------------------------------------------------|----------------------|-------------------------------|-------------------------------------------|------|---------------------|----------------------|-------|--------------------------|--------|------------|-------|---------|----------------------------|
| Facturas<br>Orçamentos<br>Fundos<br>Divisas<br>Mensagens EDIFACT | Cesto                | o TESTI                       | E (1) para Cor                            | rei  | o da Mai            | nhã                  |       |                          |        |            |       |         |                            |
| Contas EDI                                                       | Local de             | entrega:                      | Biblioteca Municipal                      |      |                     |                      | Grupo | de cestos:               | Son    | aruno      |       |         |                            |
| EANs                                                             | Local de             | factura:                      | Biblioteca Municipal                      |      |                     |                      |       |                          | Sell   | rgrupo     |       |         |                            |
|                                                                  | Criado p             | or:                           | Vitor Fernandes                           |      |                     |                      | Modi  | ficar o grupo de         | e cest | C          |       |         |                            |
|                                                                  | Gerido p             | oor:                          | Adicionar leitor                          | Gua  | ardar as modifi     | cações               |       |                          |        | _          |       |         |                            |
|                                                                  | Biblioted            | ca:                           | Sem biblioteca                            |      |                     |                      |       |                          |        |            |       |         |                            |
|                                                                  | Bibliote             | ca Municipa                   | ▼ (                                       | Mo   | dificar             |                      |       |                          |        |            |       |         |                            |
|                                                                  | Aberto e             | em:                           | 2016-11-29                                |      |                     |                      |       |                          |        |            |       |         |                            |
|                                                                  | Fechado              | o em:                         | 2016-11-29                                |      |                     |                      |       |                          |        |            |       |         |                            |
|                                                                  | Data est<br>para ent | imada<br>rega:                | 2016-11-29                                |      |                     |                      |       |                          |        |            |       |         |                            |
|                                                                  | Data est<br>para ent | imada<br>rega:                | 2016-11-29                                |      |                     |                      |       |                          |        |            |       |         |                            |
|                                                                  | Encome<br>ativas:    | ndas                          | Não                                       |      |                     |                      |       |                          |        |            |       |         |                            |
|                                                                  | Encor                | mendas                        |                                           |      |                     |                      |       |                          |        |            |       |         |                            |
|                                                                  | Ver to               | dos os detal                  | hes                                       |      |                     |                      |       |                          |        |            |       |         |                            |
|                                                                  | A ver 1 a            | té 2 de 2 Mo                  | strar 20 🔻 entradas                       | •    | Primeiro 🕢 A        | nterior Seguinte     | 🕑 Últ | timo 🍥 Pesqui            | sar:   |            |       |         |                            |
|                                                                  | Não. 🔺               |                               | Encomenda                                 | ¢    | RRP sem<br>taxas \$ | custo<br>sem taxas 🗧 | Qte ≑ | Total sem<br>taxas (EURO | ) *    | GST<br>% ≑ | GST ≑ | Fundo ≑ | Relatório do<br>fornecedor |
|                                                                  | 1                    | (recebido) I<br>digital por M | ntrodução à preservaçã<br>Aiguel Ferreira | io   | 10,00               | 10,00                | 3     | 30,00                    |        | 0          | 0,00  | TESTE2  |                            |

Figura 98 - Detalhes de cesto com encomendas.

### 7.3.6 OUTRAS OPÇÕES

Na listagem de encomendas de um cesto, pode-se mostrar mais detalhes marcando a opção "Mostrar todos os detalhes". Na listagem de encomendas pode-se também editar ou remover encomendas.

No topo dos detalhes de um cesto, existem opções que permitem editar as informações inseridas, eliminar o cesto, exportar o cesto para CSV ou encomendar por email.

### 7.3.7 FECHAR O CESTO

Assim que um cesto estiver completo, clicar no botão "Fechar o cesto" no topo para indicar que o cesto está completo e foi enviado para o fornecedor. Apenas os cestos fechados estão aptos para a receção de exemplares.

Se a preferência de sistema *BasketConfirmations* estiver ativa, o sistema irá perguntar se tem a certeza que deseja fechar o cesto.

**Nota**: um cesto com pelo menos uma encomenda marcada com preço incerto não pode ser fechado.

# 7.4 RECEÇÃO DE ENCOMENDAS

As encomendas podem ser recebidas na página de detalhes de um fornecedor ou na listagem de resultados da pesquisa de fornecedores. Em ambas as interfaces existe um botão para receber as encomendas.

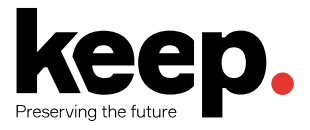

Clicando nesse botão, aparecerá um formulário onde se deve inserir o número de fatura, a data de receção da encomenda, o custo do envio e o fundo/orçamento a ser usado para subtrair os custos (Figura 99).

| Filtrar             | 3 encomenda                                              | (S)                  |                     |                       |                     |                        |
|---------------------|----------------------------------------------------------|----------------------|---------------------|-----------------------|---------------------|------------------------|
| Número de factura:  | A ver 1 até 3 d                                          | e 3 Pesquisar        |                     |                       |                     |                        |
|                     |                                                          |                      |                     |                       |                     |                        |
| De:                 |                                                          | <b>.</b>             |                     |                       |                     |                        |
|                     | Linna 🔺                                                  | Data de recepção 🗢   | Numero de factura 🗢 | Contagem exemplares 👳 | Total de registos 🗢 | Exemplares esperados 🗧 |
| 'ara:               | 1                                                        | 2016-11-29           | 23453425            | 4                     | 1                   | 0                      |
| Ordenar por :       | 2                                                        | 2016-11-29           | 99999               | 2                     | 1                   | 0                      |
| Número de factura 🔻 | 3                                                        | 2016-11-29           | a12321              | 4                     | 3                   | 0                      |
| Limpar              | Receit<br>Fa<br>forme<br>Data de<br>Custo de<br>Custo de | e envio: Sem fundo v | essa                |                       |                     |                        |
|                     | Seguinte                                                 | Anular               |                     |                       |                     |                        |

### Receber remessa do fornecedor Correio da Manhã

Figura 99 - Receção de encomendas.

A página de receção mostra, posteriormente, todas as encomendas do fornecedor independentemente do cesto em que foram efetuadas. Para receber uma encomenda específica, clicar na ligação "Receber" à direita dessa encomenda.

Quando se procede à receção de uma encomenda, o sistema irá solicitar o preenchimento completo do registo bibliográfico e a associação de um conjunto de exemplares que materializam a receção do material encomendado. Após este passo, o catálogo poderá ser atualizado de imediato, informando todos os utilizadores de que um novo título se encontra disponível.

### 7.5 TRANSFERIR ENCOMENDAS

Se um exemplar não estiver disponível num determinado fornecedor, mas a encomenda já foi efetuada, a encomenda pode ser transferida para outro fornecedor. Para isso é necessário pesquisar o fornecedor e encontrar o cesto. À direita do cesto haverá uma opção para transferir esse cesto ("Transferência") - Figura 100.

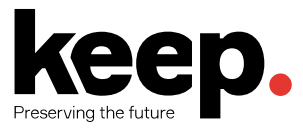

| Cesto Cesto 1 (5) para Correio da Manhã         Nota interna:       Nota 1         Nota do       Nota 2                                                              |                   |                               |                            |                                                                                                    |
|----------------------------------------------------------------------------------------------------|-------------------|-------------------------------|----------------------------|----------------------------------------------------------------------------------------------------|
| Nota interna:     Nota 1       Nota do     Nota 2                                                                                                    |                   |                               |                            |                                                                                                    |
| Nota interna: Nota 1<br>Nota do Nota 2                                                                                                    |                   |                               |                            |                                                                                                    |
| Nota do Nota 2                                                                                                    |                   |                               |                            |                                                                                                    |
| tornecedor:                                                                                                    |                   |                               |                            |                                                                                                    |
| Local de entrega: Biblioteca da Escola Secundária                                                                                                    |                   |                               |                            |                                                                                                    |
| Local de factura: Biblioteca da Escola Secundária                                                                                                    |                   |                               |                            |                                                                                                    |
| Criado por: Tiago Conceição                                                                                                    |                   |                               |                            |                                                                                                    |
| Gerido por: Adicionar leitor Guardar as modificações                                                                                                    |                   |                               |                            |                                                                                                    |
| Biblioteca: Sem biblioteca Biblioteca da Escola Secundária 🔻 Modificar                                                                                               |                   |                               |                            |                                                                                                    |
| Aberto em: 2017-04-24                                                                                                    |                   |                               |                            |                                                                                                    |
| Encomendas Não<br>ativas:                                                                                                    |                   |                               |                            |                                                                                                    |
| Encomendas                                                                                                    |                   |                               |                            |                                                                                                    |
| Ver todos os detalhes                                                                                                    |                   |                               |                            |                                                                                                    |
| A ver 1 até 1 de 1 Mostrar 20 🔻 entradas 🥡 Primeiro 🕢 Anterior Seguinte 🔊 Último 🕟 Pesquisar.                                                                        |                   |                               |                            |                                                                                                    |
| Não. ^ Encomenda                                                                                                    | ST<br>GST  + Fund | do \$ Relatório do fornecedor | Modificar                  | Cancelar encomenda                                                                                                 |
| 7 Festividades cíclicas em Portugal / 6 por<br>Ernesto Veiga de Oliveira<br>, Dom Quixote, 1995, 2ª ed<br>[Adicional nota interna] [Adicionar nota ao<br>formecedor] | 0,00 TEST         | TE2                           | Modificar<br>Transferência | Cancelar encomenda<br>Não é possível cancelar a<br>encomenda e eliminar o<br>registo<br>1 documento(s) restante(s) |
| Total (GST 0) 1 1,00                                                                                                    | 0,00              |                               |                            |                                                                                                    |
| Total (EURO) 1 1,00                                                                                                    | 0,00              |                               |                            |                                                                                                    |
|                                                                                                    |                   |                               |                            |                                                                                                    |

#### Figura 100 - Transferência de encomendas.

De seguida, o utilizador deverá pesquisar e selecionar o fornecedor destino para onde a encomenda deve ser transferida (Figura 101).

| <ul> <li>Pesquisar por fornecedor para</li> <li>Do fornecedor: Correio da Manhã</li> <li>Cesto: Cesto 1</li> <li>Encomenda: 7</li> </ul> | transferir |
|----------------------------------------------------------------------------------------------------|------------|
| Fornecedor:                                                                                                    | Pesquisar  |
| Escolha o fornecedor para trar                                                                                                    | nsferir    |
| Correio da Manhã Escolher                                                                                                    |            |
|                                                                                                    | Anular     |

Figura 101 - Fornecedores para quem transferir uma encomenda.

Posteriormente serão apresentados os cestos abertos do fornecedor destino para o qual a encomenda poderá ser movida/transferida. À direita de cada cesto haverá uma ligação para escolher esse cesto. Clicando nessa ligação aparecerá a mensagem de confirmação para transferir a encomenda do cesto do fornecedor origem para este cesto do fornecedor destino.

# 7.6 FATURAÇÃO

Quando as encomendas são recebidas, é possível localizar faturas pelo número inserido durante a receção de encomendas. Essas faturas podem ser pesquisadas clicando na ligação "Faturas" à esquerda na página de aquisições.

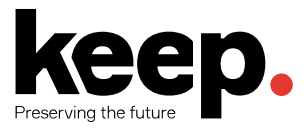

Após pesquisar usando o formulário do lado esquerdo, os resultados aparecerão do lado direito do formulário (Figura 102).

| Filtros de pequisa   | Facturas                       |                  |               |                 |                    |                      |          |          |
|----------------------|--------------------------------|------------------|---------------|-----------------|--------------------|----------------------|----------|----------|
| Número de factura:   | Mostrar apenas assinaturas     |                  |               |                 |                    |                      |          |          |
| I                    | A ver 1 até 5 de 5 Pesquisar:  |                  |               |                 |                    |                      |          |          |
| Fornecedor:          | Número de factura              | ≜ Fornecedor ≜   | Data de envio | Data de factura | Registos recebidos | Essciculos recebidos | Estado 🚖 |          |
| Data de envio        | 23453425                       | Correio da Manhã | 2016-11-29    | 2016-11-29      | 1                  | 4                    | Aberto   | Acções 🔺 |
| De:                  | 999999                         | Correio da Manhã | 2016-11-29    |                 | 1                  | 2                    | Aberto   | Acções 🔺 |
|                      | a12321                         | Correio da Manhã | 2016-11-29    |                 | 3                  | 4                    | Aberto   | Acções 🔺 |
| Data de factura De:  | 111111                         | Correio da Manhã | 2017-04-24    |                 | 0                  |                      | Aberto   | Acções 🔺 |
| Para:                | 01223                          | Correio da Manhã | 2017-05-03    |                 | 0                  |                      | Aberto   | Acções 🔺 |
| ISBN / EAN / ISSN:   | A ver 1 até 5 de 5             |                  |               |                 |                    |                      |          |          |
| Título:              | Unificar facturas seleccionade | os               |               |                 |                    |                      |          |          |
| Autor:               |                                |                  |               |                 |                    |                      |          |          |
| Editor:              |                                |                  |               |                 |                    |                      |          |          |
| Ano de publicação:   |                                |                  |               |                 |                    |                      |          |          |
| Biblioteca:          |                                |                  |               |                 |                    |                      |          |          |
| Todos •<br>Pesquisar |                                |                  |               |                 |                    |                      |          |          |

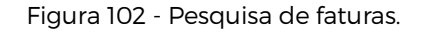

A partir dos resultados é possível clicar número ou na ligação "Detalhes" para abrir os detalhes da fatura ou clicar na ligação "Fechar" para marcar a fatura como fechada ou seja, paga.

| -actura: 2345                                                                                                    | 03420                                             |                 |                                            |                       |                                                         |         |                                               |                                  |                           |
|----------------------------------------------------------------------------------------------------|---------------------------------------------------|-----------------|--------------------------------------------|-----------------------|---------------------------------------------------------|---------|-----------------------------------------------|----------------------------------|---------------------------|
| ornecedor: Correio da                                                                                                    | a Manhā                                           |                 |                                            |                       |                                                         |         |                                               |                                  |                           |
| Número de<br>factura:                                                                                                    | 23453425                                          |                 | Obrigatório                                |                       |                                                         |         |                                               |                                  |                           |
| Data de envio:                                                                                                    | 2016-11-29                                        |                 |                                            |                       |                                                         |         |                                               |                                  |                           |
| Data de factura:                                                                                                    | 2016-11-29                                        |                 |                                            |                       |                                                         |         |                                               |                                  |                           |
| Custo de envio:                                                                                                    |                                                   |                 |                                            |                       |                                                         |         |                                               |                                  |                           |
| Custo de envio:                                                                                                    | TESTE2                                            | •               |                                            |                       |                                                         |         |                                               |                                  |                           |
| Estado:                                                                                                    | Abrir.                                            |                 |                                            |                       |                                                         |         |                                               |                                  |                           |
| Fechar:                                                                                                    |                                                   |                 |                                            |                       |                                                         |         |                                               |                                  |                           |
| Guardar<br>para a página de reci<br>Detalhes da fac                                                                                                    | ibos   Gerir<br><b>ctura</b>                      | ficheiros de fa | ctura                                      |                       |                                                         |         |                                               |                                  |                           |
| Sumário                                                                                                    |                                                   | Biblioteca 🔶    |                                            |                       |                                                         | GST     |                                               |                                  |                           |
|                                                                                                    |                                                   |                 | Custo actual sem taxas 🌲                   | Qte ¢                 | Total sem taxas (€) ≑                                   | %       | ⇒G                                            | ST ≑                             | Fundo                     |
| ntrodução à preserva<br>or Miguel Ferreira<br>Escola de Engenharia                                                                                                    | ção digital                                       |                 | Custo actual sem taxas<br>10,00            | Qte \$                | Total sem taxas (€) ≑<br>30,00                          | 96<br>0 |                                               | <b>ST</b> ≑<br>,00               | Fundo<br>TESTE            |
| ntrodução à preserva<br>or Miguel Ferreira<br>Escola de Engenharia<br>ntrodução à preserva<br>or Miguel Ferreira<br>Escola de Engenharia                                   | ção digital<br>ção digital                        |                 | Custo actual sem taxas ≑<br>10,00<br>10,00 | <b>Qte </b><br>3<br>1 | Total sem taxas (€)                                     | 9%<br>0 | <ul><li>♦ G</li><li>0,</li><li>0,</li></ul>   | ,00<br>,00                       | Fundo<br>TESTE            |
| ntrodução à preserva<br>por Miguel Ferreira<br>Escola de Engenharia<br>ntrodução à preserva<br>por Miguel Ferreira<br>Escola de Engenharia<br><b>Total</b>                 | ção digital<br>ção digital<br>(GST 0%)            |                 | Custo actual sem taxas<br>10,00 10,00      | Qte \$ 3 1 4          | Total sem taxas (€) ≑<br>30,00<br>10,00<br><b>40,00</b> | 96<br>0 |                                               | ,00<br>,00<br>,00<br><b>0,00</b> | Fundo<br>TESTE2<br>TESTE2 |
| ntrodução à preserva<br>por Miguel Ferreira<br>Escola de Engenharia<br>ntrodução à preserva-<br>nor Miguel Ferreira<br>Escola de Engenharia<br><b>Total</b> (<br><b>To</b> | ção digital<br>ção digital<br>(GST 0%)<br>tal (€) |                 | Custo actual sem taxas<br>10,00 10,00      | Qte \$ 3 1 4 4 4      | Total sem taxas (€)<br>30,00<br>10,00<br>40,00<br>40,00 | 9%<br>0 | <ul> <li>G</li> <li>O,</li> <li>O,</li> </ul> | 00<br>00<br>0,00<br>0,00<br>0,00 | Fundo<br>TESTE2<br>TESTE2 |

Figura 103 - Detalhes de fatura.

Se se usar a funcionalidade de carregar ficheiros de aquisição através da preferência *AcqEnableFiles*, surgirá a ligação "Gerir ficheiros de recibos" que permite ir para a página de gestão de recibos, junto à ligação de "Ir para a página de recibos".

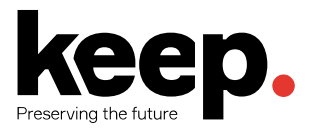

| Ficheiros para factura: 23453425<br>Fornecedor: Correio da Manhã |
|------------------------------------------------------------------|
| Esta fatura não tem ficheiros associados.                        |
| Carregar ficheiro                                                |
| Descrição:                                                       |
| Ficheiro: Escolher arquivo Nenhum arquivo selecionado            |
| Carregar ficheiro                                                |

Figura 104 - Carregar ficheiro

Nesta página pode carregar ficheiros dos recibos recebidos (em formato digital) ou ver/eliminar ficheiros anteriormente carregados.

Nos resultados de pesquisa podem-se também unificar duas faturas. Marcar a caixa de seleção à esquerda das faturas que deseja unificar e clicar no botão "Unificar faturas selecionadas" no fundo da página. Aparecerá o formulário de confirmação de unificação (Figura 105).

| Número de factura | Data de envio | Data de factura | Custo de envio |
|-------------------|---------------|-----------------|----------------|
| 23453425          | 2016-11-29    | 2016-11-29      |                |
| 99999             | 2016-11-29    |                 |                |
| Data de envio:    | 2016-11-29    |                 |                |
| factura:          |               |                 |                |
| Data de factura:  | 2016 11 20    | -               |                |
| Data de lactura.  | 2010-11-29    |                 |                |
| Custo de envio:   |               |                 |                |
| Fundo:            | TESTE2 T      |                 |                |
| Estado: A         | brir          |                 |                |
|                   |               |                 |                |

Figura 105 - Unificação de faturas.

Clicar na linha da fatura que deseja manter, ficando essa linha destacada. Inserir a informação que se pretende no formulário apresentado e, por fim, carregar no botão "Unificar" para terminar o processo. As duas faturas ficarão numa única fatura.

### 7.6.1 ENCOMENDAS ATRASADAS E RECLAMAÇÕES

Se se inseriu um endereço de correio eletrónico na criação do fornecedor no sistema, pode-se enviar emails de reclamação quando uma encomenda estiver atrasada. Antes de enviar esses emails o modelo deve ser configurado no módulo de Ferramentas.

Quando se aceder à funcionalidade "Encomendas atrasadas" usando a ligação existente na página inicial do módulo das aquisições, aparecerão do lado esquerdo as opções de filtragem.

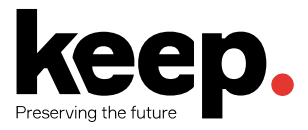

Assim que os filtros estejam definidos, as encomendas que poderão ser consideradas como atrasadas serão apresentadas do lado direito.

À direita de cada encomenda em atraso existe uma caixa de seleção. Marcar as encomendas para as quais pretende enviar uma reclamação e clicar no botão "Reclamação" no fundo da lista. Isto irá enviar automaticamente um email ao fornecedor com base no modelo definido no módulo de Ferramentas.

A data estimada é calculada de acordo com o tempo de entrega inserido no registo do fornecedor. Pode-se usar outro modelo para o email de reclamação no topo da listagem.

# 7.7 PESQUISAR AQUISIÇÕES

No topo das várias páginas do módulo de aquisições, existe uma pesquisa simples que permite filtrar fornecedores ou pesquisar encomendas.

Na pesquisa de fornecedores pode-se inserir qualquer parte do nome do fornecedor para obter resultados (Figura 106).

| Cestos           | + Nove                                          | + Novo - Zeitar fornecedor |                        |   |                        |                        |                 |                |                   |           |                          |
|------------------|-------------------------------------------------|----------------------------|------------------------|---|------------------------|------------------------|-----------------|----------------|-------------------|-----------|--------------------------|
| Grupos de cestos | Ver todos                                       | Ver todos os cestos        |                        |   |                        |                        |                 |                |                   |           |                          |
| Contratos        | Correio da Manhã + Novo cesto • Receber remessa |                            |                        |   |                        |                        |                 |                |                   |           |                          |
| Facturas         | Não.                                            | Nome •                     | Contagem<br>exemplares | ÷ | Total de<br>registos 🔶 | Exemplares esperados 💠 | Criado por 🔶    | Data 💠         | Grupo de cestos 💠 | Fechado 🔶 | Acções                   |
| Preços incertos  | 5                                               | Cesto<br>1                 | 1                      | 1 |                        | 1                      | Tiago Conceição | 2017-04-<br>24 |                   |           | Ver + Adicionar ao cesto |

Figura 106 - Pesquisa de fornecedores.

Na pesquisa de encomendas pode-se pesquisar pelo título do registo que foi encomendado com ou sem fornecedor (Figura 107).

| Cestos           | ► Novo ▼ Caltar fornecedor                    |                   |                                    |                          |  |
|------------------|-----------------------------------------------|-------------------|------------------------------------|--------------------------|--|
| Grupos de cestos | Ver todos os cestos                           |                   |                                    |                          |  |
| Contratos        | Correio da Manhã + Novo cesto Receber remessa |                   |                                    |                          |  |
| Facturas         | Não.   Nome   Contagem  exemplares  To re     | Total de registos | Data 🔶 Grupo de cestos 🔶 Fechado 🔅 | Acções                   |  |
| Preços incertos  | 5 Cesto 1 1                                   | 1 Tiago Conceição | 2017-04-<br>24                     | Ver + Adicionar ao cesto |  |

Figura 107 - Pesquisa de encomendas.

Ao clicar no sinal "+" à direita da caixa de pesquisa do fornecedor aparecerão mais campos de pesquisa. Ao clicar na ligação "Pesquisa avançada" aparecerá o formulário de pesquisa avançada com mais campos que a pesquisa simples.

# 7.8 GESTÃO DE ORÇAMENTOS E FUNDOS

Na página principal do módulo de aquisições aparecerá uma tabela com todos os fundos ativos e com um resumo do montante total, do montante encomendado, do montante gasto e do montante disponível no momento (Figura 108).

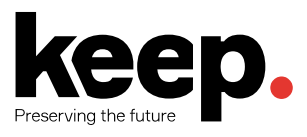

| Filtros                                                                                               | + Novo orçament                                                                                                    | 0                |                       |                           |                      |                     |                |                          |                     |          |
|----------------------------------------------------------------------------------------------------|----------------------------------------------------------------------------------------------------|------------------|-----------------------|---------------------------|----------------------|---------------------|----------------|--------------------------|---------------------|----------|
| Filtros do fundo<br>Biblioteca:<br>Ver apenas os meus<br>fundos:                                      | Todos os fundos Moeda = EURO A ver 1 até 2 de 2 Pesquisaar Expandir todos   Exconder orcamentos institivos   Mostrar orcamentos institivos |                  |                       |                           |                      |                     |                |                          |                     |          |
| Orçamento:<br>Todos os orçamento: V                                                                   | Código do<br>fundo                                                                                                    | Nome do<br>fundo | Nível base<br>alocado | Nível base<br>encomendado | Total<br>encomendado | Nível base<br>gasto | Total<br>gasto | Nível base<br>disponível | Total<br>disponível | Acções   |
| Validar                                                                                               | Orçamento Orçamento 2017 [id=2]                                                                                                    |                  |                       |                           |                      |                     |                |                          |                     |          |
| Encomendas em atraso<br>Sugestões<br>Facturas<br>Orçamentos<br>Fundos<br>Divisas<br>Mensagens EDIFACT | TESTE2                                                                                                    | TESTE2           | 500,00                | 0,00                      | 0,00                 | 0,00                | 0,00           | 500,00                   | 500,00              | Acções 🔺 |
|                                                                                                    | Orçamento TESTE [id=1]                                                                                                    |                  |                       |                           |                      |                     |                |                          |                     |          |
|                                                                                                    | TESTE2                                                                                                    | TESTE2           | 500,00                | 116,00                    | 116,00               | 109,80              | 109,80         | 274,20                   | 274,20              | Acções 🔺 |
| Contas EDI<br>EANs                                                                                    | Período alocado                                                                                                    |                  | 1 000,00              |                           | 116,00               |                     | 109,80         |                          | 774,20              |          |
|                                                                                                    | A ver 1 até 2 de 2                                                                                                    |                  |                       |                           |                      |                     |                |                          |                     |          |

Figura 108 - Lista de fundos.

Clicando nos montantes gastos ou encomendados, aparecerá um resumo dos títulos/registos recebidos/encomendados no fundo em questão.

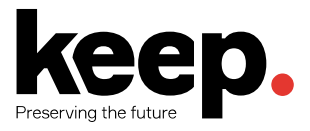

# 8 PERIÓDICOS

Os periódicos são um tipo de itens particular nas bibliotecas e por esse motivo possuem um fluxo de tratamento especial nos sistemas de gestão de bibliotecas.

Os periódicos são publicações em série (i.e., com uma dada frequência) em que tipicamente a sua aquisição se processa através da subscrição de uma assinatura. Assim, o módulo de periódicos do Koha é usado para manter o registo das assinaturas de fascículos periódicos subscritos pela biblioteca, assim como tratar o seu recebimento.

Para aceder ao módulo de periódicos, deve selecionar a opção "Periódicos" na página principal ou no menu superior do *back-office* do Koha (Figura 109).

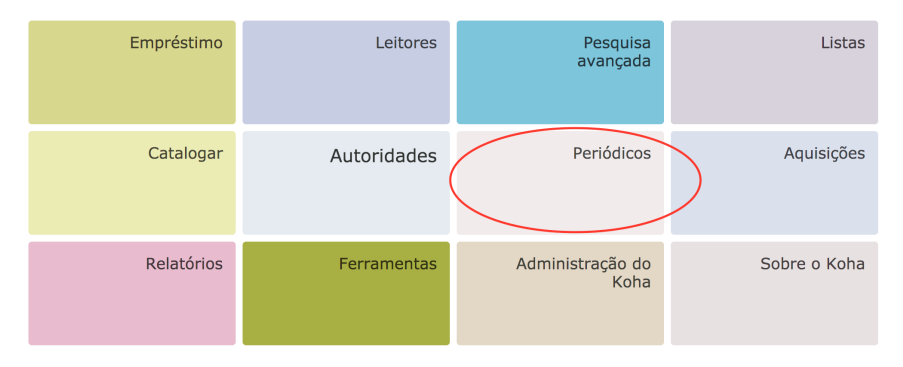

Figura 109 - Acesso ao módulo de Periódicos.

# 8.1 PERIODICIDADE

O Koha mantém um registo das periodicidades de publicação que um título pode possuir para facilitar a gestão e evitar a duplicação.

Na página principal do módulo de periódicos existe uma ligação para a página de gestão das periodicidades. Nesta página é possível consultar as periodicidades definidas no sistema, bem como adicionar novas (Figura 110).

As periodicidades servem para determinar a frequência de publicação de um dado periódico subscrito pela biblioteca.

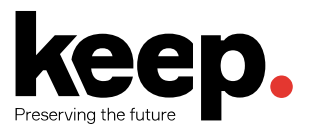

Reclamações Verificação das datas que expira Gerir periodicidades Gerir modelos de numeração Adicionar campos de assinatura

+ Nova periodicidade

### Periodicidade

| Descrição    | Unidade | Números por unidade | Unidades por número | Mostrar ordem | Acções               |
|--------------|---------|---------------------|---------------------|---------------|----------------------|
| Bidiário     | dia     | 2                   | 1                   | 1             | Alterar 🛍 Apagar     |
| Diário       | dia     | 1                   | 1                   | 2             | Alterar 🛍 Apagar     |
| 3 por semana | semana  | 3                   | 1                   | 3             | Alterar 🛍 Apagar     |
| Semanal      | semana  | 1                   | 1                   | 4             | Alterar 🛍 Apagar     |
| 1/2 semanas  | semana  | 1                   | 2                   | 5             | Alterar 🛍 Apagar     |
| 1/3 semanas  | semana  | 1                   | 3                   | 6             | Alterar 🛍 Apagar     |
| Mensal       | mês     | 1                   | 1                   | 7             | Alterar 🛍 Apagar     |
| Bimestral    | mês     | 1                   | 2                   | 8             | Alterar 🛍 Apagar     |
| Trimestral   | mês     | 1                   | 3                   | 9             | Alterar 🛍 Apagar     |
| Semestral    | mês     | 1                   | 6                   | 10            | 🖋 Alterar 🗎 🏛 Apagar |
|              |         |                     |                     |               |                      |

Figura 110 - Gestão de periodicidades.

# 8.2 PADRÕES DE NUMERAÇÃO

O padrão de numeração é uma funcionalidade oferecida pelo sistema que permite definir uma fórmula (ou seja, uma regra ou o padrão) a utilizar para gerar automaticamente a designação de um título periódico quando este é rececionado.

Sempre que se criar um novo padrão de numeração no módulo de periódicos, este pode ser guardado e utilizado em várias assinaturas. Os padrões ficam depois acessíveis para gestão na página de gestão de padrões, que pode ser acedida a partir da página principal do módulo de periódicos.

| Reclamações<br>Verificação das datas que<br>expira<br>Gerir periodicidades<br>Gerir modelos de<br>numeração<br>Adicionar campos de<br>assinatura | Modelo de numeração        |                             |                                 |               |                  |  |  |  |
|----------------------------------------------------------------------------------------------------|----------------------------|-----------------------------|---------------------------------|---------------|------------------|--|--|--|
|                                                                                                    | + Novo modelo de numeração |                             |                                 |               |                  |  |  |  |
|                                                                                                    | Nome                       | Descrição                   | Fórmula de numeração            | Mostrar ordem | Acções           |  |  |  |
|                                                                                                    | Número                     | Método de numeração simples | Nº {X}                          | 1             | Alterar 🛍 Apagar |  |  |  |
|                                                                                                    | Volume, Número, Fascículo  | Volume Número Fascículo 1   | Vol. {X}, N° {Y}, Fascículo {Z} | 2             | Alterar 🛱 Apagar |  |  |  |
|                                                                                                    | Volume, Número             | Volume Número 1             | Vol. {X}, Nº {Y}                | 3             | Alterar          |  |  |  |
|                                                                                                    | Sazonal                    | Época Ano                   | {X} {Y}                         | 4             | Alterar 🛱 Apagar |  |  |  |

Figura 111 - Gestão de padrões de numeração.

Nesta página é possível ver os padrões existentes no sistema e adicionar novos. O formulário seguinte recolhe todos os parâmetros necessários para definir um novo modelo ou fórmula de numeração para novos fascículos que venham a ser rececionados pela biblioteca.

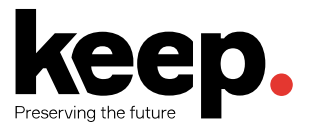

| Nome:                          |                 |        |                     |   |   |
|--------------------------------|-----------------|--------|---------------------|---|---|
| Descrição:                     |                 |        |                     |   |   |
| Fórmula de                     |                 |        |                     |   |   |
| Mostrar ordem:                 |                 |        |                     |   |   |
|                                | x               |        |                     | Y | Z |
| Etiqueta                       |                 |        |                     |   |   |
| Adicionar                      |                 |        |                     |   |   |
| Todos                          |                 |        |                     |   |   |
| Voltar a                       |                 |        |                     |   |   |
| Quando superior                | a               |        |                     |   |   |
| Formatação                     |                 |        |                     |   |   |
| Formatação                     |                 | •      |                     |   |   |
| Guardar Rep                    | or Anular       |        |                     |   |   |
|                                |                 |        |                     |   |   |
| Testar padrâ                   | ão de numeração |        |                     |   |   |
| Periodicidade:                 | Bidiário 🔻      |        |                     |   |   |
| Data do primeiro<br>fascículo: |                 |        |                     |   |   |
| Duração da                     | issues 🔻        |        |                     |   |   |
| Idioma:                        |                 | ▼ Se v | zio. Inglês é usado |   |   |
|                                | x               |        | Y                   | 7 |   |
|                                | ^               |        | •                   |   |   |
| Começa com                     |                 |        |                     |   |   |

Figura 112 - Novo modelo de numeração.

## 8.3 CAMPOS ADICIONAIS DE ASSINATURA

O Koha permite adicionar atributos extra para descrever uma assinatura de um periódico.

Esta funcionalidade permite adicionar novos campos ao formulário de registo de assinaturas. Para adicionar novos campos basta clicar na ligação "Adicionar campos de assinatura" existente à esquerda da página principal do módulo de periódicos (Figura 113).

| Reclamações               |
|---------------------------|
| Verificação das datas que |
| expira                    |
| Gerir periodicidades      |
| Gerir modelos de          |
| numeração                 |
| Adicionar campos de       |
| assinatura                |

+ Novos campos

Campos adicionais para as assinaturas Não existe valor definido.

Figura 113 - Campos de assinatura.

Para adicionar um novo campo basta carregar no botão "Novos campos" existente no topo da página. Irá aparecer o formulário de adição de um novo campo.

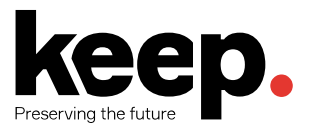

| Reclamações<br>Verificação das datas que<br>expira | Adicionar campo                          |            |
|----------------------------------------------------|------------------------------------------|------------|
| Gerir modelos de<br>numeração                      | Nome: O                                  | brigatório |
| Adicionar campos de<br>assinatura                  | Categoria de valor<br>autorizado: Nenhum | ¥          |
|                                                    | Campo MARC:                              |            |
|                                                    | Pesquisável:                             |            |
|                                                    | Guardar Anular                           |            |

Figura 114 - Adicionar campo de assinatura.

Para cada campo é possível introduzir o nome identificativo do campo, se é controlado por um vocabulário, se é obtido de um campo MARC e se é pesquisável.

Após adicionar um campo este irá aparecer em diferentes sítios:

- No formulário de adição de uma assinatura.
- Nos detalhes de uma assinatura (caso o campo esteja preenchido).
- Na pesquisa avançada de assinaturas (caso o campo esteja configurado como pesquisável).

## 8.4 GESTÃO DE ASSINATURAS

As assinaturas de periódicos podem ser adicionadas ao sistema partindo de um registo bibliográfico já existente. Para tal, basta entrar na página de detalhes de um registo bibliográfico e selecionar a opção "Novo" seguido de "Nova assinatura" (Figura 115).

| Voltar aos resultados | + Novo - Alterar -              | ▲ Guardar ▼ Adicionar a ▼ 🖨 Imprimir 🔽 Reservar     |
|-----------------------|---------------------------------|-----------------------------------------------------|
| « Anterior Seguinte » | Novo registo<br>Novo exemplar   | ca / Dir. Pedro Miguel Oliveira                     |
|                       | Nova assinatura                 | Oliveira, Pedro Miguel                              |
| Normal                | Novo registo filho              | Lisboa : Medipress                                  |
| MARC                  | Descriçao:<br>Assunto - Tópico: | 98 p. : il.<br>Informática   Computador   Periódico |
| MARC Etiquetado       | Pré-visualização MARC: Ver      |                                                     |
| ISBD                  | Exemplares Descri               | ções Assinaturas Imagens                            |

Figura 115 - Criar uma assinatura a partir de um registo bibliográfico.

Também é possível dar início a uma nova assinatura a partir do módulo de Periódicos. Para tal o utilizador deverá pesquisar o registo bibliográfico que vai ficar associado à assinatura (Figura 116).

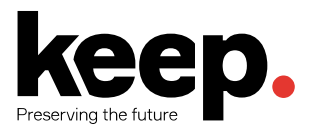

| Reclamações<br>Verificação das datas que<br>expira<br>Gerir periodicidades<br>Gerir modelos de<br>numeração | + Nova assinatura |
|----------------------------------------------------------------------------------------------------|-------------------|
| Adicionar campos de<br>assinatura                                                                           |                   |

Figura 116 - Nova assinatura a partir do módulo de Periódicos.

A criação de uma assinatura é feita em dois passos distintos. No primeiro, é possível definir os seguintes dados:

- Fornecedor campo não obrigatório onde se pode inserir o identificador do fornecedor do respetivo periódico. Preencher caso seja pretendido reclamar números em falta ou em atraso.
- **Registo** registo bibliográfico ao qual o periódico ficará associado. O campo já vem preenchido se optar por adicionar a assinatura a partir do registo bibliográfico.
- Se pretende ou não criar um exemplar por cada número recebido.
- Se pretende ou não manter o número quando um número irregular for recebido.
- Histórico manual permite inserir números fora do padrão de numeração assim que a assinatura for guardada, a partir do separador "Planeamento" na página de detalhes da assinatura.
- Cota a cota do exemplar ou prefixo da cota.
- Biblioteca biblioteca responsável pela assinatura. Se existem outras bibliotecas com este periódico, devem ser criadas assinaturas para cada biblioteca. É possível duplicar uma assinatura e alterar apenas a biblioteca.
- Nota pública nota que aparece no OPAC para os leitores.
- Nota interna nota que aparece no back-office apenas para os bibliotecários.
- Notificação do leitor aviso utilizado para notificar os leitores.
- Localização localização na prateleira.
- Período sem custos número de dias que um número passa automaticamente de esperado para em atraso.
- Número de fascículos a mostrar aos técnicos os restantes serão apresentados de forma colapsada.
- Número de fascículos a mostrar ao público os restantes serão apresentados de forma colapsada.

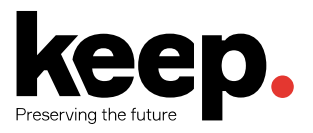

| Dotalhas da               | accipatura                                                    |                 |
|---------------------------|---------------------------------------------------------------|-----------------|
| Detaines ua               | assinatura                                                    |                 |
| Fornecedor:<br>fornecedor | 1 ( ) Q Pesqu                                                 | isar por        |
| Registo:                  | 12400 ( ) Obrigate                                            | ório            |
|                           | Q Pesquisa por registo   + Criar novo registo                 |                 |
| 0                         | criar um exemplar quando for recebido este fasci              | culo            |
|                           | não criar um exemplar guando for recebido o fas               | cículo          |
|                           | ···· ··· ···                                                  |                 |
| ç                         | uando existe um número irregular:                             |                 |
| 0                         | Ignorar número do fascículo                                   |                 |
|                           | Manter número do fascículo                                    |                 |
|                           |                                                               |                 |
| Historico manual:         |                                                               |                 |
| Cota:                     |                                                               |                 |
| Biblioteca:               | Nenhum v (selecciona                                          | ar uma          |
| biblioteca)               |                                                               |                 |
| Nota pública:             |                                                               |                 |
|                           |                                                               |                 |
| Nota Interna:             |                                                               |                 |
| Notificação do            |                                                               |                 |
| leitor:                   | Selecione um aviso e os leitores da lista de circulação serão | avisados quando |
| os fascio                 | culos forem recebidos.                                        |                 |
| Localização:              | Nenhum 🔻                                                      |                 |
| Tipo de documento:        |                                                               |                 |
| Deríodo com               |                                                               |                 |
| custos:                   | dia(s)                                                        |                 |
| Número de                 |                                                               |                 |
| aos técnicos:             |                                                               |                 |
| Número de                 |                                                               |                 |
| aos público:              |                                                               |                 |
|                           |                                                               |                 |
|                           |                                                               | Seguinte >>     |

Figura 117 - 1ª secção do formulário para nova assinatura.

Depois de ter todos os dados preenchidos na primeira parte, podemos carregar no botão seguinte de forma a adicionar os dados de numeração/predição da assinatura.

Na segunda parte da adição da assinatura, é possível definir:

- Data do primeiro fascículo data do primeiro fascículo/número que será a data de início do padrão de predição.
- Frequência escolher uma opção da listagem.
- Duração da assinatura número de fascículos/números ou meses da assinatura.
- Data de início da assinatura.
- Data de fim da assinatura.
- Modelo de numeração escolher uma opção da listagem. Esta opção irá definir como serão gerados automaticamente as designações dos exemplares recebidos.
- Idioma idioma a ser usado para mostrar os dias, meses ou estações do ano. Inglês por omissão.
- Campos adicionais.

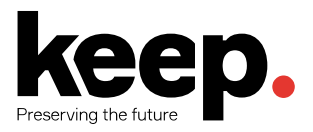

| Previsão                     | do F            | eriódico                                |  |  |
|------------------------------|-----------------|-----------------------------------------|--|--|
| Data do prim<br>fascio       | neiro<br>culo:  |                                         |  |  |
| Periodicid                   | lade:           | escolher 🔻                              |  |  |
| Duraçã<br>assina             | ão da<br>itura: | número(s) 🔻 (indicar um valor numérico) |  |  |
| Data de iníci<br>assina      | io da<br>itura: |                                         |  |  |
| Data de fir<br>assina        | m da<br>itura:  |                                         |  |  |
| Model<br>numera              | lo de<br>ação:  | escolher 🔻                              |  |  |
| Idio                         | oma:            | ▼ Se vazio, Inglês é usado              |  |  |
| C Mostrar previsão detalhada |                 |                                         |  |  |
| << Anterior                  | Testar          | oadrão de numeração Guardar assinatura  |  |  |

Figura 118 - 2ª secção do formulário para nova assinatura.

Assim que escolhemos uma opção de modelo/padrão de numeração, irá aparecer uma tabela para preencher os dados da rotação da numeração. Deve sempre testar a numeração para ver se vai de encontro ao que pretende, através do botão "Testar padrão de numeração". O sistema irá gerar a numeração para todos os números a receber e poderá ajustar os dados inseridos ou até criar novos padrões de numeração.

# 8.5 RECEÇÃO DE FASCÍCULOS

Os fascículos podem ser marcados como recebidos diretamente no módulo de periódicos. O primeiro passo é encontrar a assinatura para a qual deseja receber o número, usando a caixa de pesquisa do módulo de periódicos (Figura 119).

| Reclamações<br>Verificação das datas que<br>expira<br>Gerir periodicidades<br>Gerir modelos de<br>numeração<br>Adicionar campos de<br>assinatura | + Nova assinatura  Assinaturas de periódicos (2 encontradas)  Aberto (2) Fechado (0) |                 |                |                         |                 |               |                |                          |  |
|----------------------------------------------------------------------------------------------------|--------------------------------------------------------------------------------------|-----------------|----------------|-------------------------|-----------------|---------------|----------------|--------------------------|--|
|                                                                                                    | A ver 1 até 2 de 2                                                                   | 2 Mostrar 20    | ▼ entradas     | Primeiro      Ante      | rior Seguinte 🛞 | Último 🛞 Pesq | uisar:         |                          |  |
| Pesquisar<br>assinaturas                                                                                                    | ISSN 🔺                                                                               | Título 💠        | Notas 🔶        | Biblioteca 💠            | Localização 🔶   | Cota 🔶        | Data de        | Acções                   |  |
| ISSN:                                                                                                    |                                                                                      | Visão           |                | Biblioteca              |                 | PVIS          | 2016-01-29     | Recepção de Periódicos 🔻 |  |
| Título:                                                                                                    |                                                                                      |                 |                | municipai               |                 |               |                |                          |  |
| Visão<br>EAN:                                                                                                    |                                                                                      | Visão<br>Junior |                | Biblioteca<br>Municipal |                 | PVJU          | 2016-02-05     | Recepção de Periódicos 🔻 |  |
| Cota:                                                                                                    | Pesquisar IS                                                                         | Pesquisar títi  | Pesquisar avi  | Pesquisar bibli         | Pesquisar local | Pesquisar co  | Pesquisar data |                          |  |
| Editor:                                                                                                    | A ver 1 até 2 de 2                                                                   | 2 ( Primeiro (  | Anterior Segui | nte 🛞 Último 🛞          |                 |               |                |                          |  |

Figura 119 - Pesquisa de assinaturas de periódicos.

A partir dos resultados de pesquisa pode saltar para a receção de fascículos usando a ligação à direita da assinatura ou então pode carregar no título da assinatura para entrar nos detalhes da mesma e, posteriormente, carregar no botão "Receber" (Figura 120).

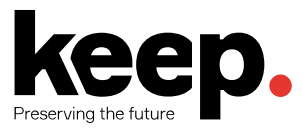

| Colosão do poriódios                                                                           |                                    |                         |                |              |          |      |  |  |  |  |
|------------------------------------------------------------------------------------------------|------------------------------------|-------------------------|----------------|--------------|----------|------|--|--|--|--|
| Coleção de periodico<br>Criar uma lista de circulação                                          | + Nova assinatura                  | a 🖉 🖋 Alterar 🔻         | 2 Renova       | Receber      | S Fechar |      |  |  |  |  |
| Reciamações<br>Verificação das datas que<br>expira<br>Gerir periodicidades<br>Gerir modelos de | Assinatura para Super interessante |                         |                |              |          |      |  |  |  |  |
| Gerir modelos de<br>numeração                                                                  | Informação                         | Planeamento             | Números        | Sumário      |          |      |  |  |  |  |
| Adicionar campos de<br>assinatura                                                              |                                    |                         |                |              |          |      |  |  |  |  |
|                                                                                                | ID da assina                       | atura: 5                |                |              | Cota:    | PSIN |  |  |  |  |
|                                                                                                | Identificaçã<br>técnico:           | odo arma                | ndo.cotrim     |              |          |      |  |  |  |  |
|                                                                                                | Fornecedor                         | :                       |                |              |          |      |  |  |  |  |
|                                                                                                | Registo:                           | Supe                    | r interessante | (27218)      |          |      |  |  |  |  |
|                                                                                                | Biblioteca:                        | Biblio                  | teca Municipa  | al           |          |      |  |  |  |  |
|                                                                                                | Exemplares<br>fascículo.           | : A rec                 | epção criou u  | m registo do |          |      |  |  |  |  |
|                                                                                                | Número:<br>irregularidad           | Núm<br>le é encontrada. | ero é mantido  | quando uma   |          |      |  |  |  |  |
|                                                                                                | Período ser<br>custos:             | n 0                     |                |              |          |      |  |  |  |  |

Figura 120 - Receção de fascículos/números.

Outra forma de realizar esta operação é selecionar a ligação "Coleção de periódico" à esquerda nos detalhes de uma assinatura (Figura 121). Surgirá uma página com todo o histórico de receção da assinatura, incluindo o número que se pretende rececionar. Nessa interface deve marcar o número a receber e carregar em "Editar periódicos".

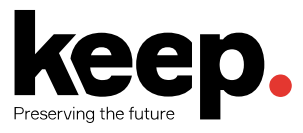

Reclamações Verificação das datas que expira Gerir periodicidades Gerir modelos de numeração Adicionar campos de assinatura

#### + Nova assinatura

#### Informação de coleção de periódico para *Super interessante* cota: PSIN Resumo da assinatura

| # 5     Mensal     Número     Biblioteca Municipal     PSIN     Iterational interactional point       Ver assinaturas ligadas com este titulo     2015     Editar periodicos     Gerar proximo       Selfeccionar todos   Limpar todos     Gerar proximo     Selfeccionar todos   Limpar todos     Número e     Estado e     Notas e     Biblioteca Municipal     Biblioteca Municipal     Notas e     Biblioteca Municipal     Biblioteca Municipal     Notas e     Biblioteca Municipal     Selfeccionar todos       Image: Selfeccionar todos   Limpar todos     Gerar proximo     Data de problicação (texto) e     Data de recepção e     Número e     Estado e     Notas e     Biblioteca Municipal     Biblioteca Municipal                                                                                                    | e de sissule são      |
|----------------------------------------------------------------------------------------------------|-----------------------|
| Ver assinaturas ligadas com este titulo 2015 Editar periódicos Gerar próximo Seleccionar todos   Limpar todos  Alterar  Data de publicação  publicação (texto)  Data de recepção  Número  Estado  Notas  Bi 2015-11-26 2015-11-26 N° 212 Esperado Bi M Data de Notas  Data de Notas | la de circulação      |
| 2015         Editar periódicos<br>Seleccionar todos   Limpar todos         Mata de publicação * Data de recepção * Número * Estado * Notas * Bil         2015-11-26       2015-11-26       Nº 212       Esperado       Bil<br>M         2015-10-26       2015-10-26       Nº 211       Recebido       Bil                                                                                                    |                       |
| Gerar próximo         Seleccionar todos   Limpar todos         Alterar v       Data de publicação *       Data de recepção *       Número *       Estado *       Notas *       Bi         2015-11-26       2015-11-26       Nº 212       Esperado       Bi         2015-10-26       2015-10-26       Nº 211       Recebido       Bi                                                                                                    |                       |
| Editar periodicos       Gerar próximo         Seleccionar todos   Limpar todos         Alterar v       Data de publicação (texto) v       Data de recepção v       Número v       Estado v       Notas v       Bi         2015-11-26       2015-11-26       Nº 212       Esperado       Bi         2015-10-26       2015-10-26       Nº 211       Recebido       Bi                                                                                                    |                       |
| Seleccionar todos   Limpar todos         Alterar •       Data de publicação •       Data de recepção •       Número •       Estado •       Notas •       Bi         Ø       2015-11-26       2015-11-26       Nº 212       Esperado       Bi         Ø       2015-10-26       2015-10-26       Nº 211       Recebido       Bi                                                                                                    |                       |
| Alterar     Data de publicação     Data de publicação (texto)     Data de recepção     Número     Estado     Notas     Bit       Image: Strain Strain St                                                                                                    |                       |
| ☑         2015-11-26         № 212         Esperado         Bi<br>M           □         2015-10-26         2015-10-26         № 211         Recebido         Bi<br>M                                                                                                    | olioteca 🔶 Circulação |
| □ 2015-10-26 2015-10-26 N° 211 Recebido Bi                                                                                                    | inicipal              |
|                                                                                                    | nicipal               |
| □ 2015-09-26 2015-10-26 № 210 Recebido Bi                                                                                                    | nicipal               |
| 2015-08-26 2015-10-26 N° 209 Recebido Bi                                                                                                    | nicipal               |
| 2015-07-26         2015-08-27         No. 208         Recebido         Bi<br>M                                                                                                    | Inicipal              |
| 2015-06-26         2015-06-26         No. 207         Recebido         Bi<br>M                                                                                                    | Inicipal              |
| 2015-05-26         2015-05-26         No. 206         Recebido         Bi<br>M                                                                                                    | inicipal              |
| 2015-04-26         2015-04-26         No. 205         Recebido         Bi<br>M                                                                                                    | Inicipal              |
| 2015-03-26         2015-03-26         No. 204         Recebido         Bi<br>M                                                                                                    | nicipal               |
| 2015-02-26         No. 203         Recebido         Bi<br>M                                                                                                    | Inicipal              |
| 2015-01-26         2015-08-06         No. 202         Recebido         Bi<br>M                                                                                                    | nicipal               |

#### Figura 121 - Coleção de periódicos

Em qualquer dos casos aparecerá o formulário de edição/receção do número (Figura 122).

| Reclamações<br>/erificação das datas que     | Edição de periódico <i>Visão</i> cota: PVIS |              |                      |             |            |       |  |  |  |  |  |
|----------------------------------------------|---------------------------------------------|--------------|----------------------|-------------|------------|-------|--|--|--|--|--|
| expira<br>Gerir periodicidades               | Numeração                                   | Publicado em | Publicado em (texto) | Esperado em | Estado     | Notas |  |  |  |  |  |
| Gerir modelos de<br>numeração                | Número Nº 1185                              | 2015-10-01   |                      | 2015-10-01  | Esperado • |       |  |  |  |  |  |
| Adicionar campos de<br>assinatura            | Número Nº 1184                              | 2015-10-01   |                      | 2015-10-01  | Esperado 🔻 |       |  |  |  |  |  |
| Coleção de periódico nº 6<br>Assinatura N. 6 | Número suplementar                          |              |                      |             | •          |       |  |  |  |  |  |
| /er registo                                  | Guardar Multi receber                       |              |                      |             |            |       |  |  |  |  |  |

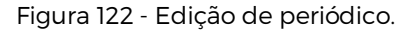

Neste formulário deverá alterar o estado do fascículo para "Recebido" de modo a marcar o número como recebido. Se ativou previamente a opção para criar um exemplar sempre que receber um número na criação da assinatura, então aparecerá o formulário para a adição do exemplar.

Se um fascículo tiver um número suplementar deve inserir os dados na parte respetiva. Poderá aparecer o formulário para adição do exemplar para o número suplementar de acordo com os dados da assinatura. Tendo os dados preenchidos/alterados, basta carregar em "Guardar" para completar a receção.

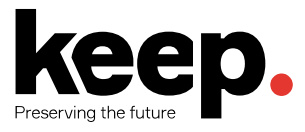

## 9 FERRAMENTAS

O módulo de Ferramentas fornece ao administrador do sistema um conjunto de operações que permitem realizar ações tão variadas como gerar etiquetas de lombada, gerar cartões de leitor, configurar o calendário anual da biblioteca, configurar avisos, importar e exportar dados, etc. (Figura 123).

#### **LEITORES E EMPRÉSTIMO**

#### CATÁLOGO

Listas de leitores Gerir listas de leitores.

**Comentários** Moderar os comentários dos leitores.

Importar leitores

Avisos & recibos Redacção dos formulários para avisos (impressão e envio de notificacões relativas a atrasos, etc.)

Agendar avisos de atrasos Estabelecimento das regras e datas de envio das notificações.

Cartões de leitor Criar cartões de leitor

Eliminar/anonimizar leitores em lote Eliminar leitores em lote e eliminar histórico de circulação dos leitores

Modificar leitores em lote Modificar leitores de um lote

Etiquetas Moderar as etiquetas dos leitores

Carregar fotografias dos leitores Carregar fotografias dos leitores em lote ou uma de cada vez Eliminar exemplares em lote

Modificar exemplares em lote Modificar itens de um lote

Eliminar registos em lote Eliminar um lote de registos (bibliográficos ou de autoridade) Modificar registos em lote

Eliminar um lote de registos (bibliográficos ou de autoridade)

Modificação automática de exemplares por idade Definir regras para modificar exemplares por idade.

Exporta dados Exporta registos bibliográficos, exemplares e autoridades

Inventário Inventariar (balanço) o catálogo

Etiquetas Criar etiquetas de código de barras para colocação nos exemplares e nos cartões dos leitores

Criar Etiqueta Rápida Insira o código de barras para gerara uma etiqueta. Para usar apenas com impressoras dedicadas para etiquetas

#### FERRAMENTAS ADICIONAIS

Calendário Definir os dias de encerramento da biblioteca

Perfis CSV Perfis de Exportação CSV

Visualização dos logs Consulta dos relatórios diários produzidos pelo sistema

Notícias Redacção de mensagens para OPAC e Técnicos

Calendarização de tarefas Calendarização de tarefas a executar

Editar frases para a funcionalidade QOTD Editor de frase para a funcionalidade Frase do dia no

OPAC

**Carregar** Carregar qualquer ficheiro, gerir os carregamentos

Figura 123 - Módulo de Ferramentas.

Para aceder ao módulo de ferramentas, deve selecionar a opção "Ferramentas" disponível na página principal ou no menu superior do *back-office* do Koha.

## 9.1 GERADOR DE ETIQUETAS

O gerador de etiquetas permite usar esquemas e modelos para imprimir um conjunto ilimitado de etiquetas, incluindo códigos de barras. A ferramenta permite, entre outros:

- Personalizar os esquemas/layout das etiquetas.
- Personalizar os modelos das etiquetas.
- Personalizar os perfis de impressão.
- Criar e gerir lotes de etiquetas.

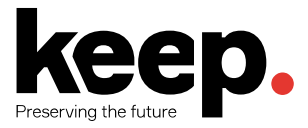

- Exportar um ou múltiplos lotes.
- Exportar uma ou múltiplas etiquetas dentro de um lote.
- Exportar os dados em 3 formatos: PDF, CSV ou XML.

Normalmente, o bibliotecário é responsável pela gestão dos lotes de etiquetas e, consequentemente, pela exportação utilizando as várias formas disponíveis.

Os lotes de etiquetas são conjuntos de exemplares/códigos de barras que se pretendem imprimir. Podem ser adicionados na ferramenta de importação de registos bibliográficos ou, de forma mais simples, na ferramenta de geração de etiquetas.

Para gerar um novo lote de etiquetas, selecionar a opção "Lote de etiquetas" no botão "Novo".

| Ferramentas               | + Novo - 🕼 Gerir -   |
|---------------------------|----------------------|
| Leitores e empréstimo     | Lote de etiquetas    |
| Listas de leitores        | Esquema              |
| Comentários               |                      |
| Importar leitores         | Modelo de etiquetas  |
| Avisos & recibos          | Perfil da impressora |
| Agendar avisos de atrasos |                      |

Figura 124 - Criar lote de etiquetas.

O utilizador é então encaminhado para a criação/edição do lote. Aí é apresentada uma caixa de texto onde se podem inserir os códigos de barras ou os números dos exemplares a adicionar ao lote, confirmando com o botão "Adicionar itens" (Figura 125).

| Ferramentas                                 | + Novo - 🕼 Ger                               | rir 🕶                      |
|---------------------------------------------|----------------------------------------------|----------------------------|
| Leitores e empréstimo<br>Listas de leitores | Biblioteca: Biblioteca da                    | a Escola Secundária        |
| Comentários                                 |                                              |                            |
| Importar leitores                           | Inserir por código                           | ۲                          |
| Avisos & recibos                            | de barras:                                   | Inserir por O              |
| Agendar avisos de atrasos                   |                                              | número de<br>exemplar:     |
| Cartőes de leitor                           | Adiaianar nar                                |                            |
| Eliminar/anonimizar leitores<br>em lote     | código(s) de<br>barras ou                    | 000111<br>000112<br>000113 |
| Modificar leitores em lote                  | número(s) de<br>exemplar:                    | 000114                     |
| Moderação de etiquetas                      | Um número por                                | 000115                     |
| Carregar fotografias dos<br>leitores        | linha.<br>Deixe vazio para<br>adicionar pela |                            |
| Catálogo                                    | pesquisa de<br>exemplar.                     |                            |
| Eliminar exemplares em lote                 |                                              |                            |
| Modificar exemplares em<br>lote             | + Adicionar itens                            |                            |

Figura 125 - Gestão de lotes de etiquetas.

Outra hipótese de adicionar exemplares é utilizando a pesquisa. Para tal, com a caixa de texto vazia, deve carregar no botão adicionar. O utilizador é redirecionado para a pesquisa de exemplares onde pode realizar vários tipos de pesquisa.

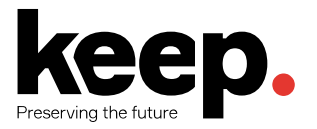

### Pesquisar por itens para adicionar ao lote 46

| Titulo Vila Maritima                  |  |
|---------------------------------------|--|
| Acrescentado<br>em ou<br>(YYYY-MM-DD) |  |
| Acrescentado<br>em ou antes<br>de:    |  |
| Pesquisar Anular                      |  |

Figura 126 - Pesquisa de exemplares.

Nos resultados de pesquisa, devem-se marcar os exemplares que queremos adicionar e carregar no botão "Adicionar selecionados". Podemos também adicionar exemplares um a um carregando em "Adicionar" à esquerda de cada exemplar (Figura 127).

### Resultados de pesquisa

|   | Resultados a de                    | 1         |                  |                    |                |                                             |
|---|------------------------------------|-----------|------------------|--------------------|----------------|---------------------------------------------|
|   | + Adicionar sel                    | eccionado | S Feito          |                    |                |                                             |
|   | <ul> <li>Seleccionar to</li> </ul> | dos 🗙 Lir | npar todos       |                    |                |                                             |
|   | Orla marítima                      |           |                  |                    |                |                                             |
|   | by Avieno [MON]<br>9726671957      | , I.N.I.C | Centro de Estudo | s Clássicos e Huma | nísticos da Un | iversidade Coimbra 111, [5] p., <b>ISBN</b> |
| / | Adicionar item                     | Cota      | Data de acesso   | Código de barras   | Seleccionar    |                                             |
| l | + Adicionar                        | TESTE     | 2016-11-29       | 42354232           |                |                                             |
|   | + Adicionar                        | 82-3 AVI  | 2015-07-31       | 000951             |                |                                             |

Figura 127 - Adicionar exemplares ao lote.

Após selecionar/adicionar todos os exemplares e carregar no botão "Feito", surgirão todos os exemplares listados no lote criado.

Tendo o lote criado com os exemplares desejados podem-se exportar/imprimir as etiquetas. Existem várias hipóteses para iniciar o processo:

- Carregar no botão "Exportar lote" que iniciará o processo de exportação para todos os exemplares do lote.
- Selecionar apenas os exemplares que se pretendem exportar na caixa de seleção à direita de cada um e carregar no botão "Exportar itens selecionados", iniciando a exportação apenas para os exemplares selecionados.
- Carregar no botão "Exportar" num exemplar específico, iniciando o processo apenas para esse exemplar.

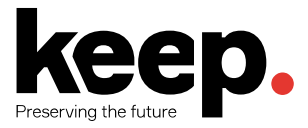

Seja qual for o método escolhido, aparecerá o ecrã de confirmação de exportação, sendo que o primeiro passo é escolher o modelo e o esquema a ser utilizado. Pode-se também saltar algumas etiquetas escolhendo a posição da etiqueta (no caso de ser um PDF).

| A exportar 1 etiqueta                              |                     |
|----------------------------------------------------|---------------------|
| Seleccionar modelo a aplicar:                      | Etiqueta - Código 🔻 |
| Seleccionar esquema a aplicar:                     | Etiqueta - Código 🔻 |
| Inserir posição inicial da etiqueta (para<br>PDF): | 1                   |
| Exportar Anular                                    |                     |

Figura 128 - Exportar etiqueta.

Após carregar em "Exportar" resta escolher o formato: PDF, CSV ou XML, gerar/guardar o ficheiro e imprimir.

# 9.2 MODIFICAÇÃO DE EXEMPLARES EM LOTE

A opção "Modificar exemplares em lote" encontra-se disponível no módulo de Ferramentas. Esta opção permite modificar um conjunto de exemplares em bloco inserindo todos os códigos de barras a processar diretamente numa caixa de texto ou importar um ficheiro de texto com um código de barras por linha (Figura 129).

| Ferramentas                                       | Modificar exemplares em lote                          |
|---------------------------------------------------|-------------------------------------------------------|
| eitores e empréstimo.                             | ···· ·····                                            |
| Listas de leitores                                |                                                       |
| Comentários                                       | Usar um ficheiro                                      |
| Importar leitores                                 | Ficheiro de 🔘                                         |
| Avisos & recibos                                  | códigos de                                            |
| Agendar avisos de atrasos                         | Darras.                                               |
| Cartões de leitor                                 | Ficheiro com                                          |
| Eliminar/anonimizar leitores<br>em lote           | exemplares:                                           |
| Modificar leitores em lote                        | Ficheiro: Escolher arquivo Nenhum arquivo selecionado |
| Moderação de etiquetas                            |                                                       |
| Carregar fotografias dos<br>leitores              | Ou introduzir códigos um a um                         |
| Catálogo                                          |                                                       |
| Eliminar exemplares em lote                       | Lista de codigos<br>de barra (um                      |
| Modificar exemplares em<br>lote                   | código de barras<br>por linha):                       |
| Eliminar registos em lote                         |                                                       |
| Modificar registos em lote                        |                                                       |
| Modificação automática de<br>exemplares por idade |                                                       |
| Exporta dados                                     |                                                       |

Figura 129 - Modificação de exemplares em lote.

Pode-se decidir se os campos dos exemplares devem ser ou não preenchidos com os valores por omissão definidos no modelo por omissão. De seguida, carregar em "Continuar".

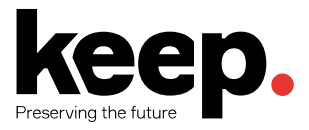

Surgirá um resumo dos exemplares que se pretende modificar, onde se pode desmarcar os exemplares inseridos, mas que de facto não se pretendem alterar.

| Modi<br>✓ Seleo                                                                                                    | Modificar exemplares em lote<br>✓ Seleccionar todos   x Limpar todos   Limpar ao carregar |                        |                        |                                                      |                                                                                |                                   |             |                                      |                                                   |                              |
|----------------------------------------------------------------------------------------------------|-------------------------------------------------------------------------------------------|------------------------|------------------------|------------------------------------------------------|--------------------------------------------------------------------------------|-----------------------------------|-------------|--------------------------------------|---------------------------------------------------|------------------------------|
| Mostrar/esconder columas: Ver todas as columas: A ver todas as columas: Periodo (estado) Periodo (estado) Pe |                                                                                           |                        |                        |                                                      |                                                                                |                                   |             |                                      |                                                   |                              |
| -                                                                                                    | Título ¢                                                                                  | Perdido<br>(estado) \$ | Data de<br>aquisição 🗘 | Origem do registo<br>(biblioteca) \$<br>(codificado) | Código da organização que<br>empresta ou é detentora (biblioteca) <sup>‡</sup> | Código<br>de barras <sup>\$</sup> | Cota 💠      | Data de<br>empréstimo ou<br>depósito | Tipo de circulação (não<br>pode ser emprestado) 🗘 | Tipo de item<br>e material 💠 |
| ¥                                                                                                    | O rosto de Deus, por Ana Teresa Pereira                                                   | Disponível             | 2015-07-31             | Biblioteca Municipal                                 | Biblioteca Municipal                                                           | 000111                            | 82-3<br>PER |                                      | Normal                                            | Monografia                   |
| ۲                                                                                                    | Programa operacional, por Direcçao Geral do<br>Desenvolvimento Regional                   | Disponível             | 2015-07-31             | Biblioteca Municipal                                 | Biblioteca Municipal                                                           | 000222                            | 33 PRO      |                                      | Normal                                            | Monografia                   |
| •                                                                                                    | A porta do fundo, por Christiane Rochefort                                                | Disponível             | 2015-07-31             | Biblioteca Municipal                                 | Biblioteca Municipal                                                           | 000333                            | 82-3<br>ROC | 2017-04-24                           | Normal                                            | Monografia                   |

Figura 130 - Lista de exemplares a modificar.

Usando o formulário de edição, pode-se escolher quais os campos a editar e quais os valores a serem inseridos.

Os campos que tiverem a caixa de seleção à direita ativada, serão limpos durante este processo (Figura 131).

#### **Modificar exemplares**

Ao marcar a caixa à direita da descrição do subcampo irá desactivar a entrada e eliminar os valores do subcampo para os exemplares seleccionados

| 0 - Removido (estado)                                                     |             |             |
|---------------------------------------------------------------------------|-------------|-------------|
| 2 - Perdido (estado)                                                      |             |             |
| 3 - Restrições de utilização                                              |             |             |
| 5 - Data de aquisição                                                     |             | Obrigatório |
| 6 - Número da cópia                                                       |             |             |
| 7 - Identificador de recurso uniforme                                     |             |             |
| a - Origem do registo (biblioteca) (texto livre)                          |             |             |
| b - Origem do registo (biblioteca) (codificado)                           |             |             |
| c - Código da organização que empresta ou é detentora (biblioteca)        | Obrigatório |             |
| d - Organização que empresta ou é detentora (biblioteca) (texto<br>livre) |             |             |
| e - Localização da prateleira                                             |             |             |
| h - Colecção do Koha                                                      |             | ] 🗆         |
| j - Número de inventário                                                  |             |             |
| k - Cota                                                                  |             | Obrigatório |
| l - Numeração (volume ou outra parte)                                     |             |             |
| m - Data de empréstimo ou depósito                                        |             |             |
| n - Termo da data do empréstimo                                           |             |             |
| o - Tipo de circulação (não pode ser emprestado)                          | · ·         |             |
| p - Preço                                                                 |             |             |
| r - Tipo de item e material                                               | Obrigatório |             |
| u - Nota da cópia                                                         |             |             |
| v - Enumeração da série / cronologia                                      |             |             |
| Guardar Anular                                                            |             |             |

Figura 131 - Formulário de edição de exemplar em lote.

Após efetuar as alterações e as guardar, aparecerá o ecrã de confirmação.

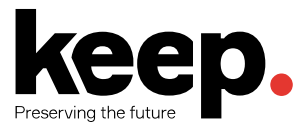

A ferramenta de modificação de exemplares também pode ser lançada a partir dos detalhes de um registo bibliográfico, escolhendo a opção "Modificar exemplares em lote" no botão "Alterar", mas nesse caso apenas afetará os exemplares desse registo.

# 9.3 CALENDÁRIO

-----

As bibliotecas devem definir para um dado ano quais os dias em que estão fechadas e os feriados que influenciam o seu período de operação. O calendário de operação tem influência nas regras de empréstimo de acordo com as seguintes preferências de sistema:

- *useDaysMode* define o método de cálculo da data de término de empréstimo, podendo contar ou não os dias em que a biblioteca está fechada.
- *finescalendar* define se o calendário é usado ou não no cálculo das multas.

Antes de adicionar eventos, é necessário selecionar a biblioteca à qual deseja efetuar as respetivas alterações de calendário. Para adicionar novos eventos basta carregar na data do evento e preencher o formulário (Figura 132).

| efinir os                                     | feriados                                            | s para:                                 | Biblioteo                                                                                                    | a Munic                                 | ipal                                                                              |                                                                                  |
|-----------------------------------------------|-----------------------------------------------------|-----------------------------------------|----------------------------------------------------------------------------------------------------|-----------------------------------------|-----------------------------------------------------------------------------------|----------------------------------------------------------------------------------|
| Adici<br>Bibliot<br>Da dat<br>Até à c         | ionar I<br>leca: Bib<br>a: Sábad<br>jata:           | novo 1<br>blioteca I<br>dos, 201        | <b>feriado</b><br>Municipa<br>17/4/1                                                                                                    | <b>)</b><br>1                           |                                                                                   |                                                                                  |
| Título:                                       |                                                     |                                         |                                                                                                    |                                         |                                                                                   |                                                                                  |
|                                               |                                                     |                                         |                                                                                                    |                                         |                                                                                   |                                                                                  |
| Descri                                        | ção:                                                |                                         |                                                                                                    |                                         |                                                                                   |                                                                                  |
|                                               |                                                     |                                         |                                                                                                    |                                         |                                                                                   |                                                                                  |
|                                               | Guarda                                              | ar A                                    | Anular                                                                                                    |                                         |                                                                                   |                                                                                  |
| alend                                         | Guarda                                              | ar A                                    | Anular                                                                                                    | 17                                      |                                                                                   | 0                                                                                |
| alend<br>O                                    | Guarda                                              | ar A                                    | Anular<br>• 20                                                                                                    | 017                                     | •                                                                                 | 0                                                                                |
| alend<br>O<br>Su                              | Guarda<br>lário<br>Apr<br>Mo                        | ar A<br>r<br>Tu                         | Anular<br>• 20<br>We                                                                                                    | 017<br>Th                               | •<br>Fr                                                                           | 0<br>Sa                                                                          |
| alend<br>O<br>Su<br>26                        | Guarda<br>lário<br>Apr<br>Mo<br>27                  | ar A<br>Tu<br>28                        | <ul> <li>Anular</li> <li>20</li> <li>We</li> <li>29</li> </ul>                                                                                                    | 0 <b>17</b><br>Th<br>30                 | •<br>Fr<br>31                                                                     | <b>0</b><br>Sa<br>1                                                              |
| alend<br>o<br>su<br>26<br>2                   | Guarda<br>lário<br>Apr<br>Mo<br>27<br>3             | ar A<br>Tu<br>28<br>4                   | Image: Constraint of the second second sec | 017<br>Th<br>30<br>6                    | •<br>Fr<br>31<br>7                                                                | <b>0</b><br>Sa<br>1                                                              |
| alenc<br>0<br>Su<br>26<br>2<br>9              | Guarda<br>lário<br>Apr<br>Mo<br>277<br>3<br>10      | ar A<br>Tu<br>28<br>4<br>11             | Y         20           We         29         5           12         12         12                                                                                                    | <b>17</b><br><b>Th</b><br>30<br>6<br>13 | <ul> <li>Fr</li> <li>31</li> <li>7</li> <li>14</li> </ul>                         | <ul> <li>Sa</li> <li>1</li> <li>8</li> <li>15</li> </ul>                         |
| alenc<br><b>0</b><br>Su<br>26<br>2<br>9<br>16 | Guarda<br>lário<br>Mo<br>27<br>3<br>10<br>17        | ar A<br>Tu<br>28<br>4<br>11<br>18       | v         20           We         29           5         12           19         19                                                                                                    | <b>Th</b><br>30<br>6<br>13<br>20        | <ul> <li>Fr</li> <li>31</li> <li>7</li> <li>14</li> <li>21</li> </ul>             | <ul> <li>Sa</li> <li>1</li> <li>8</li> <li>15</li> <li>22</li> </ul>             |
| alenc<br>Su<br>26<br>2<br>9<br>16<br>23       | Guarda<br>Iário<br>Apr<br>27<br>3<br>10<br>17<br>24 | ar A<br>Tu<br>28<br>4<br>11<br>18<br>25 | • 20<br>We<br>29<br>5<br>12<br>19<br>26                                                                                                    | <b>Th</b><br>30<br>6<br>13<br>20<br>27  | <ul> <li>Fr</li> <li>31</li> <li>7</li> <li>14</li> <li>21</li> <li>28</li> </ul> | <ul> <li>Sa</li> <li>1</li> <li>8</li> <li>15</li> <li>22</li> <li>29</li> </ul> |

Figura 132 - Gestão do calendário de operação.

No formulário apresentado, pode ver-se a biblioteca, a data de início do período de fecho, e é possível preencher/escolher os seguintes dados:

- Até à data data de fim do período de fecho caso seja mais que 1 dia.
- Título nome identificativo do(s) dia(s) de fecho, e.g. São João.

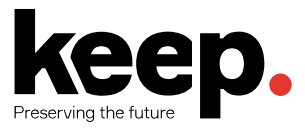

- Descrição pormenores/razão sobre o período de fecho.
- Tipo de fecho.
- Copiar para todas as bibliotecas cria o feriado/fecho em todas as bibliotecas.

Sobre o tipo de fecho existem várias hipóteses (podem consultar os detalhes clicando no ponto de interrogação à direita da opção):

- Feriado apenas neste dia (exemplo: Páscoa, etc.).
- Feriado repetido no mesmo dia de todas as semanas (exemplo: sábados, domingos, etc.).
- Feriado repetido anualmente (exemplo: Natal, etc.).
- Feriados num intervalo (exemplo: férias de verão, etc.).
- Feriados repetidos anualmente num intervalo (exemplo: semana de inventário, etc.).

Por fim, basta guardar e o novo período de fecho vai aparecer do lado direito do calendário.

Para editar o evento basta carregar num dos dias/períodos listados do lado direito do calendário.

### 9.4 AVISOS E RECIBOS

A opção "Avisos & recibos" permite ao administrador configurar os textos modelo que serão usados para produzir notificações por parte do sistema (e.g., envio de avisos relativos a atrasos na devolução de documentos, etc.).

O exemplo seguinte mostra o modelo que é utilizado pelo sistema para notificar os leitores quando está prestes a expirar o prazo de empréstimo de um dado exemplar.

Figura 133 - Modelo de notificação de utilizadores.

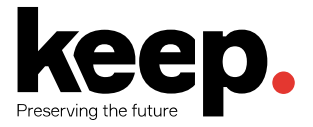

## 9.5 AGENDAR AVISOS DE ATRASO

A opção do módulo de Ferramentas intitulada "Agendar avisos de atraso" permite ao administrador do sistema configurar o número de dias de atraso após os quais os leitores serão notificados de que possuem uma devolução em atraso. Para cada biblioteca e categoria de leitor é possível definir os prazos de 3 avisos.

# 9.6 ETIQUETAS

A opção com a designação "Etiquetas" permite aos bibliotecários moderar as etiquetas (do inglês *tags*) que foram inseridas pelos leitores através do OPAC. Estas etiquetas são uma forma de indexação livre dos documentos que pode ser ativada no OPAC para que os leitores possam contribuir com os seus próprios classificadores da documentação.

Neste menu é possível aceitar ou rejeitar as etiquetas fornecidas pelos leitores. Após aceitação, as etiquetas ficarão disponíveis no OPAC.

### 9.7 MODIFICAR REGISTOS EM LOTE

A opção "Modificar registos em lote" permite ao bibliotecário realizar exatamente o que o nome indica - aplicar transformações em massa sobre os registos bibliográficos existentes no catálogo. A interface permite ao bibliotecário definir um conjunto de regras de seleção e transformações a aplicar aos registos que respeitarem as condições de seleção.

| Adicionar uma nova accão         |                           |  |  |  |  |
|----------------------------------|---------------------------|--|--|--|--|
|                                  | uoşuo                     |  |  |  |  |
| Adicionar/Actualizar \$ campo(s) | 200 a com o valor Teste   |  |  |  |  |
| a menos que 🖨 campo              | ✓<br>existe               |  |  |  |  |
| Descrição:                       | não existe<br>corresponde |  |  |  |  |
| Adicionar acção Anular           | não coincidem             |  |  |  |  |
|                                  |                           |  |  |  |  |

Figura 134 - Modificação de registos em lote.

Esta operação deve ser utilizada com cuidado redobrado pois pode potencialmente destruir dados.

### 9.8 EXPORTAR DADOS

A opção "Exportar dados" permite ao utilizador exportar partes do catálogo para efeitos de backup ou transferência para outra biblioteca.

O sistema permite filtrar os registos que se pretendem exportar, bem como definir o formato de saída (e.g. MARC, XML ou CSV) - Figura 135.

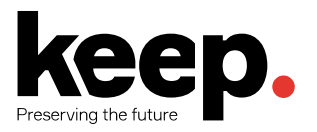

| Formato de saída                             |                                  |  |  |  |  |  |  |
|----------------------------------------------|----------------------------------|--|--|--|--|--|--|
| T onnato de                                  |                                  |  |  |  |  |  |  |
| Formato do<br>ficheiro:<br>Nome do ficheiro: | ✓ marc<br>xml<br>csv<br>Nona.mrc |  |  |  |  |  |  |
| Exportar registos bil                        | bliográficos                     |  |  |  |  |  |  |

Figura 135 - Formato de exportação de registos bibliográficos.

# 9.9 INVENTÁRIO

A ferramenta de inventário permite à biblioteca descobrir quais os itens que não estando emprestados, não se encontram na biblioteca. Ou seja, permite determinar quais os itens que se encontram perdidos, e deste modo atualizar concordantemente o catálogo.

A ferramenta de inventário do Koha pode ser usada de duas formas:

- Gerar uma "lista de prateleira", ou seja, uma lista dos itens pertencentes à biblioteca, e com ela conferir, indo às estantes, quais os materiais que se encontram ou não na biblioteca.
- 2. Carregar um ficheiro de texto com os códigos de barras que foram recolhidos com recurso a um leitor de códigos de barras percorrendo as prateleiras da biblioteca.

# 9.10 VISUALIZAÇÃO DE LOGS

Todas as ações no Koha podem ser registadas em log. Esta ferramenta permite ao administrador consultar toda a atividade realizada no Koha e com isso auditar o sistema ou até produzir relatórios de produtividade e desempenho de colaboradores.

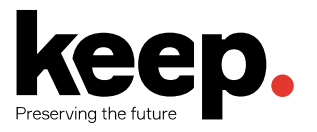

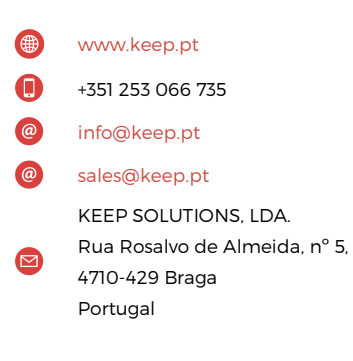

### **KEEP SOLUTIONS**

A KEEP SOLUTIONS é uma empresa que tem como missão o fornecimento de soluções avançadas para gestão e preservação de informação.

A nossa abordagem assenta no fornecimento de sistemas de informação e na prestação de serviços com vista a permitir aos nossos clientes realizar uma gestão mais eficiente dos seus ativos de informação.

A empresa iniciou a sua atividade em 2008, tendo adquirido o estatuto de spin-off académica da Universidade do Minho, por se tratar de uma iniciativa empresarial com fortes laços de cooperação com centros de investigação e departamentos desta instituição.

Os nossos clientes encontram-se principalmente no setor público, nos domínios cultural, educacional, patrimonial e científico, mais concretamente nas áreas de arquivo, biblioteca e museu.

Apostamos no desenvolvimento contínuo de soluções inovadoras. Para isso, permanecemos ativos na produção de conhecimento científico, participando ativamente em projetos de I&D em cooperação com instituições nacionais e internacionais.